ENG

Differential controller SGC16H: 1 output, 2 inputs

DEU Differenzregler SGC16H: 1 Ausgang, 2 Eingänge

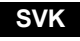

Diferenčný regulátor SGC16H: 1 výstup, 2 vstupy

# SGC16H

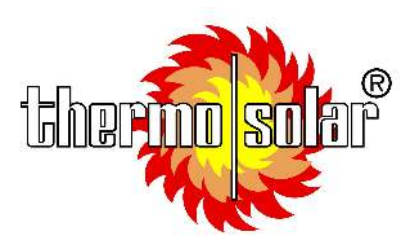

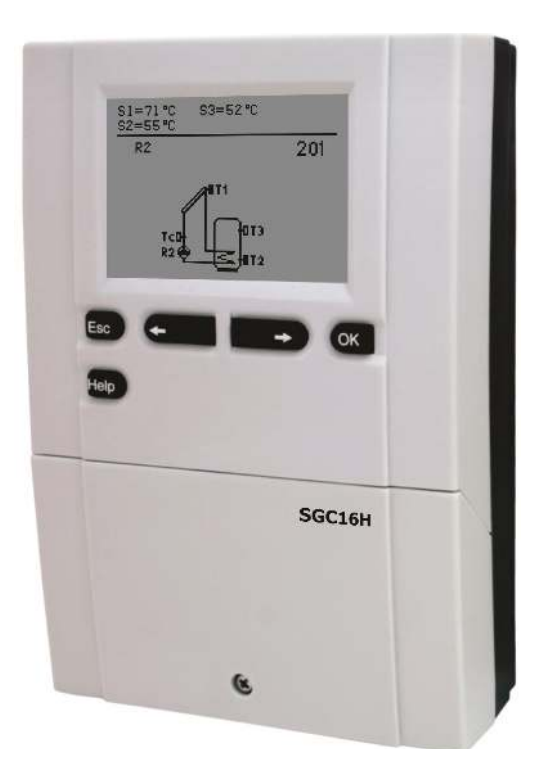

A1360\_1

Differenzregler SGC16H

Diferenčný regulátor SGC16H DEU

# **Differential controllers SGC16H**

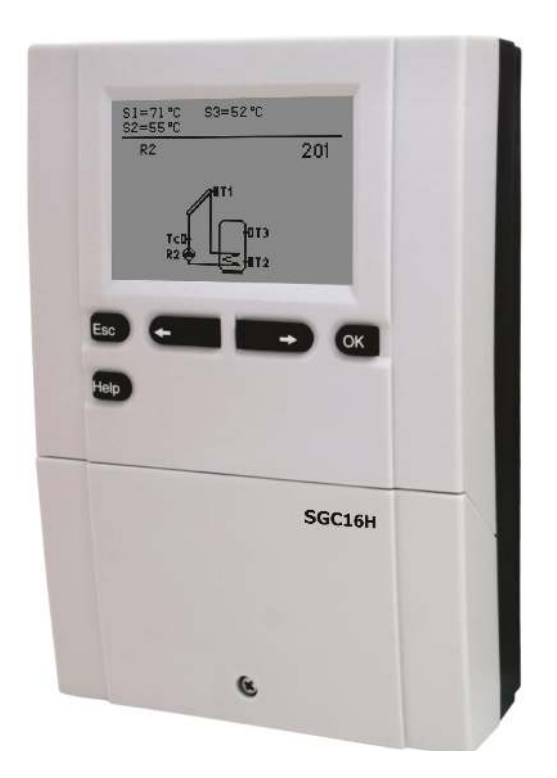

#### INTRODUCTION

Differential controllers SGC16H are modern designed, microprocessor-driven devices made with digital and SMT technology.

These devices are intended for regulating domestic hot water warming by means of solar collectors or for regulating domestic hot water warming by means solid fuel boiler, electric heater or other energy resources.

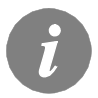

For initial setup see Initial controller setup, page 7!

## CONTENTS

#### **USER MANUAL**

| Appearance of controller SGC16H             | 6   |
|---------------------------------------------|-----|
| Initial controller setup                    | 7   |
| Graphic LCD display                         | . 9 |
| Description of symbols shown on the display | 10  |
| Display for help, notices and warnings      | 12  |
| Menu entry and navigation                   | 13  |
| Menu structure and description              | 14  |
| Temperature settings                        | 17  |
| User functions                              | 18  |
| Operation mode selection                    | 19  |
| Time program settings                       | 20  |
| Basic settings                              | 23  |
| Data overview                               | 25  |

#### SERVICE MANUAL

### INSTALLATION MANUAL

| Controller installation                                              | . 35 |
|----------------------------------------------------------------------|------|
| Wall installation                                                    | . 35 |
| Marking and description of temperature sensors                       | . 36 |
| Controller's electric connection                                     | 37   |
| Flow meter installation                                              | . 38 |
| Connection of a high-efficiency pump with an external control signal | 38   |
| Setting the flow in a solar system and testing the control function  | 39   |
| Temperature simulation mode                                          | 39   |
| Technical data                                                       | 40   |
| Disposal of old electrical and electronic equipment                  | 41   |
| Guarantee                                                            | 42   |
| Hvdraulic and electric schemes                                       | 121  |
| Installation record                                                  | 125  |
|                                                                      |      |

# **USER MANUAL**

### APPERANCE OF CONTROLLER SGC16H

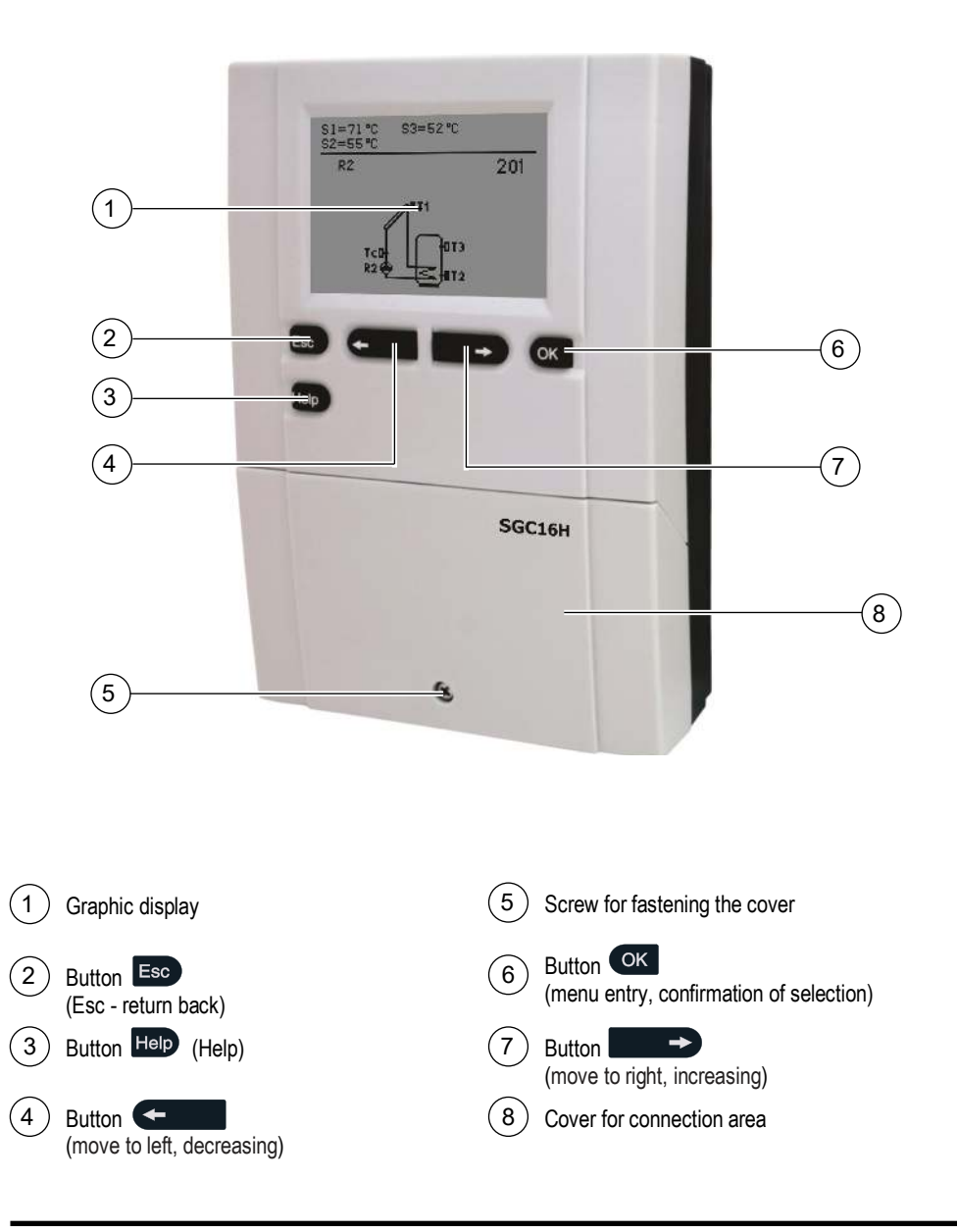

A1360\_1

6 MJ/OD

#### INITIAL CONTROLLER SETUP

SGC16H differential controllers are equipped with an innovative solution, which allows initial setup of the controller in only two steps.

When you connect the controller to the power supply for the first time, the software version is shown. Next, the first step appears on the screen.

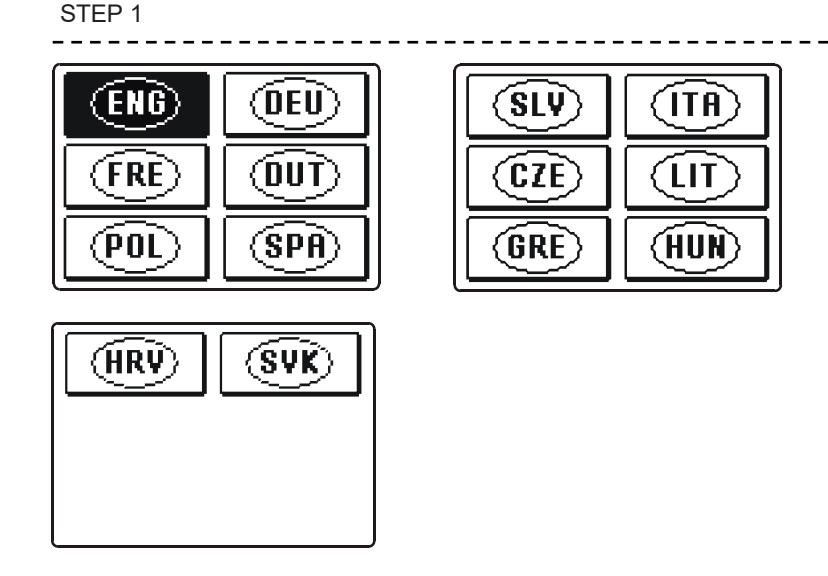

Using buttons **•** and **•** you select the required language. Press the button **•** to confirm the selected language.

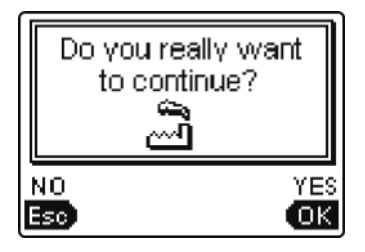

After selecting the language, the controller requires confirmation of the selection by pressing the  $\bigcirc$  button.

If you accidentally selected the wrong language, go back to reset the language by pressing button **ESS**.

06/2018

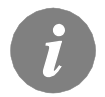

*If you cannot find the required language on the first screen, move to the following screens by pressing the button*.

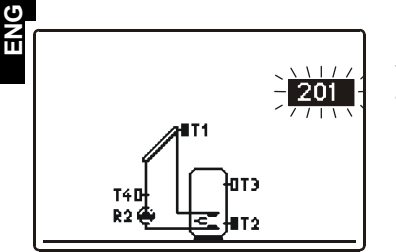

Next, you select a hydraulic scheme for the controller function. Move between schemes by means of buttons and . Confirm the selected scheme by pressing the ord button.

Do you really want to continue? .... NO YES Eso OK After you selected the scheme, the controller requires confirmation of the selection by pressing the I button. If you accidentally selected the wrong scheme, go back to reset the scheme by pressing button I.

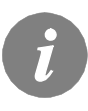

Selected hydraulic scheme can be later changed with service parameter S1.1.

A

#### Controller RESET!

*Disconnect the controller from the power supply. Press and hold the button and switch on power supply. The controller resets and goes to initial setup.* 

*CAUTION!* By selecting 'reset' all previous controller settings are erased.

### GRAPHIC LCD DISPLAY

All important data of controller operation are shown on the graphic LCD display.

#### DESCRIPTION AND DESIGN OF THE MAIN DISPLAY:

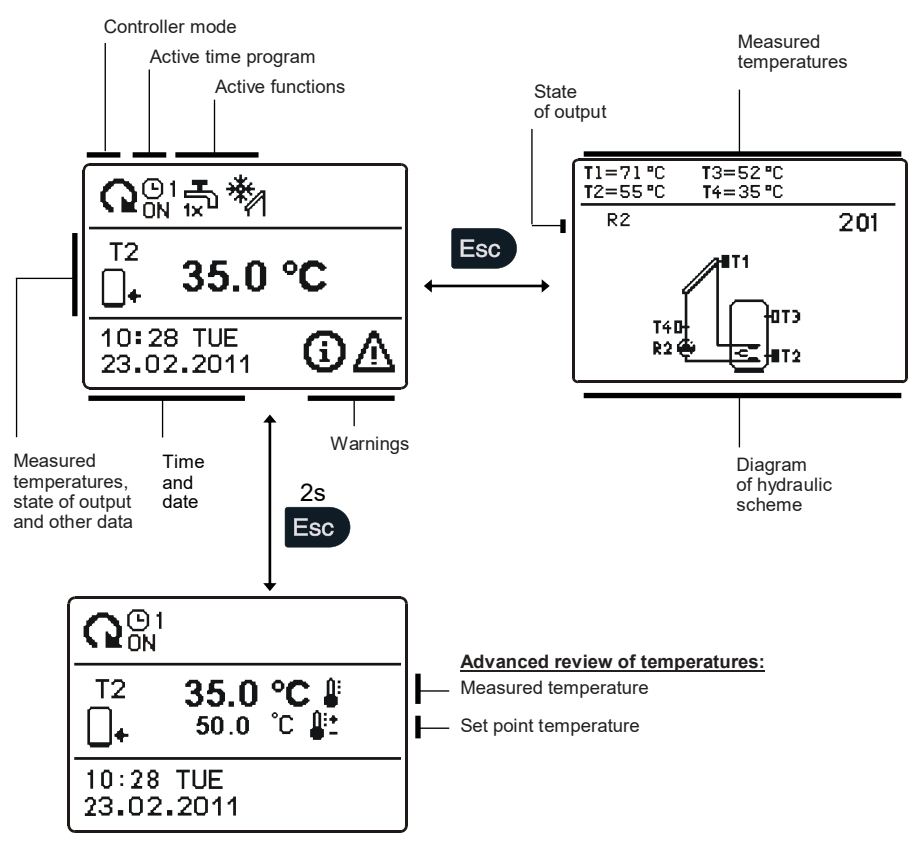

For temperature and other data review we use buttons **c** and **b**. Number of sensors and other data seen on the display depends on the selected hydraulic scheme and controller settings.

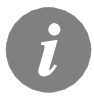

Which data are shown on the basic display depends on the selected scheme. If we want to change the displayed information, press button for a select the required data and confirm it by holding button for 2 seconds.

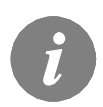

Sensors, that aren't required for the selected scheme and aren't connected, are indicated with symbol - - -.

### DESCRIPTION OF SYMBOLS SHOWN ON THE DISPLAY

All important data about controller operation are seen on the LCD display. We browse through data by means of buttons  $\leftarrow$  and  $\blacksquare \rightarrow$ .

#### **OPERATION MODE SYMBOLS**

| Symbol          | Description                                                                                                    |
|-----------------|----------------------------------------------------------------------------------------------------|
| Q               | Controller operates in automatic mode                                                                                              |
|                 | Controller operates automatically according to program timer () 1,<br>() 2, () 3 or () 4 ON and OFF indicates status of the timer. |
| <u>ب</u>        | Manual operation mode                                                                                                    |
| С<br>С          | Controller is in Stand-by.                                                                                                    |
| <b>₽</b><br>t×  | One-time warming of domestic hot water function is activated                                                                       |
| ŵ               | Holiday mode function is activated                                                                                                 |
| ₽ <u>+</u>      | Return cooling of storage tank is activated                                                                                        |
| ₽+              | Protection against overheating of the solar collectors is activated                                                                |
| *               | Protection against freezing of the solar collectors is activated                                                                   |
| -               | Protection against legionella is activated                                                                                         |
| <b>R2</b><br>R2 | State of output ON<br>OFF                                                                                                    |
| R2              | Inverted operation of output                                                                                                    |
|                 | RPM stage indication for pump R2                                                                                                   |
| л               | Indication impulsive pump mode - tube collectors (Parameter S2.2)                                                                  |

#### TEMPERATURE AND OTHER DATA SYMBOLS

| Symbol             | Description                                              |
|--------------------|----------------------------------------------------------|
| *                  | Solar collectors' temperature                            |
| _+                 | Temperature of storage tank or heat accumulator - bottom |
| 0+                 | Temperature of storage tank or heat accumulator - top    |
| Ĺ,                 | Liquid fuel boiler temperature                           |
| Ð                  | Solid fuel boiler temperature                            |
| +                  | Stand- pipe or return- pipe temperature                  |
| 4                  | Measured temperature                                     |
| <b>≜</b> +<br>■-   | Set point or calculated temperature                      |
| T1, T2, T3, T4, T5 | Temperature sensors T1, T2, T3, T4 und T5.               |

#### SYMBOLS FOR NOTICE AND WARNINGS

| Symbol     | Description                                                                                                    |
|------------|----------------------------------------------------------------------------------------------------|
| <b>(</b> ) | <b>Notice</b><br>In case of exceeding the maximum temperature or activation of pro-<br>tection function, the controller indicates the event with flashing symbol<br>on the display. If the maximum temperature is no longer exceeded or if<br>the protection function is turned off, a lited symbol indicates a recent<br>event.<br>Press to open the screen to check notifications. |
|            | Warning<br>In the event of sensor failure, pump error or flow sensor error, the<br>controller indicates the failure with flashing symbol on the display. If<br>the issue is resolved or no longer present, a lited symbol indicates a<br>recent event.<br>Press to open the screen for warnings.                                                                                     |

#### DISPLAY FOR HELP, NOTICES AND WARNINGS

Press button Hop to open the screen for help, notices and warnings is opened.

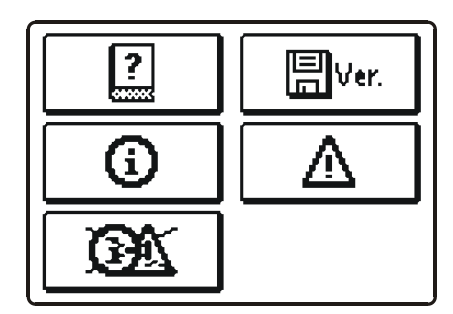

Available posibilities:

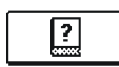

#### Short manual

Short manual for use of the controller.

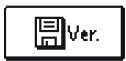

#### **Controller version**

Overview of controller type and software version.

#### Notices

Log of maximum temperatures exceeds and activated protection functions. By pressing the buttons and more through the list of notifications. Press is to exit the list.

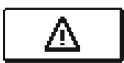

#### Warnings

Log of sensors, pump or flow meter failures. By pressing the buttons  $\leftarrow$  and  $\leftarrow$  move through the list of warnings. Press  $\equiv$  to exit the list.

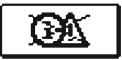

#### Delete warning and notification logs

Pressing this button will erase notification and warning log. All sensors that are not connected will be deleted from the list of failures. **Note:** *Failures of sensors that are required for controller operation can* 

not be deleted.

#### MENU ENTRY AND NAVIGATION

The menu is simplified with the help of graphic symbols.

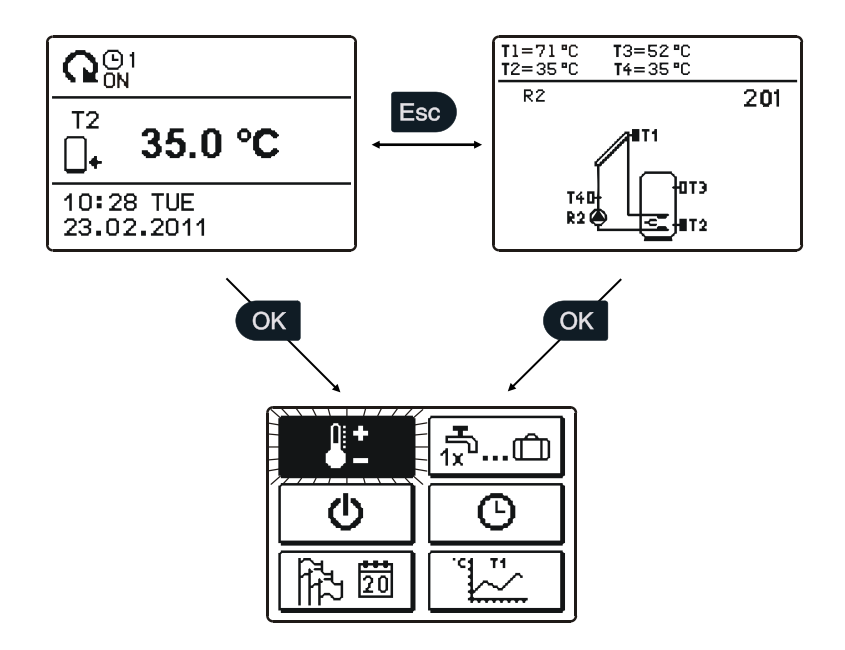

To enter the menu, press the button OM.

Move around the menu using the buttons **constant** and **market**, with the **constant** button you confirm your selection.

By pressing the button is you return to the previous screen.

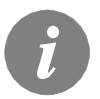

If no button is pressed for several seconds, the screen illumination goes out. In such case pressing any button switches on backlight illumination.

#### MENU STRUCTURE AND DESCRIPTION

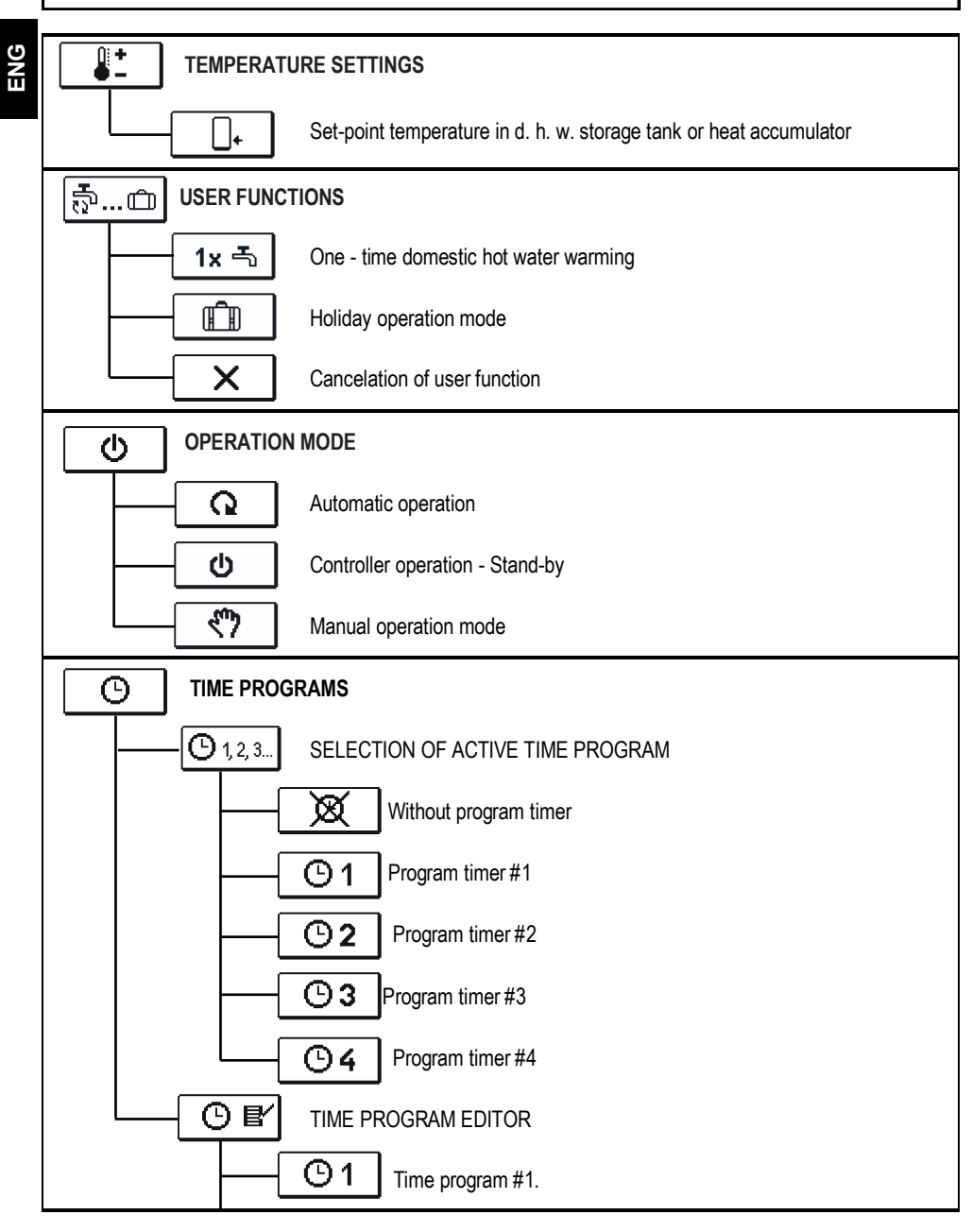

User and settings manual

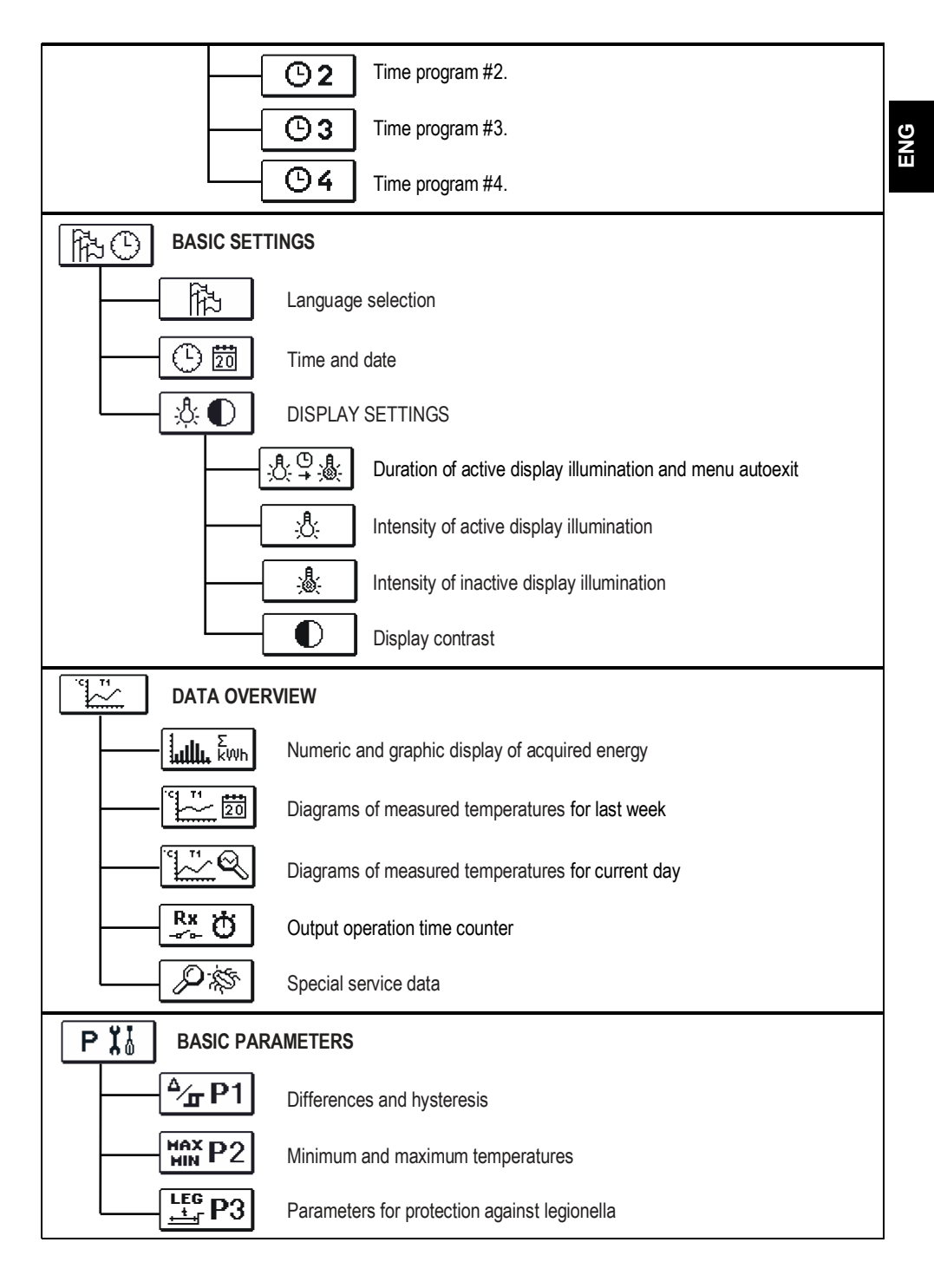

|               | RAMETERS                                                      |
|---------------|---------------------------------------------------------------|
| <b>X</b> ¦ S1 | Service parameters 1                                          |
| <b>Ϊ</b> ₀ S2 | Service parameters 2                                          |
| <b>1</b> S3   | Service parameters 3                                          |
|               | RS FOR HEAT METERING                                          |
| FACTORY S     | ETTINGS                                                       |
| RESET 🕵       | Reset of all controller parameters                            |
| RESET ()      | Reset of time programs                                        |
| RESET 🗔       | Reset of all controller settings and restart of initial setup |
| \$2→□         | Save user settings                                            |
| (□→ (2)       | Load user settings                                            |

<u></u>+

In the menu "TEMPERATURE SETTINGS" you can set the set-point temperature for the sensors shown.

By pressing buttons • , • and • you choose the required temperature, and a new window opens:

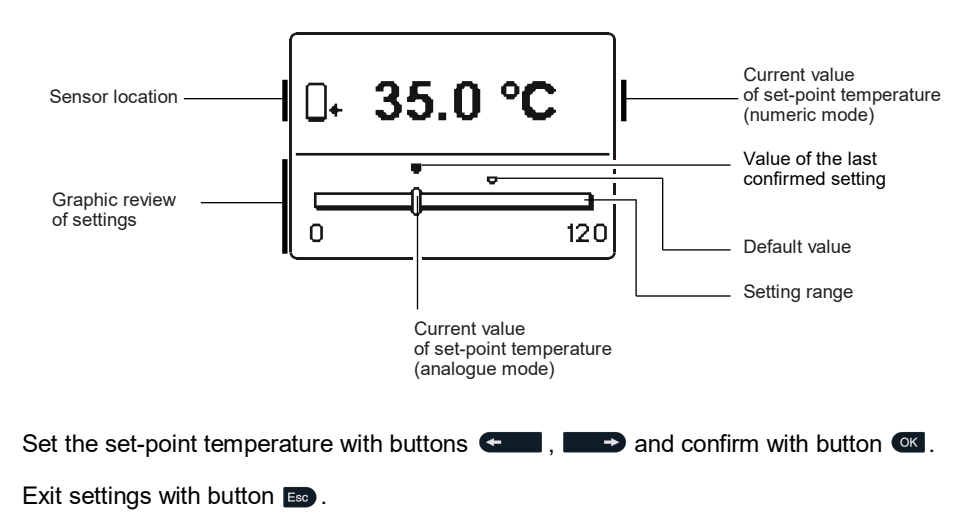

17

MJ/OD

USER FUNCTIONS

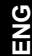

User functions enable additional comfort and benefits when using the controller. In menu, the following user functions are available:

# 1x 축 One-time domestic hot water warming

Use this function when you want to immediately turn on the d. h. w. warming.

By pressing buttons  $\leftarrow$  and  $\rightarrow$  select function and activate it by pressing the button  $\propto$ .

You leave settings by pressing the button E

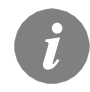

ā...Ô

One-time d. h. w. warming is possible only by scheme 203.

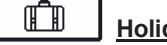

### Holiday mode

Holiday mode is used in cases of longer absence from home when there is no consumption of hot water for longer period (several days).

Pump is activated if temperature of collectors T1 reaches P2.2 value and stays ON until the temperature of collectors drops below the P2.2 plus hysteresis (P1.18) or until the temperature of tank T2 reaches the P2.4 value. In the night time (but also in the day time), when the collector temperature T1 drops 20 K below tank temperature T2, the pump is activated again to cool the tank by circulating the liquid between hot tank and colder collectors. The cooling process is active until the tank temperature T2 drops to P2.4 value or until the temperature difference T2 - T1 is less than 15K.

Holiday mode is activated until selected date. After you have activated the Holiday mode, choose the Holiday mode icon again. A new screen is displayed, where you can set the date when the Holiday mode should be cancelled.

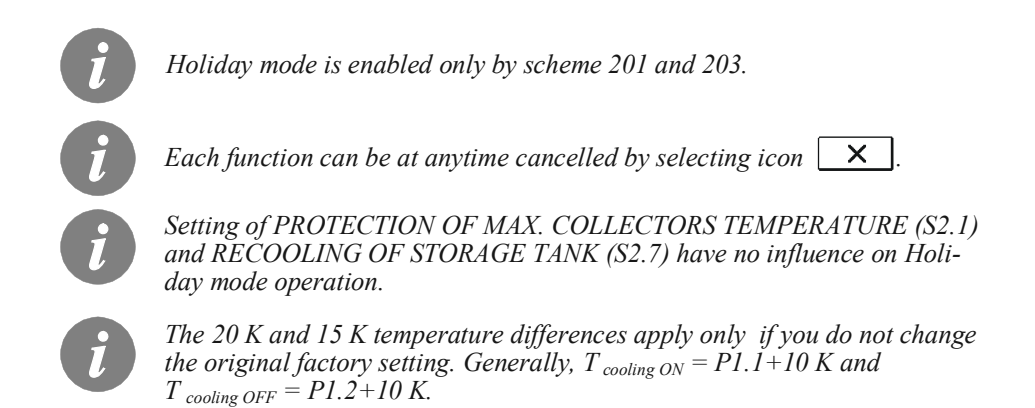

In group "**OPERATION MODE**" select the required controller operation mode. You can select between automatic mode, controller switch-off and manual mode.

You choose the required mode by pressing buttons ← , → and confirm it by pressing button .

You exit the setting by pressing button **Eso**.

#### Description of operation mode:

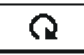

Automatic mode

### ወ |

#### Stand-by

Controller is not performing system control and switches off all outputs. All temperatures are still measured and shown. Protection functions are still active and able to switch on output.

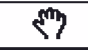

#### Manual mode

This mode is used for testing the heating system or in case of a malfunction. Every output can be manually activated or deactivated.

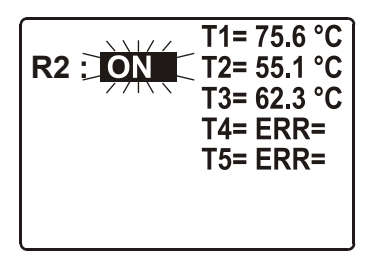

Press button **Constants**. Value **AUTO**, **OFF**, **40** %, **55** %, **70** %, **85** % or **ON** starts to flash. Now you can change the output state by pressing buttons **Constants**, **Constants**, **C** 

By pressing the button settings.

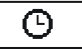

In menu "TIME PROGRAMS" you have two submenus - selection of active program timer  $\bigcirc$  and program time editor  $\bigcirc$  C.

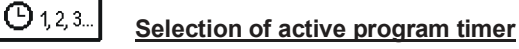

In the "SELECTION OF ACTIVE PROGRAM TIMER" menu are five settings:

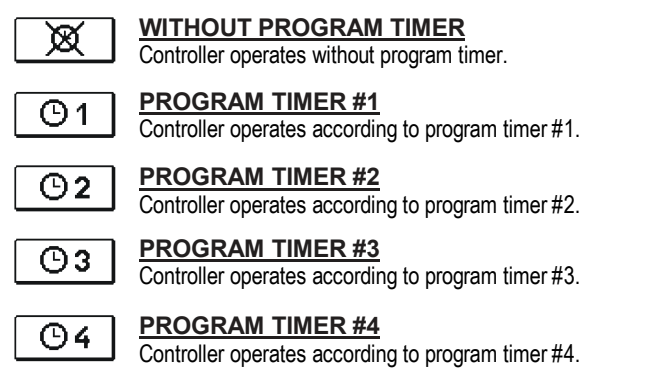

凸目 Time program editor

In the "PROGRAM TIME EDITOR" menu we set or edit program time.

By pressing buttons **C**, **and and c** select the program timer you want to edit or modify. You can select between four program timers <u>O1</u>, <u>O2</u>, <u>O3</u> and <u>O4</u>.

#### Modifying the time programs:

To modify a time program first press buttons **()** to select and **()** to open the selected time program. A new window opens:

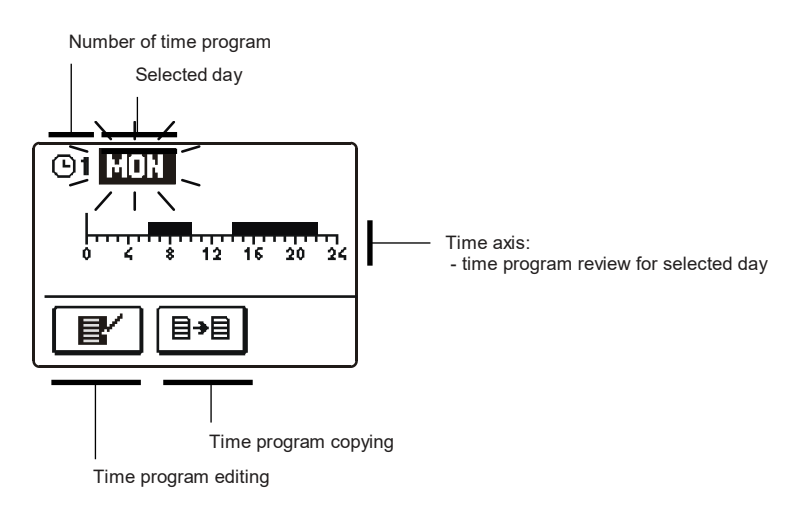

First, by pressing buttons ← , → and ≪ select the day whose time program course you want to edit or copy to other days.

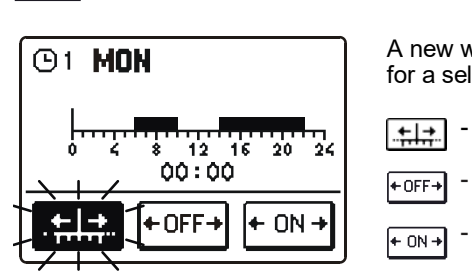

Time program editing

E/

A new window opens which shows the time program for a selected day and three command icons:

06/2018

- free cursor movement
- <sub>OFF→</sub> OFF cursor
- on → ON cursor

Pressing buttons and b select requested cursor. Press to activate the selected cursor. Now by pressing buttons you move the cursor on the time axis and draw the required course of time program.

Editing of the time program is finished by pressing button .....

**∃→∃** <u>Time program copying</u>

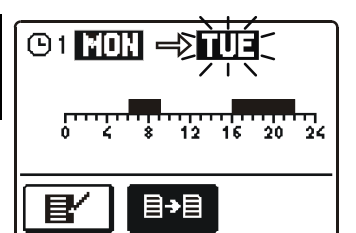

ENG

A new window opens which shows the time program for a selected day. At the top is a field where you can select a day or more days together in which you want to copy the time program.

A day or group of days are selected by pressing buttons

For copying press button **•**.

Finish copying by pressing button **ESO**.

#### Default time program settings

| <b>⊙</b> 1 | Day      | Switch-on interval             |
|------------|----------|--------------------------------|
|            | MON FRI. | 05:00 - 07:30<br>13:30 - 22:00 |
|            | SAT SUN. | 07:00 - 22:00                  |

| ©2 | Day      | Switch-on interval |
|----|----------|--------------------|
|    | MON FRI. | 06:00 - 22:00      |
|    | SAT SUN. | 07:00 - 23:00      |

**© 3** 

| Day      | Switch-on interval |
|----------|--------------------|
| MON FRI. | 05:30 - 22:00      |
| SAT SUN. | 06:00 - 23:00      |

**©**4

| Day      | Switch-on interval |
|----------|--------------------|
| MON FRI. | 14:00 - 22:00      |
| SAT SUN. | 07:00 - 22:00      |

A1360\_1

**BASIC SETTINGS** 

"BASIC SETTINGS" menu is intended for language, time, date and display settings.

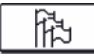

13(9)

#### Language selection

The required user language is selected by pressing buttons  $\frown$ ,  $\blacksquare$  and confirmed with button  $\blacksquare$ .

You exit the settings by pressing button **Eso**.

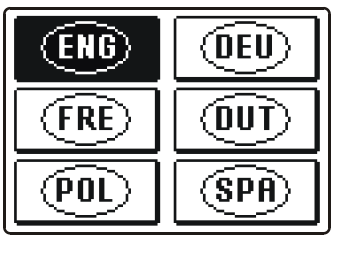

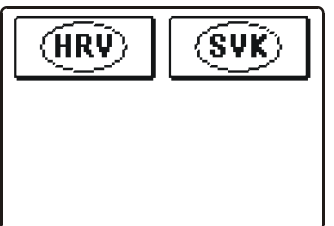

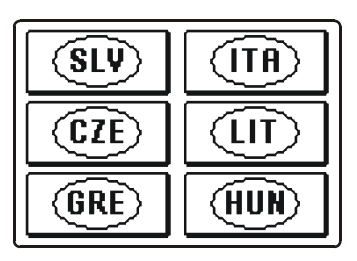

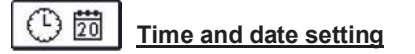

You set the exact time and date in the following manner:

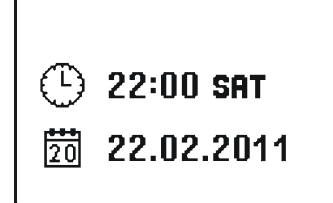

By pressing buttons ← and → move among individual data. By pressing button or you select data that you want to change. When data flashes, change it by pressing buttons ← and confirm it with the button or.

06/2018

You exit the settings by pressing button ED.

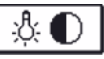

#### **Display settings**

In the "DISPLAY SETTINGS" menu are four settings:

TIME OF ACTIVE ILLUMINATION AND MENU AUTOEXIT Time of active (more intensive) screen illumination and autoexit from menu to the main screen.

A INTENSITY OF ACTIVE ILLUMINATION

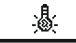

INTENSITY OF INACTIVE ILLUMINATION

D DISPLAY CONTRAST

By pressing buttons • and • you select and confirm required setting. A new window opens:

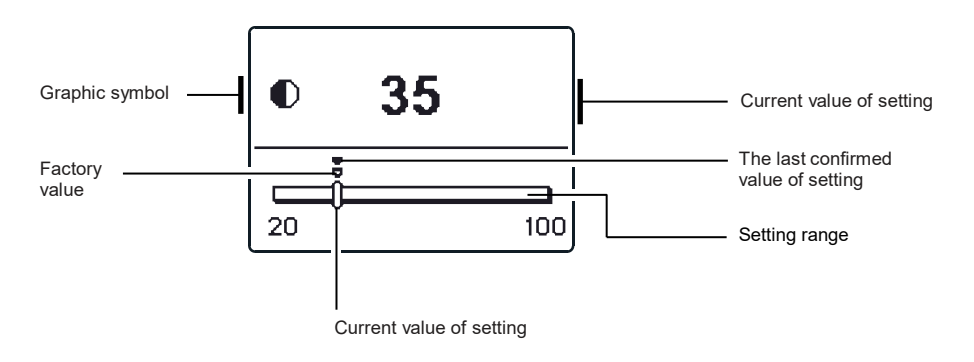

You change settings by pressing buttons  $\bigcirc$  and  $\bigcirc$  and confirm by pressing button  $\bigcirc$ .

You exit the settings by pressing button .

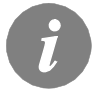

The change of settings is carried out when you confirm it by pressing button  $\infty$ .

ENG

In the menu "**DATA OVERVIEW**" there are icons to access the following data on controller performance:

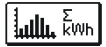

#### NUMERIC AND GRAPHIC REVIEW OF ACQUIRED ENERGY

There is an extract of acquired energy by years, months and weeks.

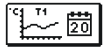

#### DIAGRAMS OF MEASURED TEMPERATURES FOR LAST WEEK

Graphic overview of temperature by day for each sensor. Temperatures are recorded for last week.

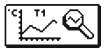

#### DIAGRAMS OF MEASURED TEMPERATURES FOR CURRENT DAY

Detailed graphic overview of temperature in current day for each sensor. How often are temperatures logged is set with parameter S1.5. Such temperature overview is useful by analyse of heating system operation mode or by setup and service.

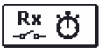

#### OUTPUT'S OPERATION TIME COUNTERS

Counters of controller's outputs operation time.

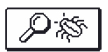

#### SPECIAL SERVICE DATA

Intended for diagnostics for technical service.

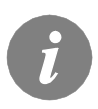

To overview graphs press buttons  $\leftarrow$  and  $\bullet$  to move between sensors. Press button  $\overset{\circ}{\leftarrow}$  to review the daily temperatures of selected sensor. Press buttons  $\leftarrow$  and  $\bullet$  to move between days of selected sensor. By pressing the button  $\overset{\circ}{\bullet}$  you can change the span of temperature review on the graph.

# SERVICE MANUAL

#### CONTROLLER PARAMETERS AND AUXILIARY TOOLS

All additional settings and adjustments of controller performance are carried out by means of parameters. In controller parameter settings menu there are three selectable groups:

| РΪ  |   |
|-----|---|
| SÏ  |   |
| WÏĮ | ĺ |

ENG

Basic parameters

Service parameters

Heat metering parameters

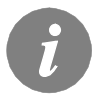

You can only see those parameters which have an effect on the selected hydraulic scheme. Factory settings for parameters also depend on the selected hydraulic scheme.

# P 1 BASIC PARAMETERS

Basic parameters are divided into groups **P1**, **P2** and **P3**. In group **P1** there are setting for differences and hysteresis for built-in thermostats, in group **P2** there are settings for minimum and maximum temperatures for individual sensors, and controller performance settings in group **P3**.

When selecting the required parameter group in the menu, a new window opens:

| Parameter mark                                                                                                    | P1.1 =                           | 12.0                                    | <b> </b>        | Current parameter value                               |  |  |  |  |  |  |
|----------------------------------------------------------------------------------------------------|----------------------------------|-----------------------------------------|-----------------|-------------------------------------------------------|--|--|--|--|--|--|
| Diagram<br>of the setting                                                                                                    | 3                                | 30                                      |                 | setting value                                         |  |  |  |  |  |  |
| Parameter<br>description<br>(Help)                                                                                                    | SWITCH C                         | ON DIFFERENCE                           |                 | Setting range                                         |  |  |  |  |  |  |
|                                                                                                    | Ci                               | urrent parameter value                  |                 |                                                       |  |  |  |  |  |  |
| You modify the settir<br>The value of setting                                                                                                    | ig by pressin<br>starts to flasl | ng the button 🔍 .<br>h, and you can edi | t it by pressir | ng buttons 🗲 and                                      |  |  |  |  |  |  |
| The setting is confirmed by pressing the button <b>(R)</b> . Now you can move by pressing buttons <b>(R)</b> and <b>(R)</b> to another parameter and repeat the procedure. |                                  |                                         |                 |                                                       |  |  |  |  |  |  |
| You exit the paramet                                                                                                    | er settings b                    | y pressing button                       | Esc             | You exit the parameter settings by pressing button 📼. |  |  |  |  |  |  |

|     | <b>^∕ P</b> 1 |  |
|-----|---------------|--|
| - 1 |               |  |

| Para-<br>meter | Function                                           | Setting range | Default value              |
|----------------|----------------------------------------------------|---------------|----------------------------|
| P1.1           | SWITCH -ON DIFFERENCE 1                            | 3 ÷ 30 K      | depends on selected scheme |
| P1.2           | SWITCH -OFF DIFFERENCE 1                           | 1 ÷ 20 K      | depends on selected scheme |
| P1.9           | HYSTERESIS FOR SENSOR T1                           | 1 ÷ 30 K      | depends on selected scheme |
| P1.10          | HYSTERESIS FOR SENSOR T2                           | 1 ÷ 30 K      | depends on selected scheme |
| P1.17          | HYSTERESIS FOR MINIMUM TEMPERATURES                | 1 ÷ 10 K      | depends on selected scheme |
| P1.18          | HYSTERESIS FOR MAXIMUM AND PROTECTION TEMPERATURES | -15 ÷ -1 K    | depends on selected scheme |

# Table with description of parameters

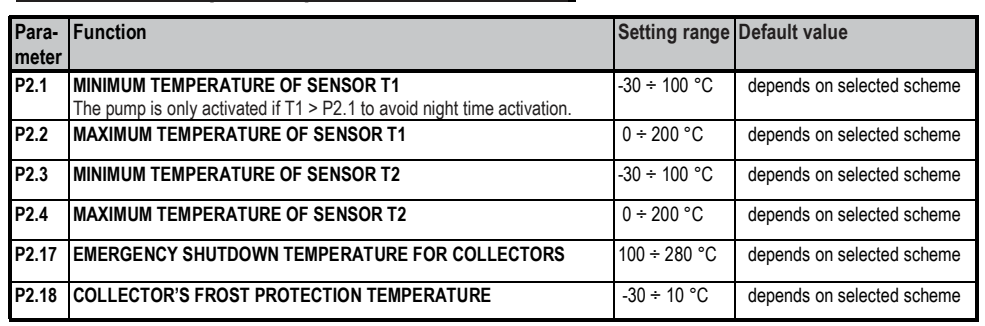

# Table with description of parameters

| Para-<br>meter | Function                          | Parameter description                                                | Setting range                        |                            | Default<br>value |
|----------------|-----------------------------------|----------------------------------------------------------------------|--------------------------------------|----------------------------|------------------|
| P3.1           | LEGIONELLA                        | Setting of legionella function.                                      | 0- NO                                | 1- YES                     | 0                |
| P3.2           | LEGIONELLA - ACTIVATI-<br>ON DAY  | Setting of day when the legionella protection should activate.       | 1- MON<br>3- WEN<br>5- FRI<br>7- SUN | 2- TUE<br>4- THU<br>6- SAT | 5                |
| P3.3           | LEGIONELLA - ACTIVATI-<br>ON TIME | Setting of hour when the legionella protection should acti-<br>vate. | 0 ÷ 23 h                             |                            | 5                |

#### TABLE: Factory settings of parameters P1, P2 and P3

| Scheme<br># | <b>P1.1</b><br>[K] | <b>P1.2</b><br>[K] | <b>P1.9</b><br>[K] | <b>P1.10</b><br>[K] | <b>P1.17</b><br>[K] | <b>P1.18</b><br>[K] | <b>P2.1</b><br>[°C] | <b>P2.2</b><br>[°C] | <b>P2.3</b><br>[°C] | <b>P2.4</b><br>[°C] | <b>P2.17</b><br>[°C] | <b>P2.18</b><br>[°C] | P3.1 | <b>P3.2</b><br>[day] | <b>P3.3</b><br>[h] |
|-------------|--------------------|--------------------|--------------------|---------------------|---------------------|---------------------|---------------------|---------------------|---------------------|---------------------|----------------------|----------------------|------|----------------------|--------------------|
| 201         | 10                 | 5                  | -                  | 2                   | 2                   | -3                  | 30                  | 110                 | 40                  | 70                  | 280                  | 4                    | -    | -                    | -                  |
| 202         | 8                  | 3                  | -                  | 2                   | 2                   | -3                  | 55                  | 90                  | -                   | 70                  | -                    | -                    | -    | -                    | -                  |
| 203         | -                  | -                  | 3                  | -                   | -                   | -                   | -                   | -                   | -                   | -                   | -                    | -                    | 0    | 5                    | 5                  |
| 204         | 12                 | 4                  | -                  | -                   | 2                   | -3                  | 55                  | 90                  | -                   | -                   | -                    | -                    | -    | -                    | -                  |
| 205         | 4                  | 2                  | -                  | -                   | -                   | -                   | 30                  | -                   | -                   | -                   | -                    | -                    | -    | -                    | -                  |

Service parameters are arranged in groups **S1**, **S2** and **S3**. With service parameters it is possible to activate or select many additional functions and adaptations of controller performance. When you select the required parameter group in the menu, a new screen opens:

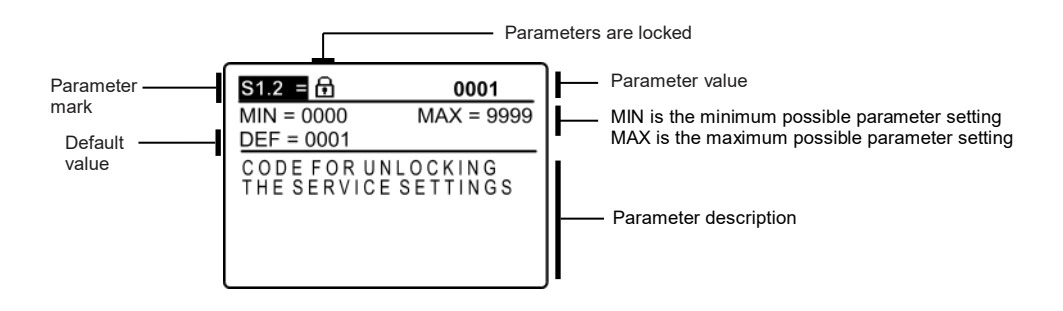

You modify settings by pressing the button **(**. Because parameters are locked a new screen opens to insert the code for unlocking:

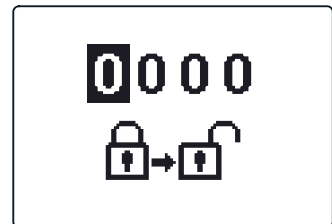

By pressing buttons **c** and **b** you mark the number which you want to modify and press the button **c**.

When the number flashes you can modify it by pressing buttons • and confirm it by pressing button •

When the correct code is inserted, the controller unlocks the parameters for editing and returns to the selected group of parameters.

Return back from unlocking by pressing button E.

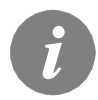

Factory set code is "0001".

Now you can modify the value of the unlocked parameter by pressing buttons • , • • . The setting is confirmed by pressing the button • .

By pressing buttons **Constant**, **Solution** you can move to another parameter and repeat the procedure.

You exit parameter settings by pressing the button E.

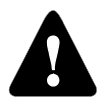

Change of service and functional parameters must be carried out only by a properly qualified expert.

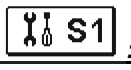

| Para-<br>meter | Function                                       | Parameter description                                                                                                    | Setting range                                             | Default<br>value |
|----------------|------------------------------------------------|----------------------------------------------------------------------------------------------------|-----------------------------------------------------------|------------------|
| \$1.1          | HYDRAULIC SCHEME                               | Selection of hydraulic scheme.                                                                                                    | depends on type of controller                             | 201              |
| \$1.2          | CODE FOR UNLOCKING<br>THE SERVICE SETTINGS     | This setting enables the change of code which is necessary to<br>unlock the service settings (S and F parameters).<br>WARNING! Keep new code on a safe place. Without this<br>code is impossible to change service settings. | 0000 - 9999                                               | 0001             |
| S1.3           | TEMPERATURE SENSOR<br>TYPE                     | Selection of temperature sensors Pt1000 or KTY10.                                                                                                    | 0- PT1000<br>1- KTY10                                     | 0                |
| S1.4           | TEMPERATURE ROUND UP                           | Precision of displayed temperatures.                                                                                                    | 0- 0.1 °C<br>1- 0.2 °C<br>2- 0.5 °C<br>3- 1 °C            | 2                |
| S1.5           | PERIOD OF TEMPERAT.<br>LOGGING                 | By setting this field you define how often the measured tem-<br>peratures are saved.                                                                                                    | 1 ÷ 30 min                                                | 5                |
| S1.6           | ADVANCED DISPLAY OF<br>TEMPERATURES            | Advanced display of temperatures displays temperatures on<br>main screen in double rows. First row is measured temperatu-<br>re; second row is required or calculated temperature.                                           | 0- NO<br>1- YES                                           | 1                |
| S1.7           | AUT. SHIFT OF CLOCK TO<br>SUMMER / WINTER TIME | With the help of a calendar, the controller carries out the<br>automatic clock changeover between summer and winter<br>time.                                                                                                 | 0- NO<br>1- YES                                           | 1                |
| S1.8           | ANTI-BLOCK FUNCTION                            | All outputs that haven't been activated in the last week are<br>activated on Friday at 20:00 for 60 seconds.                                                                                                    | 0- NO<br>1- YES                                           | 0                |
| S1.9           | INVERTED OPERATION OF<br>OUTPUTS               | Setting of inverted operation for outputs. Invertion of output is<br>possible only if operation mode of output is ON/OFF (S3.1=0).                                                                                           | 0- NO<br>1-YES                                            | 0                |
| S1.10          | TONES                                          | By setting this field you define whether key pressing is ac-<br>companied with sound signals or not.                                                                                                    | 0- OFF<br>1- KEYPAD<br>2- ERRORS<br>3- KEYPAD &<br>ERRORS | 1                |
| S1.13          | SENSOR T1 CALIBRATION                          | Correction of displayed measured temperature for sensor T1.                                                                                                    | -5 ÷ 5 °C                                                 | 0                |
| S1.14          | SENSOR T2 CALIBRATION                          | Correction of displayed measured temperature for sensor T2.                                                                                                    | -5 ÷ 5 °C                                                 | 0                |
| S1.15          | SENSOR T3 CALIBRATION                          | Correction of displayed measured temperature for sensor T3.                                                                                                    | -5 ÷ 5 °C                                                 | 0                |
| S1.16          | SENSOR T4 CALIBRATION                          | Correction of displayed measured temperature for sensor T4.                                                                                                    | -5 ÷ 5 °C                                                 | 0                |
| \$1.17         | SENSOR T5 CALIBRATION                          | Correction of displayed measured temperature for sensor T5.                                                                                                    | -5 ÷ 5 °C                                                 | 0                |

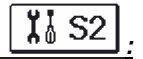

| Para-<br>meter | Function                                                                                                    | Parameter description                                                                                                    | Setting range                                                         | Default<br>value |
|----------------|----------------------------------------------------------------------------------------------------|----------------------------------------------------------------------------------------------------|-----------------------------------------------------------------------|------------------|
| S2.1           | COLLECTORS TEMPERA-<br>TURE    when the temperature in the storage tank is higher than the set<br>point temperature plus hysteresis (P1.10), heating with the<br>collectors stops. If then the collector temperature exceeds<br>maximum temperature (P2.2), the solar pump switches on again<br>until collectors are cooled down to the maximum temperature<br>(P2.2) plus hysteresis (P1.18).<br>In case the storage tank exceeds the maximum temperature |                                                                                                    | 0- NO<br>1- YES                                                       | 0                |
| S2.2           | PUMP KICK FUNCTION                                                                                                    | Special algorithm activates the solar pump to switch -on for short<br>intervals. This way you get realistic temperature of collectors.<br>This function is used especially with vacuum (tube) collectors.<br>This function is also possible with classic collectors if the sensor<br>is fitted outside of the collector body. Circualtion pump is activa-<br>ted every 15 minutes and runs for setted time. | 0- NO<br>1- YES, 10 s<br>2- YES, 30 s<br>3- YES, 45 s<br>4- YES, 60 s | 0                |
| S2.3           | COLLECTOR'S FROST<br>PROTECTION                                                                                                    | If the temperature drops bellow the set point value (P2.18), the solar pump switches -on to prevent freezing in the collectors and pipelines.<br>NOTE: This setting is suitable only for climates areas where the temperature only occasionally drops bellow the freezing point.                                                                                                    | 0- NO<br>1- YES                                                       | 0                |
| \$2.7          | RECOOLING OF STORA-<br>GE TANK 1                                                                                                    | OOLING OF STORA-<br>ANK 1      Means that storage tank 1, if heated above the set-point temperature,<br>rature, can be forcibly cooled down to the set-point temperature.      1        Cooling is achieved by means of collectors and pipe installation.      1                                                                                                    |                                                                       | 0                |
| S2.10          | RESPECT REQUESTED<br>TEMPERATURE OF STO-<br>RAGE TANK 1                                                                                                    | We define whether storage tank 1 should be loaded (by means of collectors) only to the set point temperature.                                                                                                    | 0- NO<br>1- YES                                                       | 1                |
| S2.13          | MIN. COLLECTOR TEMPE-<br>RATURE                                                                                                    | We define whether and how the minimum collector temperature is considered.                                                                                                    | 0- NO<br>1- YES<br>2- YES, ONLY<br>SWITCH-ON                          | 0                |

| Para-<br>meter | Function                                                        | Parameter description                                                                                                    | Setting range                                                                 | Default<br>value |
|----------------|-----------------------------------------------------------------|----------------------------------------------------------------------------------------------------|-------------------------------------------------------------------------------|------------------|
| S3.1           | SOLAR PUMP R2 OPERATI-<br>ON MODE                               | You can set the operation mode of the R2 pump with a set-<br>ting.<br>0- ON/OFF mode is used exclusively for control of classic<br>pumps without speed control<br>1- RPM mode is used exclusively for speed control of classic<br>pumps<br>2- PWM mode is used exclusively for speed control of high<br>efficiency solar pumps with external PWM control signal<br>3- PWM, INVERTED mode is used exclusively for speed<br>control of high efficiency heating pumps with external PWM<br>control signal<br>4- 0-10 V mode is used exclusively for speed control of high<br>efficiency solar pumps with external analogue control signal<br>5- 10-0 V mode is used exclusively for speed control of high<br>efficiency heating pumps with external analogue control signal | 0- ON/OFF<br>1- RPM<br>2- PWM<br>3- PWM,<br>INVERT.<br>4- 0-10 V<br>5- 10-0 V | 2                |
| S3.2           | MIN. RPM FOR PUMP R2                                            | Minimum speed rate (RPM) for the R2 pump is set. The<br>setting is only valid for the speed control of a classic circulati-<br>on pump.                                                                                                    | 1- 40 %<br>2- 55 %<br>3- 70 %                                                 | 1                |
| S3.3           | R2 FULL-RPM RUNNING<br>TIME                                     | When the differential condition is fulfilled, the R2 runs at full<br>RPM for a setted time.                                                                                                    | 5 ÷ 300 sec                                                                   | 5                |
| S3.4           | MIN. PWM / 0-10 V FOR<br>SOLAR PUMP R2                          | Minimum speed rate for the R2 pump is set. This setting is<br>only valid for the speed control of high efficiency circulation<br>pump.                                                                                                    | 20 ÷ 50 %                                                                     | 20               |
| S3.5           | MAX. PWM / 0-10 V FOR<br>SOLAR PUMP R2                          | Maximum rotation rate for the R2 pump is set. This setting is<br>only valid for the speed control of high efficiency circulation<br>pump.                                                                                                    | 60 ÷100 %                                                                     | 100              |
| S3.6           | AUSSCHALT-PWM / 0-10 V<br>DER SOLARPUMPE R2                     | Einstellung des Steuersignals, bei dem die Pumpe R2<br>ausgeschaltet wird. Diese Einstellung wird bei sparsamen<br>Pumpen mit Unterbrechungserkennung der Steuerlinien<br>verwendet.                                                                                                    | 0 ÷ 10 %                                                                      | 0                |
| S3.13          | BOILER CIRCULATION<br>PUMP - TIME OF BOILER<br>TEMPERATURE RISE | This function is used to control the solid fuel boiler return-pipe temperature if there is no sensor installed in the storage tank. In setted time controller monitors boiler temperature rise of 2 ° C. If there is a rise of 2 °C detected the boiler circulation pump is activated for a setted time.                                                                                                    | 30 ÷ 900 sec                                                                  | 120              |
| S3.14          | BOILER CIRCULATION<br>PUMP - RUNNING PERIOD                     | Setting of runnig period for boiler circulation pump if a boiler temperature rise of 2 °C is detected. Circulation pump is running until there is a temperature difference between boiler and boiler return pipe.                                                                                                    | 30 ÷ 900 sec                                                                  | 300              |

#### Group W contains parameters to set the solar heat metering.

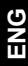

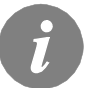

The procedure for setting function parameters is the same as for service parameters (see page 28).

# Table with description of parameters

| Para-<br>meter | Function                           | Parameter description                                                                                                    | Setting range                                                                                       | Default<br>value |
|----------------|------------------------------------|----------------------------------------------------------------------------------------------------|----------------------------------------------------------------------------------------------------|------------------|
| W1.1           | HEAT METERING                      | With this setting we turn on the system which measures<br>acquired solar energy.                                                                       | 0- OFF<br>1- ON                                                                                     | 0                |
| W1.2           | MEDIUM                             | Select transfer medium in the solar system.                                                                                                    | 0- WATER<br>1- PROPYLENGLYCOL<br>2- ETHYLENGLYCOL<br>3- TYFOCOR<br>4- TYFOCOR LS, G-LS<br>5- THESOL | 5                |
| W1.3           | GLYCOL MIXTURE                     | Set the glycol concentration.<br>By Tyfocor LS and G-LS this setting has no effect.                                                                    | 10 ÷ 100 %                                                                                          | 50               |
| W1.6           | FLOW METER                         | With settings you define whether there is a built-in flow meter.                                                                                       | 0- NO<br>1- YES                                                                                     | 0                |
| W1.7           | IMPULSE RATE OF<br>FLOW METER      | You insert characteristic data of flow meter - amount od volume per impulse.                                                                           | 0,5 ÷ 25 l/imp                                                                                      | 1                |
| W1.8           | FLOW IN FIRST COL-<br>LECTOR FIELD | If you do not use the flow meter, read out and set flow<br>from the mechanic flow meter in first collector field when<br>the pump is running at 100 %. | 1 ÷ 100 l/min                                                                                       | 6                |

#### HEAT METERING

Controllers SGC16H enable simple and advanced metering of acquired solar energy. For heat metering is necessary to have a temperature sensor installed into solar collector's return pipe - **T4**.

Heat metering is activated with parameter **W1.1**=1. Medium and its mixture is set with parameter **W1.2** and **W1.3**.

#### Simple heat metering

By this metering principle is necessary to read out the max. amount of flow on mechanic flow meter and set it with parameter **W1.8**.

Amount of flow needs to be read out when pump is running at its full power or at 100 % RPM. To do that, manually activate circulation pump (see chapter *Manual mode*, page 20). Connect collector return pipe sensor into terminals T4.

#### Advanced heat metering with volume flow sensor

For advanced heat metering it is necessary to install volume flow sensor (impulse type). Advanced heat metering is activated with parameter **W1.6**=1. Impulse rate of installed flow meter is set with parameter **W1.7.** Connect collector return pipe sensor into terminals T4 and volume flow meter into terminals  $\int_{L}$ .

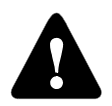

Heat metering is in both cases only informational type and can be used only as a personal reference. Measured data cannot be used for energy billing or similar purposes.

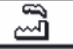

ENG

In the menu **"FACTORY SETTINGS**" there are software tools to help with setting the controller.

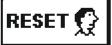

#### RESET OF ALL CONTROLLER PARAMETERS

Restores all settings of parameters P1, P2, P3, S1 (except S1.1), S2, S3 and W to default values.

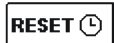

#### RESET OF TIME PROGRAMS

Restores default time programs.

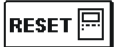

#### RESET OF ALL CONTROLLER SETTINGS AND RESTART INITIAL SETUP

Restores all parameters to default values and starts the initial setup.

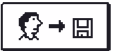

#### SAVE USER'S SETTINGS

Save current parameter values as user's settings. All sensors marked with an error (ERR) are reset to status - - - (disconnected sensor).

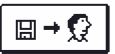

#### LOAD USER'S SETTINGS

Load previously saved user's settings.

#### CONTROLLER INSTALLATION

The SGC controllers are installed directly on the wall or on DIN rail or in the opening of the solar group system.

#### WALL INSTALLATION

Install the regulator inside in a dry place, where it is not exposed to any strong electromagnetic fields.

The controller is most common installed on the wall in the boiler room. Installation on the wall is carried out according to the following procedure:

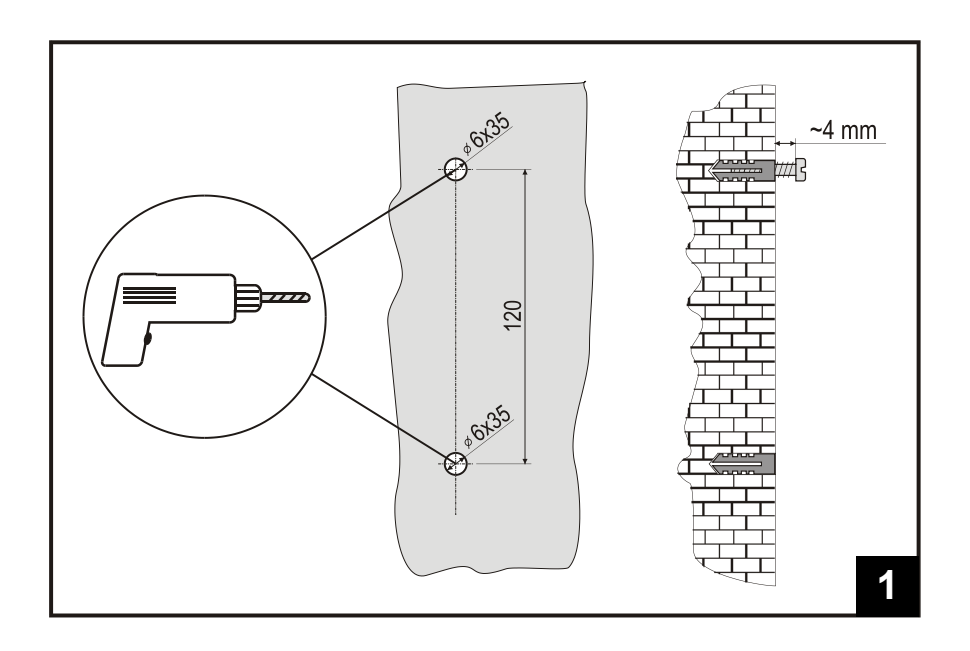

**1.** In the area of installation drill 2 holes with 6 mm in diameter, app. 40 mm deep. Centres of holes must be 120 mm apart vertically.

Insert screws anchors. Screw the screw in the upper anchor in a way that approximately 4 mm of gap remains between the screw head and wall.

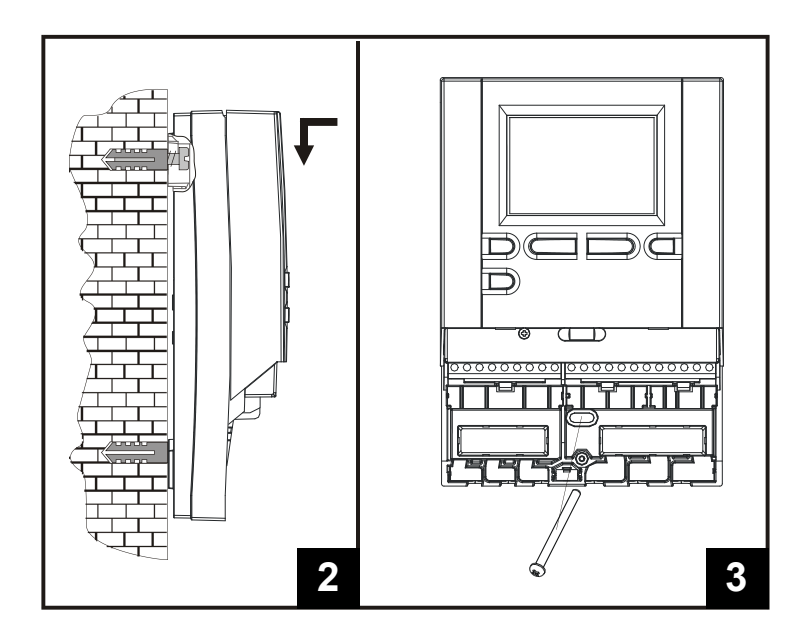

- Hang the controller on the upper screw.
  Insert the lower screw and screw it in.

#### MARKING AND DESCRIPTION OF TEMPERATURE SENSORS

TABLE: Resistance values for temperature sensors type Pt-1000

| Temperature<br>[°C] | Resistance $[\Omega]$ | Temperature<br>[°C] | Resistance $[\Omega]$ | Temperature<br>[°C] | Resistance $[\Omega]$ | Temperature<br>[°C] | Resistance $[\Omega]$ |
|---------------------|-----------------------|---------------------|-----------------------|---------------------|-----------------------|---------------------|-----------------------|
| -20                 | 922                   | 35                  | 1136                  | 90                  | 1347                  | 145                 | 1555                  |
| -15                 | 941                   | 40                  | 1155                  | 95                  | 1366                  | 150                 | 1573                  |
| -10                 | 961                   | 45                  | 1175                  | 100                 | 1385                  | 155                 | 1592                  |
| -5                  | 980                   | 50                  | 1194                  | 105                 | 1404                  | 160                 | 1611                  |
| 0                   | 1000                  | 55                  | 1213                  | 110                 | 1423                  | 165                 | 1629                  |
| 5                   | 1020                  | 60                  | 1232                  | 115                 | 1442                  | 170                 | 1648                  |
| 10                  | 1039                  | 65                  | 1252                  | 120                 | 1461                  | 175                 | 1666                  |
| 15                  | 1058                  | 70                  | 1271                  | 125                 | 1480                  | 180                 | 1685                  |
| 20                  | 1078                  | 75                  | 1290                  | 130                 | 1498                  | 185                 | 1703                  |
| 25                  | 1097                  | 80                  | 1309                  | 135                 | 1515                  | 190                 | 1722                  |
| 30                  | 1117                  | 85                  | 1328                  | 140                 | 1536                  | 195                 | 1740                  |

ENG
#### CONTROLLER'S ELECTRIC CONNECTION

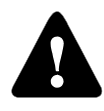

Each project with differential controller needs to base exclusively on customer design and calculations and needs to be in compliance with valid rules and regulations. Pictures, diagrams and text in this manual are intended solely as an example and the manufacturer does not accept any responsibility for them. If you use content of this manual as a base for your project, then you carry

also full responsibility for it. Responsibility of publisher for unprofessional, wrong and false information and consecutive damage are explicitly excluded. We retain the right for technical errors, mistakes, changes and corrections without prior notice.

Installation of controlling devices should be done by an expert with suitable qualifications or by an authorised organisation. Before you deal with the main wiring, make sure that the main switch is switched off.

You have to follow the rules for low-voltage installations IEC 60364 and VDE 0100, law prescriptions for prevention of accidents, law prescriptions for environmental protection and other national regulations.

Before you open the housing make sure all poles of electric supply are disconnected. Not following the rules this may lead to serious injuries such as burns or even risk of death.

The controller must be connected to the power supply via a separating switch for all poles. The distance between poles by open contact must be at least 3 mm. The relay R2 is designed as semi conductor relays for pump speed control.

All low-voltage cables, such as temperature sensor cables, have to be routed separately from mains voltage cables. All connections of temperature sensors are carried out to the left, and main voltage connections to the right side of the controller.

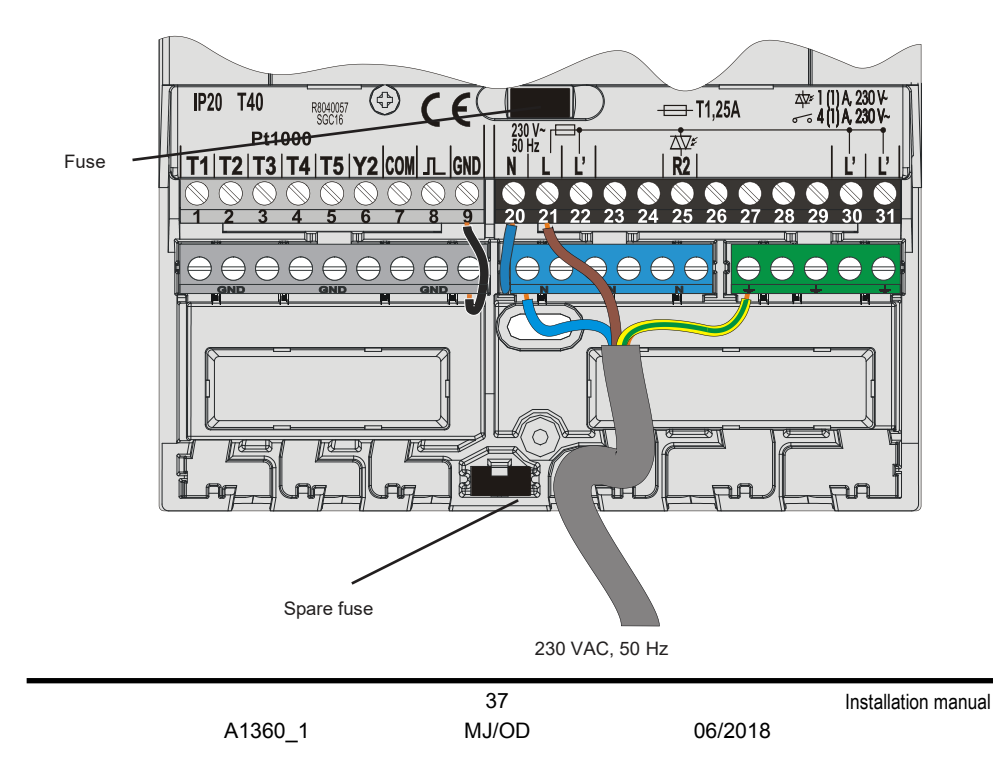

#### FLOW METER INSTALLATION

The flow meter is installed in the return pipe of the solar system. When installing the flow meter please refer to the user manual that is included. After installing the flow meter you have to set operation parameters in the function parameters **W**.

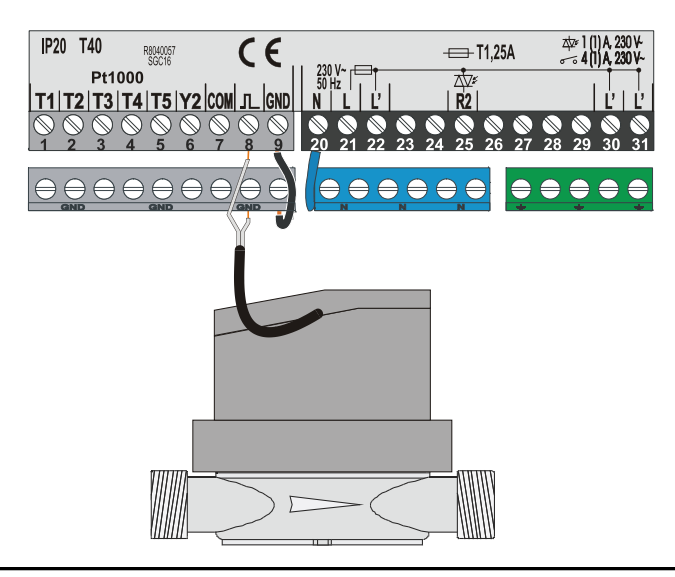

# CONNECTION OF A HIGH-EFFICIENCY PUMP WITH AN EXTERNAL CONTROL SIGNAL

The SGC controller enables the regulation of high-efficiency pump speed with PWM external control signal or 0÷10 V. This type of speed control is activated by setting the parameter S3.1=2 or 4 for circulating pump R2. After connecting the pump, you have to set the parameter S3.4 to S3.6 for the R2.

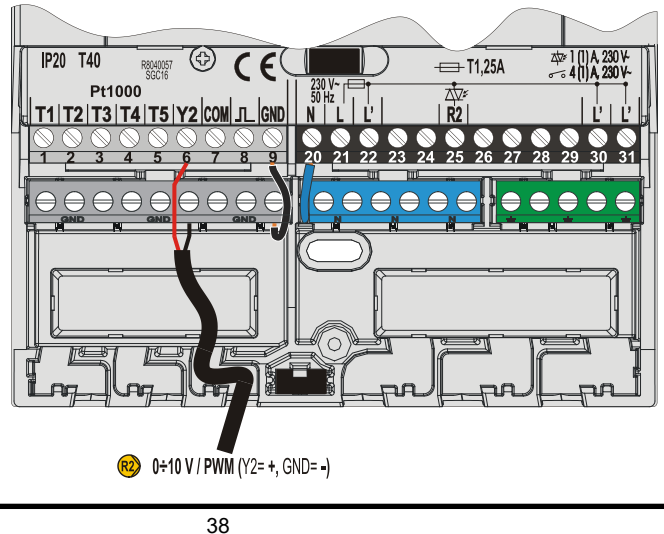

Ž

A1360\_1

#### SETTING THE FLOW IN A SOLAR SYSTEM AND TESTING THE CONTROL FUNC-TION

Based on the surface of the installed collectors, the rated system flow has to be determined, ranging from 0.5 to 1.2 l/min for each square meter of solar collectors or according to the manufacturer's instructions (example: for 3 solar collectors with a total surface of 6  $m^2$ , the rated flow in the system is 5,4 l/min, with the selected flow of 0,9 l/min per square meter of a collector).

# TESTING THE FUNCTIONING OF RPM REGULATION FOR CLASSIC CIRCULATING PUMPS

Manually turn on the circulating pump to maximum rotation (see section Manual operation on page 19). Set the speed on the circulating pump to the rate, where the pump slightly exceeds the calculated rated system flow. Use the regulation valve to adjust the flow in the system to be equal to the calculated rated flow. On the controller, set the pump rotation to 40 % and check whether the float on the flow meter is lifted. If there is no flow in the system, set the next rotation rate on the controller, namely 55 %, and check the flow again. If there is still no flow, you need to set the next pump rotation rate on the controller, namely 70 %, or increase the rated system flow and repeat the procedure. If you had to increase the initial pump rotation rate in the test, the initial phase of pump function has to be entered into the parameter S3.2 for the R2 pump.

#### TESTING THE FUNCTIONING OF PWM / 0-10V REGULATION FOR HIGH-EFFICIENCY CIRCULATING\_PUMPS

Completely open the regulation valve for the regulation of the flow in the system. Manually set the pump speed (see page 19), where the pump achieves the rated flow in the system. Enter this value into the parameter S3.5 for the R2. Now you have to check the minimum pump speed, at which the pump still enables flow in the system. This is done by decreasing the pump speed to the rate, where the pump still enables a constant flow in the system. Enter the minimum pump speed into the parameter S3.2 for the R2.

#### TEMPERATURE SIMULATION MODE

SGC controller has a special function which enables user, to simulate temperature for each sensor and through that study behaviour and operation of the controller. This function is intended for cases of maintenance, malfunctions or suspected false controller operation. Simulation mode is activated in the following way. Press key 💿 to select screen with display of hydraulic scheme. Now press and hold key 💿 for 10 seconds. Controller switches to simulation mode. Press button 🔍 to scroll between sensors and button <

Simulation mode can be cancelled by pressing button is pressed.

06/2018

## **TECHNICAL DATA**

#### **Technical specifications - controller**

| Dimensions (w x h x d) 11<br>Weight 39<br>Housing material AS                                                                                                    | 3 x 163 x 48 mm<br>11 g<br>5A                                                                        |
|----------------------------------------------------------------------------------------------------|----------------------------------------------------------------------------------------------------|
| Power supply voltage       23         Consumption       ma         Energetic cable cross-section       0.7         Degree of protection       IP4         Safety class       I a | 30 V ∼ , 50 Hz<br>ax. 4 VA<br>75 to 1.5 mm <sup>2</sup><br>42 acc. to EN 60529<br>acc. to EN 60730-1 |
| Ambient temperature       5 °         Relative humidity       ma         Storage temperature       -20                                                                           | °C to +40 °C<br>ax. 85 % rH at 25 °C<br>0 °C to +65 °C                                               |
| Triac output ····· ma                                                                                                    | ax. 1 (1) A, 230 V~                                                                                  |
| Program timer<br>Type ······ 7-c<br>Min. period ····· 15<br>Accuracy of clock ····· ± 5                                                                                          | day program timer<br>5 min<br>5 min / year                                                           |
| Software class ······ A<br>Data retention without power supply ····· mi                                                                                                    | in. 10 years                                                                                         |

#### Technical specifications - sensors

| Type of temperature sensors ······ Pt1000 or KTY10      |
|---------------------------------------------------------|
| Sensor resistance                                       |
| Pt1000                                                  |
| KTY10 ······ 1900 Ohm at 20 °C                          |
| Temperature range for sensors                           |
| Outdoor sensor AF····································   |
| Immersion sensor TF···································· |
| Surface sensor VF ······ 0 ÷ 85 °C, IP32                |
| Min, wire cross-section for sensors                     |
| Max. cables length for sensors max. 30 m                |

Discarding old electrical and electronic equipment (valid for EU member states and other European countries with organized separate waste collection).

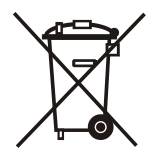

This symbol on the product or packaging means the product cannot be treated as a household waste and it has to be disposed of separately via designated collection facilities for old electrical and electronic equipment (OEEO). The correct disposal and separate collection of your old appliance will help prevent potential negative consequences for the environment and human health. It is a precondition for reuse and recycling of used electrical and electronic equipment. For more detailed information about disposal of your old appliance, please contact you city office, waste disposal service or the shop where you purchased the product.

#### GUARANTEE

This product complies with all the regulations and declared characteristics. We grant a 2 years' guarantee on the product, commencing on the date of purchase. We will eliminate any defects in the product, resulting from defects in material or manufacture, malfunctions or imperfections. We retain the right to repair or completely replace the product, as per our own decision.

This guarantee does not cover damages as a result of normal wear nor defects due to improper handling, installation and use of the product as well as defects having no influence on its' functionality and operation safety. This guarantee becomes void if repairs are made by unauthorized persons or unoriginal spare parts are used.

We are not liable for any actual damage to property or loss of profit arising from the use of the product or from a product defect (*damnum extra rem*). We are also not responsible for the assembly/disassembly costs and any other direct/indirect costs, claims for damages or reimbursements arising out of any complaints.

For the service within the guarantee period, hand or send the complete product, together with the sales receipt, to the authorised service or dealer. The guarantee is valid in each country where this product is sold by manufacturer itself or by its authorized dealer.

# **Differenzregler SGC16H**

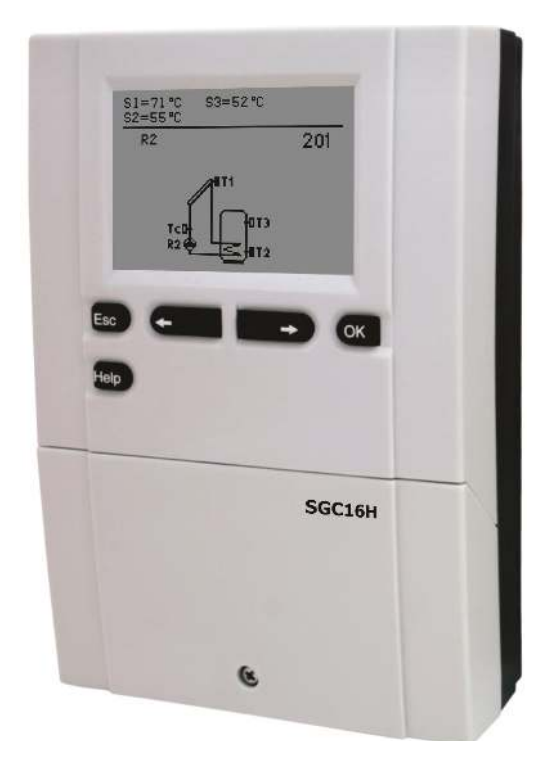

#### EINLEITUNG

Differenzregler SGC16H sind moderne, von Mikroprozessoren gesteuerte Geräte. Die Differenzregler benutzen Digitale und SMT- Technologie.

Diese Geräte eignen sich für die Regulierung der Brauchwassererwärmung durch Solarkollektoren oder für die Regulierung der Brauchwassererwärmung mit Festbrennstoffkesseln, elektrischen Heizungen oder anderen Energiequellen.

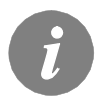

Für die erste Inbetriebnahme des Reglers, siehe **REGLEREINSTELLUNG BEI ERSTEINSCHALTUNG DES REGLERS** (Seite 46)!

# INHALT

#### BEDIENUNGSANLEITUNGEN

| Aussehen des Reglers SGC16H                              | 45 |
|----------------------------------------------------------|----|
| Reglereinstellung bei Ersteinschaltung des Reglers       | 46 |
| Graphischer LCD Display und Datendarstellung             | 48 |
| Beschreibung der Symbole am Display                      | 49 |
| Symbole zur Darstellung der Betriebsart                  | 49 |
| Symbole zur Darstellung der Temperatur und anderer Daten | 50 |
| Warnsymbole                                              | 50 |
| Hilfebildschirm, Meldungen und Warnungen                 | 51 |
| Öffnen des Menüs und der Navigation                      | 52 |
| Menüstruktur und Menübeschreibung                        | 53 |
| Temperatureinstellung                                    | 56 |
| Benutzerfunktionen                                       | 57 |
| Betriebsartenwahl                                        | 58 |
| Zeitprogramme                                            | 59 |
| Grundeinstellungen                                       | 62 |
| Display Einstellung                                      | 63 |
| Daten Kontrolle                                          | 64 |
|                                                          |    |

## WARTUNGSANLEITUNGEN

| Reglerparameter       | 65 |
|-----------------------|----|
| Grundparameter        | 67 |
| Wartungsparameter     | 69 |
| Wärmemessungparameter | 71 |
| Energiemessungen      | 72 |
| Werkseinstellungen    | 73 |

## MONTAGEANLEITUNGEN

| Montage des Reglers                                                 | 74  |
|---------------------------------------------------------------------|-----|
| Wandmontage                                                         | 74  |
| Fühlerbezeichnung und Fühlerbeschreibung                            | 75  |
| Elektrische Anbringung des Reglers                                  | 76  |
| Anbringung des Volumenmessteils                                     | 77  |
| Anschluss einer Hocheffizienz Pumpe durch ein externes Steuersignal | 77  |
| Durchflusseinstellung im Solarsystem und Regler Funktiontest        | 78  |
| Temperatur-Simulation Modus.                                        | 78  |
| Technische Daten                                                    | 79  |
| Entsorgung von gebrauchten elektrischen und elektronischen Geräten  | 80  |
| Garantieerklärung                                                   | 81  |
| Hydraulikschemas und Elektroschemas                                 |     |
| Montage Protokol                                                    | 125 |

# BEDIENUNGSANLEITUNGEN

### AUSSEHEN DES REGLERS SGC16H

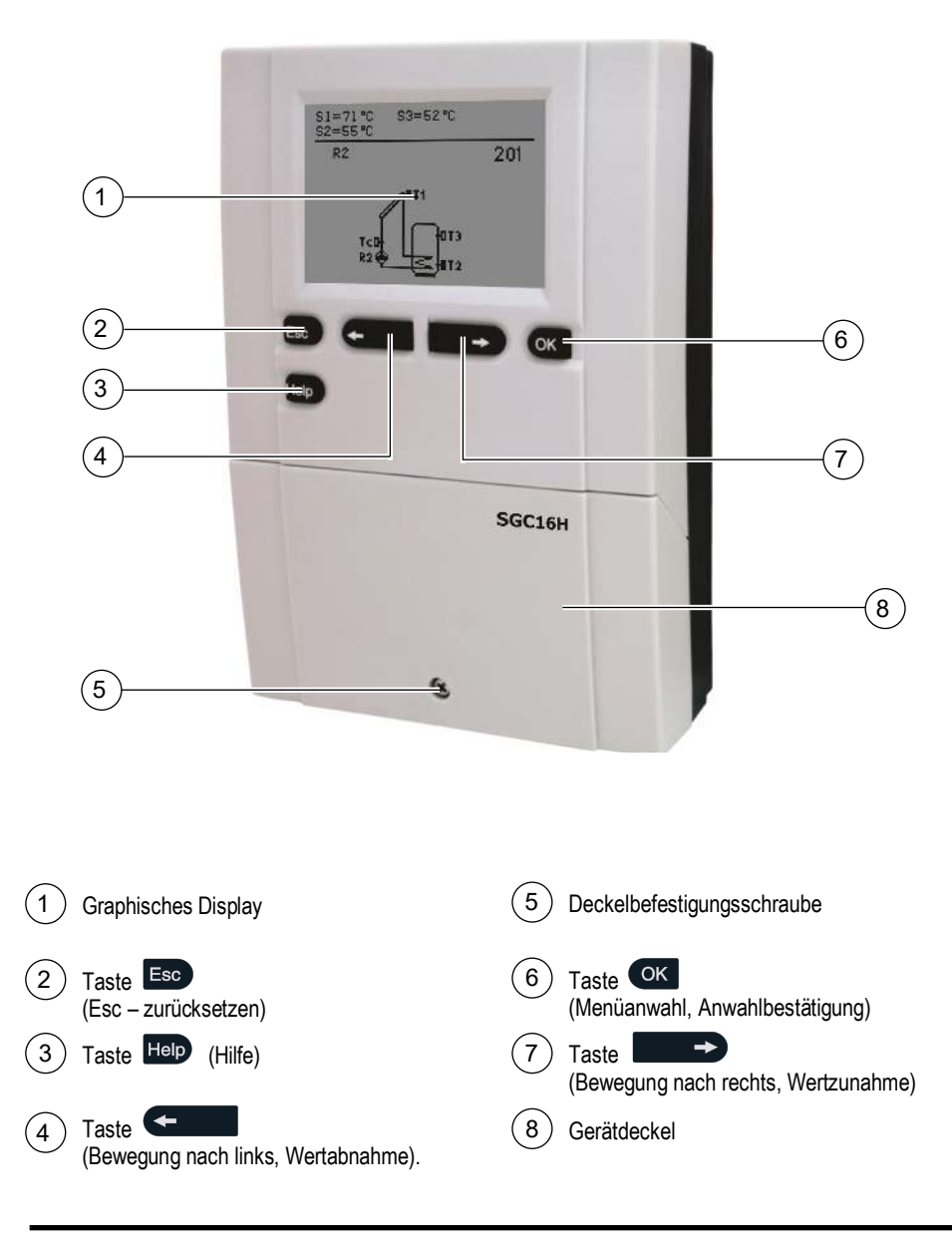

DEU

A1360\_1

## REGLEREINSTELLUNG BEI ERSTEINSCHALTUNG DES REGLERS

Die Differenzregler SGC16H beinhalten eine innovative Lösung, die eine Einstellung des Reglers in nur zwei Schritten ermöglicht.

Bei der Ersteinschaltung des Reglers ans Netz wird, nach dem Anzeigen der Programmversion, auf dem Display der 1. Schritt zur Einstellung des Reglers angezeigt.

1. SCHRITT

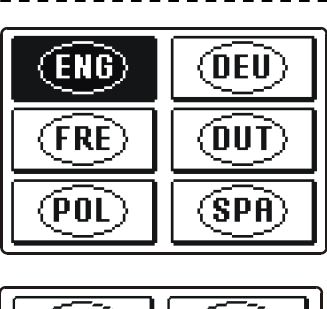

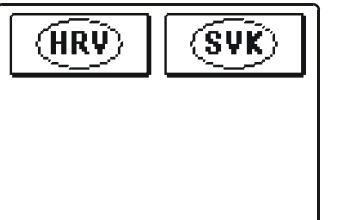

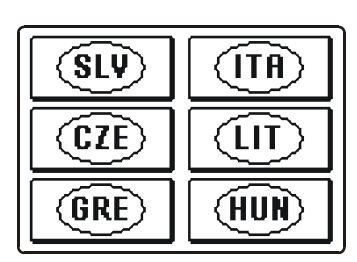

Mit den Tasten • und • wird die gewünschte Sprache angewählt. Die Sprache mit der Taste • bestätigen.

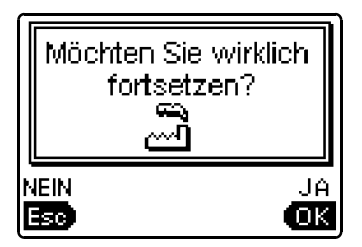

Nach der Bestätigung der ausgewählten Sprache, verlangt der Regler noch eine Bestätigung mit der Taste

Haben Sie versehentlich die falsche Sprache angewählt, blättern Sie zurück, bis zur Sprachenauswahl mit der Taste .

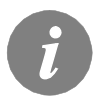

*Falls Sie die gewünschte Sprache am ersten Display nicht finden können, blättern Sie mit der Taste bis zum Nächsten weiter.* 

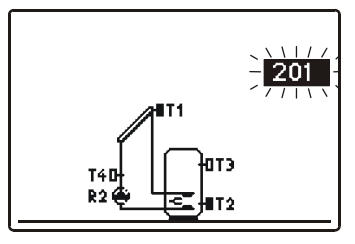

Jetzt wird das Hydraulische Schema des Reglerbetriebs ausgewählt. Zwischen den Schemen bewegen Sie sich mit den Tasten ( ). Das angewählte Schema wird mit Drücken auf die Taste ( ) bestätigt.

| M    | löchten Sie wirklich<br>fortsetzen? |
|------|-------------------------------------|
| NEIN | N JA                                |

Nach der Bestätigung des ausgewählten Schemas, verlangt der Regler noch eine Bestätigung der richtigen Auswahl mit der Taste (K). Haben Sie versehentlich das falsche Schema angewählt, blättern Sie zurück, bis zur Auswahl des Schemas mit der Taste (K).

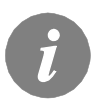

Das gewählte Hydraulische Schema, kann später mit dem Wartungsparameter S1.1 verändert werden.

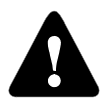

#### Erneute Einstellung des Reglers!

Schalten sie die Stromversorgung des Reglers aus. Drücken und halten Sie die Taste III und schalten die Stromversorgung ein. Der Regler wird resetiert und kann erneut in 2-Schritten eingestellt werden.

ACHTUNG!

Alle vorherigen Einstellungen werden damit gelöscht.

## GRAPHISCHER LCD DISPLAY UND DATENDARSTELLUNG

Alle wichtigen Daten sind auf dem graphischen LCD Display ersichtlich.

#### BESCHREIBUNG UND AUSSEHEN DES HAUPTDISPLAYS

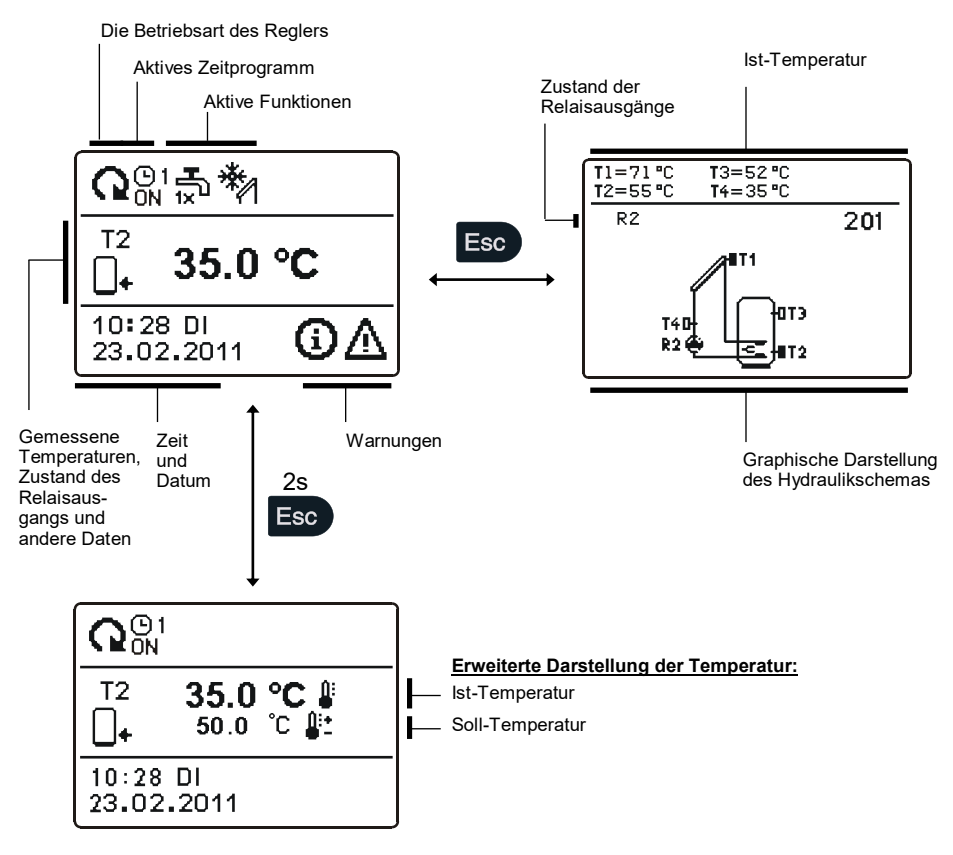

Um die Temperatur und andere Daten durchzusehen, benutzt man die Tasten und und und und und ie Nummer der Fühler und die Menge der angezeigten Daten, die im Display zu sehen sind, hängen mit dem gewählten Hydraulikschema und der Reglerbestimmungen zusammen.

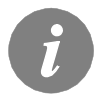

Ē

Welche Daten in der Hauptanzeige gezeigt werden, hängt von dem ausgewählten Schema ab. Wenn wir die Anzeige ändern wollen, wählen wir mit den Tasten for oder for die gewünschten Daten, und bestätigen die Auswahl mit drücken der Kaste für 2 Sekunden.

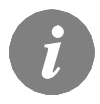

Fühler, die für das ausgewählte Hydraulik Schema nicht benötigt werden, und nicht Angeschlossen sind, werden mit dem Symbol -- angezeigt.

## BESCHREIBUNG DER SYMBOLE AM DISPLAY

#### SYMBOLE ZUR DARSTELLUNG DER BETRIEBSART

| Symbol Beschreibung                                                                                                    |               | Beschreibung                                                                                                    |  |
|----------------------------------------------------------------------------------------------------|---------------|----------------------------------------------------------------------------------------------------|--|
| G                                                                                                    | 2             | Regler arbeitet im automatischen Modus                                                                                                    |  |
| On       On       Control       Regler arbeitet im automatischen Modus nach dem Zeitprogrammen der Organischen Modus nach dem Zeitprogrammen der Organischen Modus nach dem Zeitprogrammen dem Zeitprogrammen dem Zeitprogrammen der Organischen |               | Regler arbeitet im automatischen Modus nach dem Zeitprogramm ( <sup>1</sup> ) 1<br>( <sup>1</sup> ) 2, ( <sup>1</sup> ) 3 oder ( <sup>1</sup> ) 4.<br>ON und OFF stellen den aktuellen Stand des Zeitprogramms dar. |  |
| 13                                                                                                    | ን             | Manueller Betrieb                                                                                                    |  |
| Ċ                                                                                                    | ט             | Stand-by                                                                                                    |  |
| 프<br>1x                                                                                                    | ้อ            | Einmaliges Einschalten der Brauchwassererwärmung                                                                                                    |  |
| Ć                                                                                                    | Ĵ             | Urlaubmodus eingeschaltet                                                                                                    |  |
| <b>\$</b> .                                                                                                    | ∔<br>⊸        | Rückkühlung des Speichers                                                                                                    |  |
|                                                                                                    | 1             | Überhitzungsschutz der Sonnenkollektoren eingeschaltet                                                                                                    |  |
| *                                                                                                    | M             | Frostschutz der Sonnenkollektoren eingeschaltet                                                                                                    |  |
|                                                                                                    | <b>L</b>      | Legionellenschutzfunktion eingeschaltet                                                                                                    |  |
| R                                                                                                    | <b>2</b><br>2 | Zustand des Relaisausgangs ON<br>OFF                                                                                                    |  |
| R                                                                                                    | 2             | Invertierte Arbeitsweise des Ausgangs                                                                                                    |  |
| -                                                                                                    | 1             | Drehzahl-Leistungsgrad der Pumpenregelung R2                                                                                                    |  |
| Л                                                                                                    | -             | Impuls-Einschaltung der Pumpe- Röhrenkollektoren (Parameter S2.2)                                                                                                    |  |

DEU

### SYMBOLE ZUR DARSTELLUNG DER TEMPERATUR UND ANDERER DATEN

| Symbol             | Beschreibung                                                            |  |  |
|--------------------|-------------------------------------------------------------------------|--|--|
| *                  | Sonnenkollektortemperatur                                               |  |  |
| <b>_</b> +         | Temperatur des Brauchwassererwärmers oder des<br>Wärmespeichers - unten |  |  |
| 0+                 | Temperatur des Brauchwassererwärmers oder des<br>Wärmespeichers - oben  |  |  |
| Ą                  | Temperatur des Flüssigbrennstoffkessels                                 |  |  |
| 3                  | Temperatur des Festbrennstoffkessels                                    |  |  |
| +                  | Vorlauftemperatur oder Rücklauftemperatur                               |  |  |
| <u>i</u> :         | Ist-Temperatur                                                          |  |  |
| <b>*</b> *         | Soll-Temperatur oder ausgerechnete Temperatur                           |  |  |
| T1, T2, T3, T4, T5 | Fühlertemperatur T1, T2, T3, T4 und T5                                  |  |  |

#### WARNSYMBOLE

| Symbol | Beschreibung                                                                                                    |  |
|--------|----------------------------------------------------------------------------------------------------|--|
| Ġ      | Meldung<br>Im Falle einer Überschreitung der maximalen Temperatur oder des Ein-<br>schaltens der Schutzfunktion blinkt auf der Anzeige ein entsprechendes<br>Symbol. Wenn die maximale Temperatur nicht mehr überschritten ist oder<br>sich die Schutzfunktion wieder abgeschaltet hat, wird auf der Anzeige ein<br>entsprechendes Symbol angezeigt. Mit dem Drücken der Taste im kön-<br>nen Sie die vorhandenen Meldungen durchsehen. |  |
| Δ      | Warnung<br>Im Falle einer Störung des Fühlers, eines Schadens am Volumenmessteil<br>oder an der Umwälzpumpe für Sonnenkollektoren blinkt auf der Anzeige<br>ein entsprechendes Symbol. Im Falle, dass die Störung beseitigt wurde,<br>wird auf der Anzeige ein entsprechendes Symbol angezeigt. Mit dem Drü-<br>cken der Taste                                                                                                    |  |

Mit dem Drücken der Taste 🔤 können Sie den Hilfebildschirm, Meldungen und Hinweise abrufen. Es öffnet sich ein neues Fenster mit folgenden Möglichkeiten.

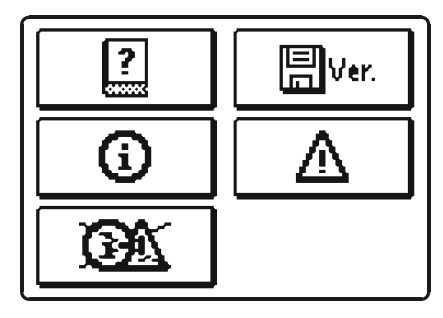

Verfügbare Möglichkeiten:

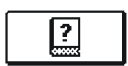

#### Kurze Einleitungen

Kurze Einleitungen für Regler betrieb.

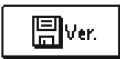

#### Version des Reglers

Anzeige des Models und der Softwareversion des Reglers.

|--|

#### Meldungen

Liste der Überschreitungen der maximalen Temperatur und der Aktivierungen der Schutzfunktionen. Mit dem Drücken der Tasten  $\leftarrow$  und  $\blacksquare \rightarrow$ können Sie sich durch die Liste der Meldungen bewegen. Mit der Taste  $\blacksquare$  können Sie die Liste der Ereignisse verlassen.

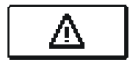

#### Warnungen

Liste der Fühler-, Volumemessteil- oder Umwälzpumpestörungen. Mit dem Drücken der Tasten durch die Liste der Warnungen bewegen.

Mit der Taste 📾 können Sie die Liste der Ereignisse verlassen.

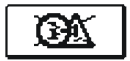

#### Löschung der Warnungen

Mit dem Drücken der Taste können Sie Meldungsliste und Warnungsliste löschen. Alle Fühler, die nicht angeschlossen sind aus der Fehlerliste löschen.

**Achtung:** Fühler, die für das Funktionieren des Reglers notwendig sind, können nicht gelöscht werden.

## ÖFFNEN DES MENÜS UND DER NAVIGATION

Das Menü der Benutzereinstellungen wird mit Hilfe von graphischen Symbolen ausgeführt.

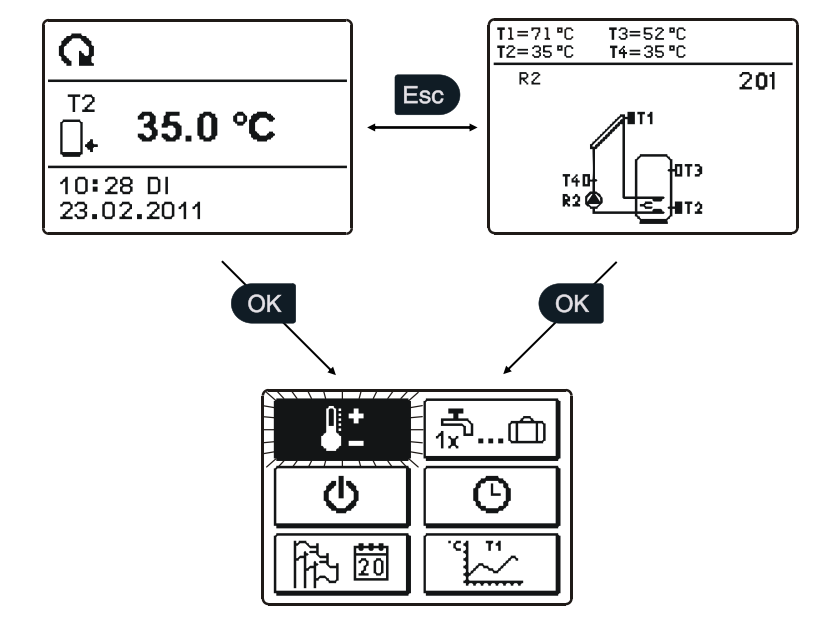

Um das Menü zu öffnen, drückt man die Taste 🔍. Innerhalb des Menüs bewegt man sich mit den Tasten 🖘 und 🕩, mit der Taste 🔍 wird die Wahl bestätigt. Mit dem Drücken auf die Taste 📧 wird man auf das vorherige Display zurückgesetzt.

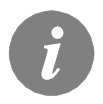

Wenn eine zeitlang keine Taste gedrückt wird, schaltet sich die Bildschirmbeleuchtung ab. In dem Fall, wird sie mit dem Drücken einer beliebigen Taste wieder eingeschaltet.

## MENÜSTRUKTUR UND MENÜBESCHREIBUNG

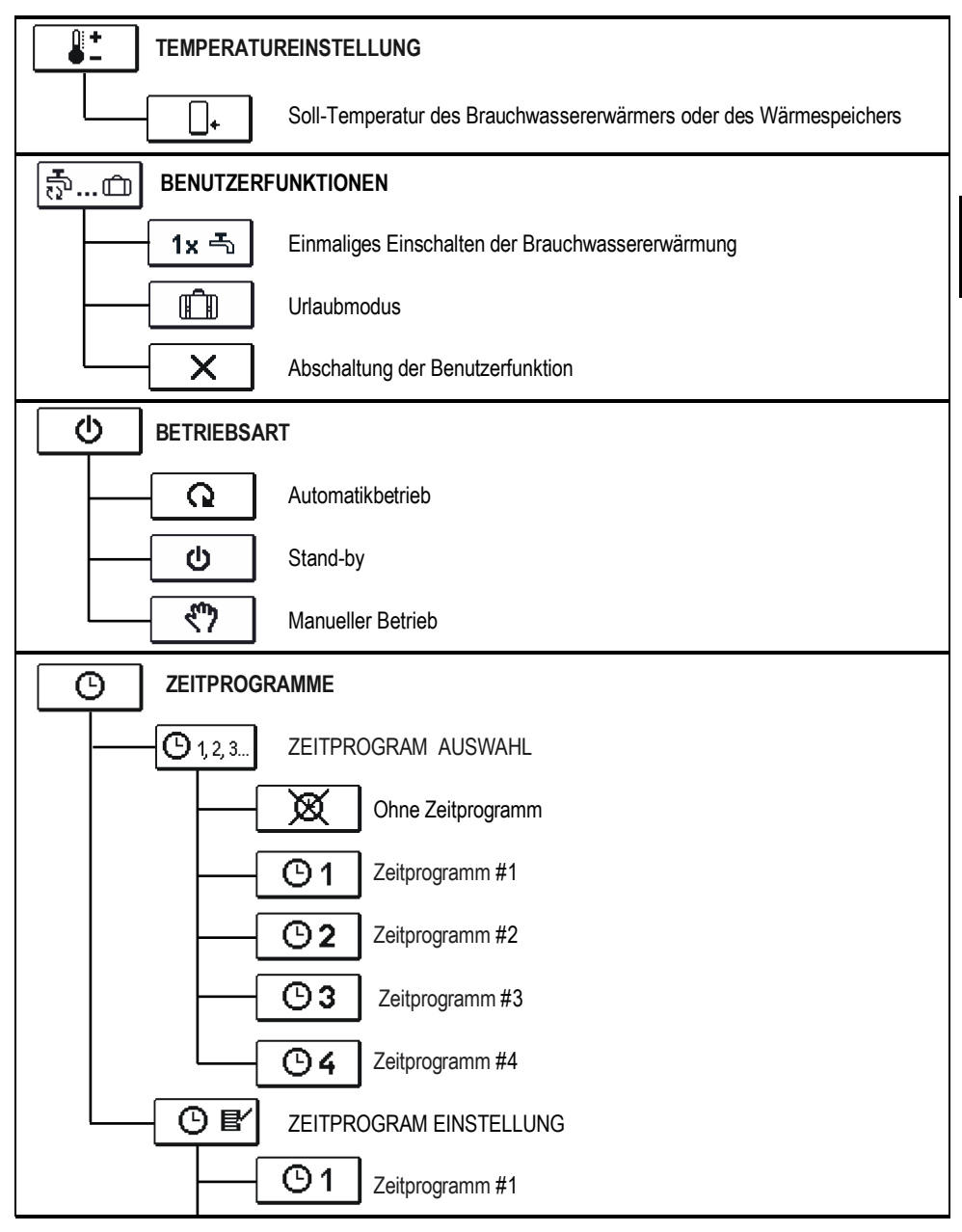

DEU

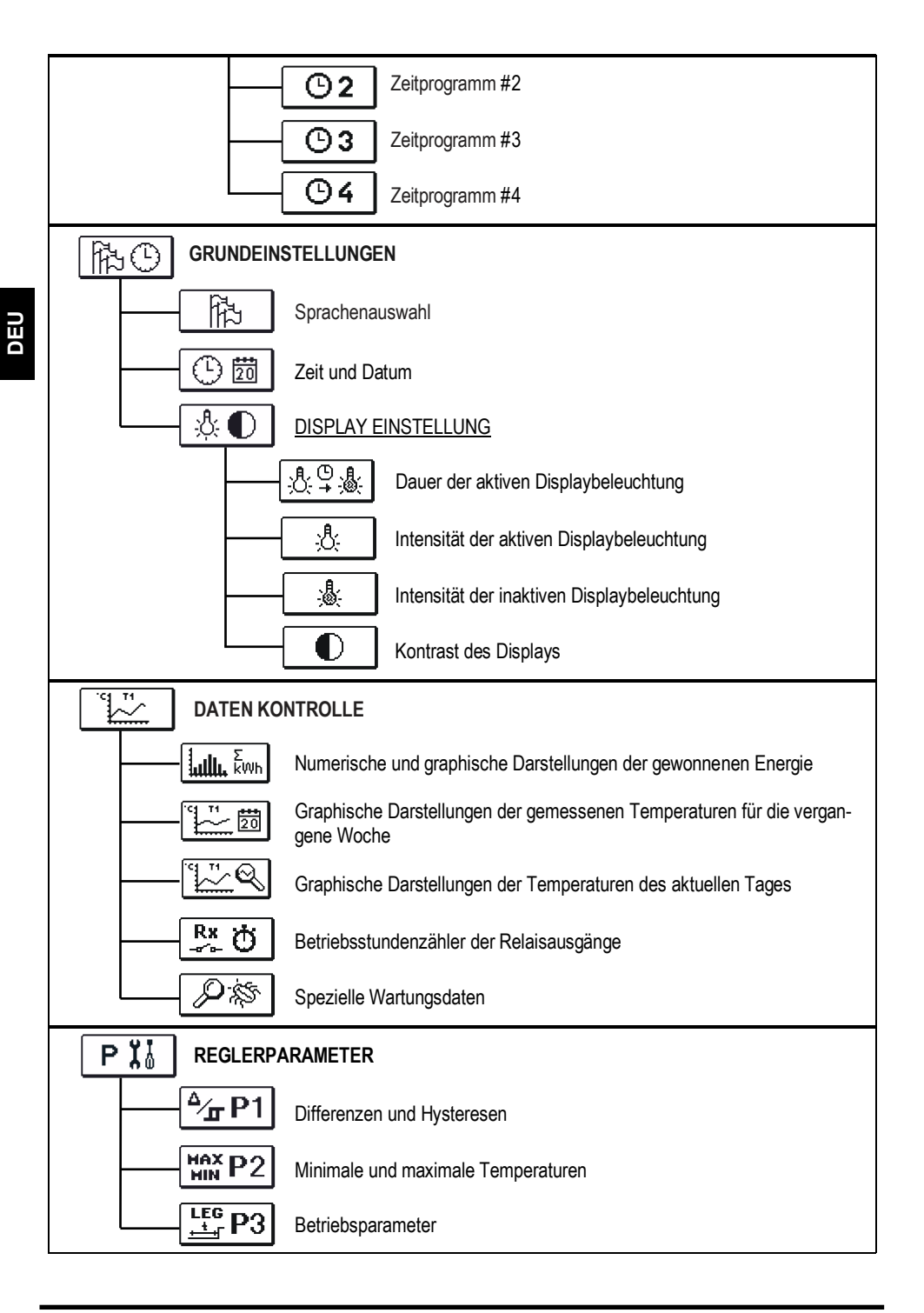

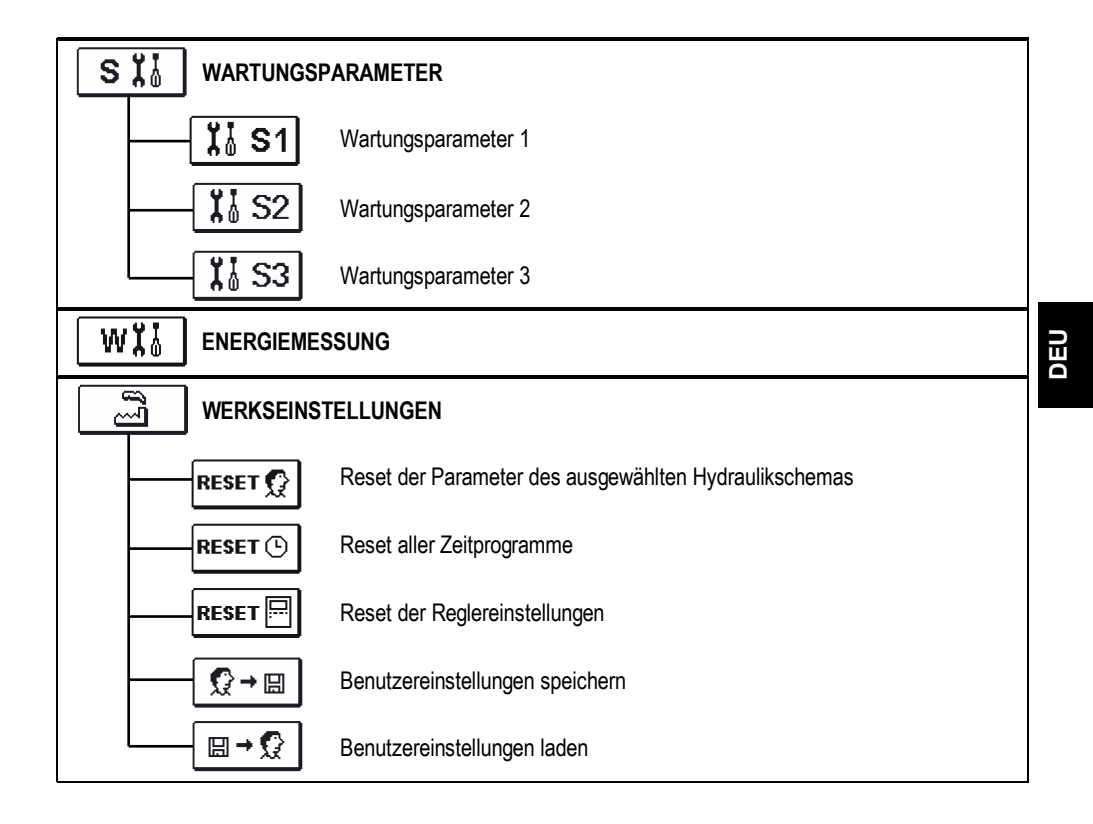

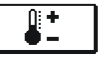

Im Menü "TEMPERATUREINSTELLUNG" sind nur die Werte angezeigt, bei welchen man am ausgewählten Hydraulikschema die Soll-Temperatur einstellen kann.

Wenn mit den Tasten • , • vind • die gewünschte Temperatur angewählt wird, öffnet sich eine neue Displayanzeige:

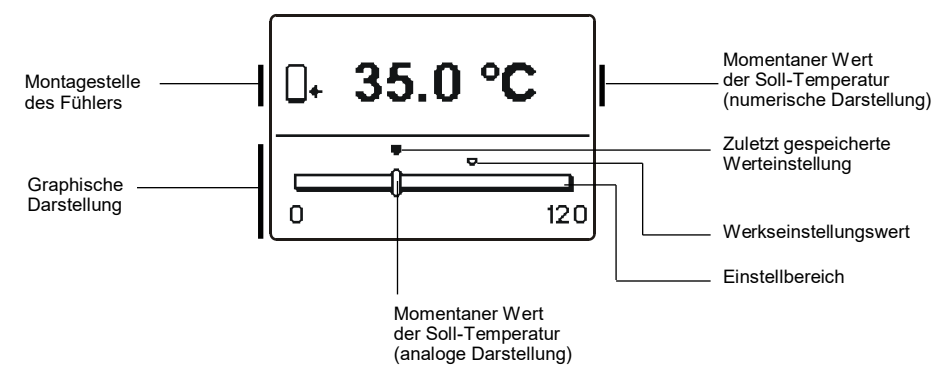

Mit den Tasten 🕶 und 📰 wählt man die gewünschte Temperatur und mit der Taste or bestätigt man sie.

Das Einstellen verlässt man mit dem Drücken der Taste 📷.

# 奇…血 BENUTZERFUNKTIONEN

Benutzerfunktionen ermöglichen einen zusätzlichen Komfort und Funktionalität beim Gebrauch des Reglers. Im Menü stehen Ihnen folgende Benutzerfunktionen zur Verfügung:

#### Einmaliges Einschalten der Brauchwassererwärmung

Diese Funktion benutzt man, wenn man ungeachtet anderer Kriterien, sofort die Brauchwassererwärmung einschalten möchte.

Mit den Tasten ← und → wählt man die Funktion aus und schaltet sie mit der Taste or ein. Das Einstellen verlässt man mit dem Drücken der Taste .

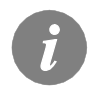

Das einmalige Einschalten der Brauchwassererwärmung ist nur bei Schema 203 verfügbar.

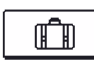

#### <u>Urlaubmodus</u>

Urlaub-Modus wird in Fällen von längerer Abwesenheit von zu Hause verwendet, wenn es keinen Verbrauch von Brauchwasser, für längere Zeitperioden (mehrere Tage), gibt. Die Pumpe wird aktiviert, wenn die Temperatur der Kollektoren T1 den Wert P2.2 erreicht und bleibt so lange an, bis die Temperatur der Kollektoren unter den Wert P2.2 plus die Hysterese (P1.18) fällt oder bis die Temperatur des Speichers T2 den eingestellten Wert P2.4 plus Hysterese (P1.10) erreicht. In der Nacht (aber auch in der Tageszeit), wenn die Kollektortemperatur T1 für 20 K unter die Speichertemperatur T2 fällt, wird die Pumpe wieder eingeschaltet um den Speicher, durch Flüssigkeitszirkulation zwischen wärmeren Speicher und kälteren Kollektoren, zu kühlen. Die Kühlung ist aktiv, bis die Speichertemperatur T2 auf P2.4-Wert sinkt oder bis die Temperaturdifferenz T2 - T1 kleiner als 15K ist.

Urlaub-Modus ist bis zum ausgewählten Zeitpunkt aktiviert. Nachdem Sie den Urlaub-Modus aktiviert haben, wählen Sie das Urlaub-Modus-Symbol nochmal. Ein neuer Bildschirm wird angezeigt, wo Sie das Datum einstellen können, wann der Urlaub Modus deaktiviert werden soll.

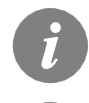

Das Einschalten der Funktion "Urlaubmodus" kann nur bei Schemen 201 und 203 erfolgen.

- *Jede Funktion kann jederzeit mit der Auswahl der Ikone x abgebro- chen werden.*
- i

Die Einstellung der Maximalen Kollektorsicherheitstemperatur (S2.1) und Rückkühlung des Speichers (S2.7), haben keinen Einfluss auf den Urlaub-Modus.

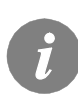

Die 20 K und 15 K Temperaturdifferenz gelten nur, wenn Sie die die ursprünglichen Werkseinstellung nicht ändern. Generell T Kühlen - EIN = P1.1 + 10 K und T Kühlen AUS = P1.2 + 10 K.

### BETRIEBSARTENWAHL

Unter der Gruppe "BETRIEBSART" wird die gewünschte Betriebsart des Reglers ausgewählt.

Die gewünschte Betriebsart wählt man mit den Tasten **Constant** und **Solution** aus und bestätigt sie mit der Taste **Constant**.

Das Einstellen verlässt man mit dem Drücken der Taste 📷.

## Beschreibung der Betriebsarten:

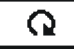

ወ

#### Automatikbetrieb

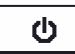

#### Stand-by mode

Der Regler funktioniert nicht und schaltet alle Relaisausgänge aus. Schutzfunktionen bleiben noch weiterhin aktiv. Weiterhin werden auch alle Temperaturen gemessen und angezeigt.

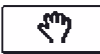

#### **Manueller Betrieb**

Diese Betriebsart wird zum Test vom Heizsystem oder im Falle eines Schadens verwendet. Jeder Ausgang kann manuell eingeschaltet oder ausgeschaltet werden.

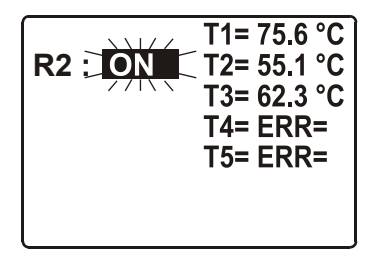

Mit Drücken der Taste 🖝 fängt AUTO, 40 %, 55 %, 70 %, 85 %, ON oder OFF zu blinken an. Jetzt kann der Ausgang mit den Tasten 🖘 und 📭 verändert werden. Die Einstellung bestätigt man durch Drücken der Taste 🔍.

Mit der Taste E verlässt man das Einstellmenü.

# ZEITPROGRAMME

ወ

Im Menü "ZEITPROGRAMME, haben sie zwei Untermenüs – Auswahl der aktiven Zeitprogramme 🚱 und dem Zeitprogramm – Editor 💿 🗈.

# O 1, 2, 3... Auswahl des Aktiven Zeitprogrammes

In dem "AUSWAHL DES AKTIEVEN ZEITPROGRAMMES" Menü, sind fünf Einstellungsmöglichkeiten.

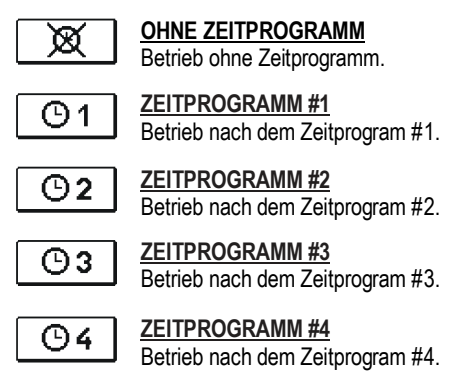

DEU

# C ■ Zeitprogramm – Editor

In dem "ZEITPROGRAMM – EDITOR" Menü, einstellen und verändern wir die Zeitprograme.

#### Änderungen in den Zeitprogrammen:

Um das Zeitprogramm zu ändern, muss man erst mit den Tasten • , • • und • das gewünschte Zeitprogramm anwählen. Eine neue Anzeige erscheint:

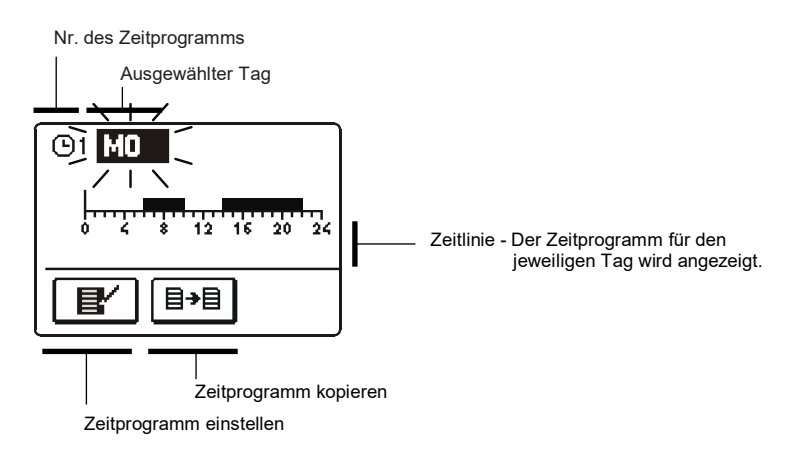

Jetzt mit den Tasten ← , → und ≪ die Icon für die Einstellungen anwählen <sup>■</sup> oder die Icon *V* für das Kopieren des Zeitprogramms anwählen.

## Zeitprogramm einstellen

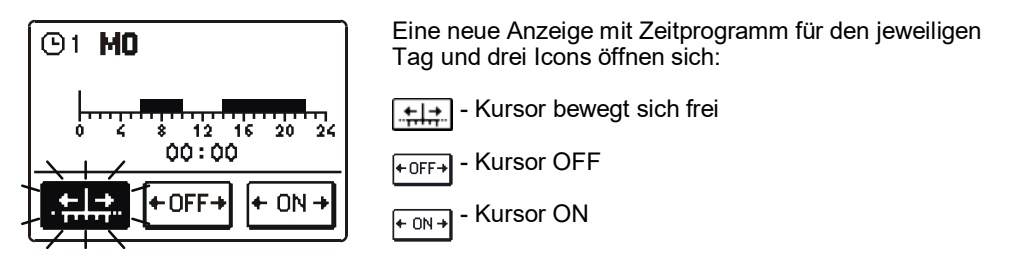

Die Ikone verändert man mit hintereinander folgenden Drücken der Taste 🔍 . Mit den Tasten 🕶 und 🐋 bewegt man den Kursor entlang der Zeitlinie und stellt das gewählte Zeitprogramm graphisch dar. Das Einstellen des Zeitprogramms beendet man mit Drücken der Taste 📷.

### **\_\_\_\_** Zeitprogramm kopieren

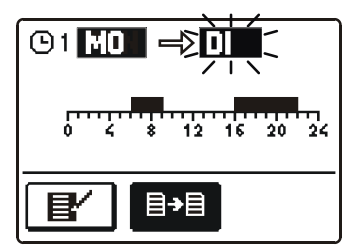

Eine neue Anzeige mit dem Zeitprogramm für den jeweiligen Tag öffnet sich. Auf der oberen Displayhälfte befindet sich das Feld für die Wahl des Wochentages oder Gruppe der Tage in die man das Zeitprogramm kopieren möchte. Die Wahl des Wochentages oder Gruppe der Tage wählt man mit den Tasten (), ) und () aus.

Das Kopieren beendet man mit der Taste 5.

#### Werkseinstellungen der Zeitprogramme

| Tag   | Einschaltintervall             |
|-------|--------------------------------|
| MO-FR | 05:00 - 07:30<br>13:30 - 22:00 |
| SA-SO | 07:00 - 22:00                  |

| ©2 | Tag   | Einschaltintervall |
|----|-------|--------------------|
|    | MO-FR | 06:00 - 22:00      |
|    | SA-SO | 07:00 - 23:00      |

| <b>©</b> 3 | Tag   | Einschaltintervall |
|------------|-------|--------------------|
|            | MO-FR | 05:30 - 22:00      |
|            | SA-SO | 06:00 - 23:00      |
|            |       |                    |

| Θı | í |
|----|---|
|----|---|

**©**1

| Tag   | Einschaltintervall |
|-------|--------------------|
| MO-FR | 14:00 - 22:00      |
| SA-SO | 07:00 - 22:00      |

DEU

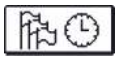

Das Menü "**GRUNDEINSTELLUNGEN**" dient zur Einstellung der Sprache, der genauen Zeit und des genauen Datums sowie der Einstellung des Displays.

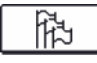

### **Sprachenauswahl**

Die Soll- Sprache wird mit den Tasten 🖘 , 🖚 angewählt und mit der Taste 🗠 bestätigt.

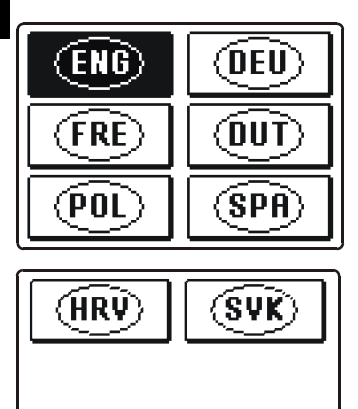

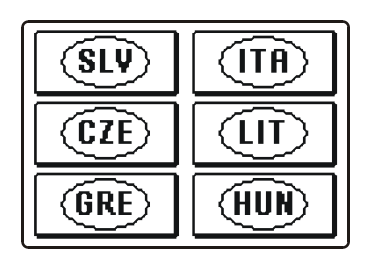

Das Einstellen verlässt man mit dem Drücken der Taste 📼.

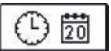

## Die genaue Zeit- und Datumseinstellung

Die genaue Zeit und das genaue Datum wird wie folgt eingestellt:

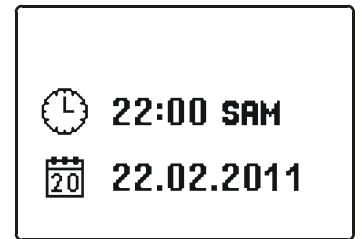

Mit den Tasten  $\bigcirc$  und  $\bigcirc$  bewegt man sich zwischen den einzelnen Angaben. Mit der Taste  $\bigcirc$ wählt man die Angabe, die man verändern möchte aus. Wenn die Angabe blinkt, verändert man sie mit den Tasten  $\bigcirc$  und  $\bigcirc$  bestätigt sie mit dem Drücken der Taste  $\bigcirc$ .

Das Einstellen verlässt man mit dem Drücken der Taste 📼.

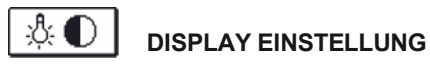

Im Menü für die "DISPLAY EINSTELLUNG" stehen Ihnen 4 Einstellungen zur Verfügung und zwar:

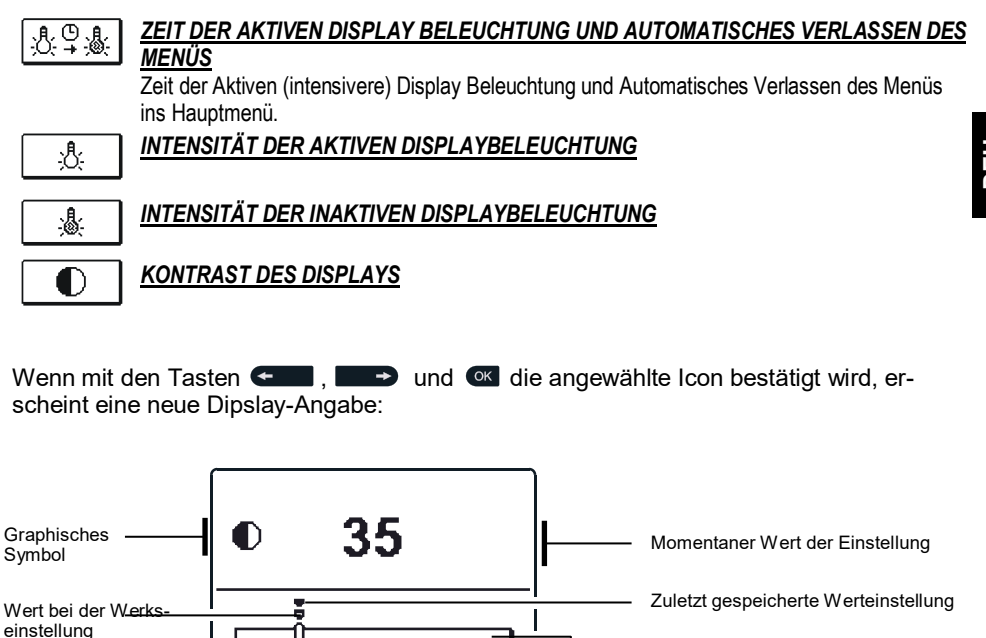

100

Einstellbereich

Momentaner Wert der Einstellung

Das Einstellen verlässt man mit dem Drücken der Taste 📷.

20

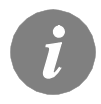

Die Veränderung der Einstellung wird erst nach der Bestätigung mit der Taste os akzeptiert.

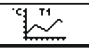

DATEN KONTROLLE

Im Menü "DATEN KONTROLLE" befinden sich Icons, die Ihnen einen Zugang zu den folgenden Betriebsarten des Reglers ermöglichen:

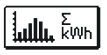

20

NUMERISCHE UND GRAPHISCHE DARSTELLUNG DER GEWONNENEN ENERGIE

Darstellung der gewonnenen Energie pro Jahre, Monate und Wochen.

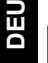

#### <u>GRAPHISCHE DARSTELLUNGEN DER GEMESSENEN TEMPERATUREN FÜR DIE</u> <u>VERGANGENE WOCHE</u>

Detaillierte grafische Übersicht von Tages Fühlertemperaturen gemessen in der vergangenen Woche.

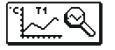

#### **GRAPHISCHE DARSTELLUNGEN DER TEMPERATUREN DES AKTUELLEN TAGES**

Detaillierte grafische Übersicht der einzelnen Temperaturen in einen Tag für alle Fühler. Wie oft die Temperaturen gespeichert werden, stellt man mit dem Parameter P1.7 ein. Solche Temperaturübersicht ist sinnvoll für die Analyse des Heizsystems, der Einstellung und Service.

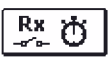

### BETRIEBSSTUNDENZÄHLER DER AUSGÄNGE

Die Betriebsstundenzähler je nach einzelnem Reglerausgang.

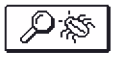

SPEZIELLE WARTUNGSDATEN

Dienen zur Diagnostik bei Wartungsarbeiten.

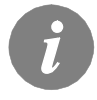

Um sich die Fühler-Graphe anzusehen, bewegt man sich mit den Tasten und swischen den Fühlern. Mit der Taste Temperaturen in den vergangenen Perioden überprüft werden sollen, ausgewählt. Zwischen den Tagen bewegt man sich jetzt mit der Taste Mit der Taste wird der Tag, für den man die Temperaturen ansehen

möchte, ausgewählt.

Mit der Taste 📷 kann die Reichweite der Temperaturanzeige auf dem Graph geändert werden. Die Graphübersicht verlässt man mit der Taste 📼.

### REGLERPARAMETER

Alle anderen Einstellungen und Anpassungen des Reglerbetriebes werden mit Hilfe der Reglerparameter ausgeführt. Im Menü für die Parameter- und Reglereinstellungen stehen Ihnen 3 Gruppen zur Verfügung und zwar:

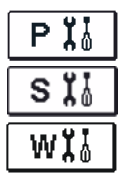

Grundparameter

Wartungsparameter

Wärmemessungparameter

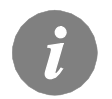

Es werden nur die Parameter, die sich auf das Hydraulikschema auswirken angezeigt. Von dem gewählten Hydraulikschema hängen auch die Werte der Werkseintellungen für die Parameter ab.

#### 

Die Grundparameter befinden sich in den Gruppen P1, P2 und P3. In der Gruppe P1 befinden sich die Differenz- und Hystereseeinstellungen des integrierten Thermostats; in der Gruppe P2 sind minimale und maximale Temperaturen der einzelnen Fühler festgelegt und in der Gruppe P3 die Betriebsarteinstellungen des Reglers. Wenn im Menü die Gruppe der gewünschten Parameter angewählt wird, erscheint eine neue Anzeige:

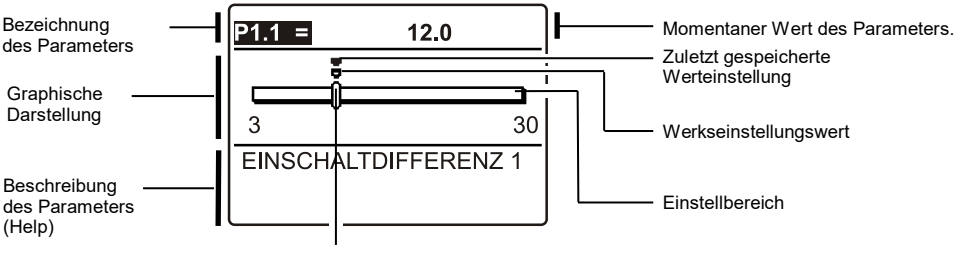

Momentaner Wert des Parameters.

Die Einstellung wird mit dem Drücken auf die Taste I verändert. Der eingestellte Wert fängt an zu blinken und kann mit den Tasten I und I verändert werden. Die Einstellung bestätigt man mit der Taste I. Jetzt kann man sich mit den Tasten I und I zum anderen Parameter bewegen und das Verfahren wiederholen

Die Parametereinstellungen verlässt man mit dem Drücken der Taste

06/2018

# Tabelle mit Beschreibung der Parameter

| Para-<br>meter | Parameterbezeichnung                           | Einstellungs-<br>bereich | Übernommener Wert    |
|----------------|------------------------------------------------|--------------------------|----------------------|
| P1.1           | EINSCHALTDIFFERENZ 1                           | 3 ÷ 30 K                 | Von Schema abhängend |
| P1.2           | AUSSCHALTDIFFERENZ 1                           | 1 ÷ 20 K                 | Von Schema abhängend |
| P1.9           | FÜHLERHYSTERESE T1                             | 1 ÷ 30 K                 | Von Schema abhängend |
| P1.10          | FÜHLERHYSTERESE T2                             | 1 ÷ 30 K                 | Von Schema abhängend |
| P1.17          | HYSTERESE FÜR MINIMALE TEMPERATUREN            | 1 ÷ 10 K                 | Von Schema abhängend |
| P1.18          | HYSTERESE FÜR MAXIMALE- UND SCHUTZTEMPERATUREN | -15 ÷ -1 K               | Von Schema abhängend |

# Tabelle mit Beschreibung der Parameter

| Para-<br>meter | Parameterbezeichnung                                                                                                    | Einstellungs-<br>bereich | Übernommener Wert    |
|----------------|----------------------------------------------------------------------------------------------------|--------------------------|----------------------|
| P2.1           | MINIMALE FÜHLERTEMPERATUR T1<br>Die Pumpe wird nur eingeschaltet wenn T1 > P2.1, um die Nachtein-<br>schaltung zu vermeiden. | -30 ÷ 100 °C             | Von Schema abhängend |
| P2.2           | MAXIMALE FÜHLERTEMPERATUR T1                                                                                                 | 0 ÷ 200 °C               | Von Schema abhängend |
| P2.3           | MINIMALE FÜHLERTEMPERATUR T2                                                                                                 | -30 ÷ 100 °C             | Von Schema abhängend |
| P2.4           | MAXIMALE FÜHLERTEMPERATUR T2                                                                                                 | 0 ÷ 200 °C               | Von Schema abhängend |
| P2.17          | SICHERHEITSABSCHALTUNGSTEMPERATUR FÜR SONNENKOL-<br>LEKTOREN                                                                 | 100 ÷ 280 °C             | Von Schema abhängend |
| P2.18          | DIE TEMPERATUR DER KOLLEKTOREN FÜR FROSTSCHUTZ                                                                               | -30 ÷ 10 °C              | Von Schema abhängend |

# Tabelle mit Beschreibung der Parameter

| Para-<br>meter | Parameterbezeichnung                      | Parameterbeschreibung                                           | Einstellungs-<br>bereich                           | Übernom-<br>mener Wert |
|----------------|-------------------------------------------|-----------------------------------------------------------------|----------------------------------------------------|------------------------|
| P3.1           | LEGIONELLENSCHUTZ                         | Einstellung des Schutzprogrammes gegen Legio-<br>nella Bildung. | 0- NEIN 1- JA                                      | 0                      |
| P3.2           | LEGIONELLENSCHUTZ - EIN-<br>SCHALTTAG     | Einstellung des Tages für Aktivierung des Progra-<br>mes.       | 1- MO 2- DI<br>3- MI 4- DO<br>5- FR 6- SA<br>7- SO | 5                      |
| P3.3           | LEGIONELLENSCHUTZ - EIN-<br>SCHALTUHRZEIT | Einstellung der Zeit für Aktivierung des Progra-<br>mes.        | 0 ÷ 23 h                                           | 5                      |

#### TABELLE: Werkseinstellungen von Parametern P1, P2 und P3:

| Schemen<br># | <b>P1.1</b><br>[K] | <b>P1.2</b><br>[K] | <b>P1.9</b><br>[K] | <b>P1.10</b><br>[K] | <b>P1.17</b><br>[K] | <b>P1.18</b><br>[K] | <b>P2.1</b><br>[°C] | <b>P2.2</b><br>[°C] | <b>P2.3</b><br>[°C] | <b>P2.4</b><br>[°C] | <b>P2.17</b><br>[°C] | <b>P2.18</b><br>[°C] | P3.1 | <b>P3.2</b><br>[Tag] | <b>P3.3</b><br>[h] |
|--------------|--------------------|--------------------|--------------------|---------------------|---------------------|---------------------|---------------------|---------------------|---------------------|---------------------|----------------------|----------------------|------|----------------------|--------------------|
| 201          | 10                 | 5                  | -                  | 2                   | 2                   | -3                  | 30                  | 110                 | 40                  | 70                  | 280                  | 4                    | -    | -                    | -                  |
| 202          | 8                  | 3                  | -                  | 2                   | 2                   | -3                  | 55                  | 90                  | -                   | 70                  | -                    | -                    | -    | -                    | -                  |
| 203          | -                  | -                  | 3                  | -                   | -                   | -                   | -                   | -                   | -                   | -                   | -                    | -                    | 0    | 5                    | 5                  |
| 204          | 12                 | 4                  | -                  | -                   | 2                   | -3                  | 55                  | 90                  | -                   | -                   | -                    | -                    | -    | -                    | -                  |
| 205          | 4                  | 2                  | -                  | -                   | -                   | -                   | 30                  | -                   | -                   | -                   | -                    | -                    | -    | -                    | -                  |

DEU

Wartungsanleitungen

06/2018

#### 

Wartungsparameter befinden sich in der Gruppen **S1**, **S2** und **S3**. Mit den Wartungsparametern kann man den Regler einschalten und zwischen mehreren Zusatzfunktionen und Einstellungen in Reglerbetrieb entscheiden. Wenn im Menü die Gruppe der gewünschten Parameter angewählt wird, erscheint eine neue Anzeige:

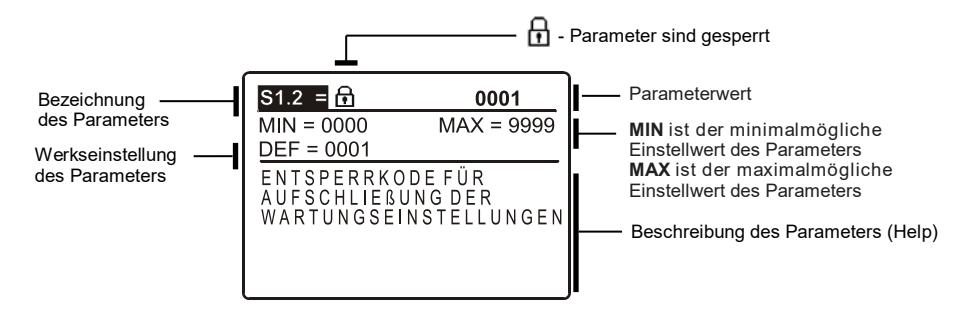

Die Einstellung wird mit dem Drücken der Taste **(M)** verändert. Weil die Parameter gesperrt sind, erscheint eine neue Anzeige. Hier muss man den Entsperrkode eintragen:

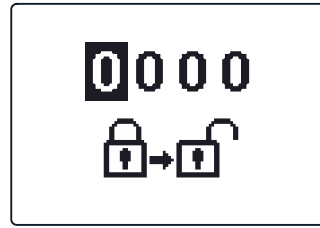

Mit den Tasten  $\leftarrow$  und  $\rightarrow$  stellt man sich auf die gewünschte Ziffer und drückt die Taste  $\circ$ . Wenn die Ziffer blinkt, kann man sie mit den Tasten  $\leftarrow$  und  $\rightarrow$  verändern und mit der Taste  $\circ$ bestätigen. Wenn der richtige Kode eingeschrieben ist, entsperrt der Regler die Einstellungsparameter und Sie werden in die angewählte Gruppe der Parameter zurückgesetzt.

Aus der "Entsperrfunktion" werden Sie mit dem Drücken auf die Taste so zurückgesetzt.

06/2018

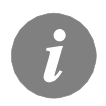

Die Werkseinstellung für den Kode ist "0001".

Dem entsperrten Parameter kann der Wert mit den Tasten < und 💽 verändert werden. Die Einstellung bestätigt man mit der Taste 💽 Jetzt kann man sich mit den Tasten <ul>
und 
zum anderen Parameter bewegen und das Verfahren wiederholen.

Die Parametereinstellungen verlässt man mit dem Drücken der Taste 📼.

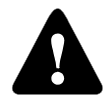

Wartungs- und Funktionsparametereinstellungen sind gesperrt. Die Parameteränderung kann nur von Fachpersonal ausgeführt werden.

# Tabelle mit Beschreibung der Parameter

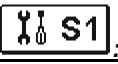

| Para-<br>meter | Parameterbezeichnung                                                 | Parameterbeschreibung                                                                                                    | Einstellungs-<br>bereich                                       | Übernom-<br>mener Wert |
|----------------|----------------------------------------------------------------------|----------------------------------------------------------------------------------------------------|----------------------------------------------------------------|------------------------|
| \$1.1          | HYDRAULIKSCHEMA                                                      | Auswahl des gewünschten Hydraulikschemas.                                                                                                    | 201 - 205                                                      | 201                    |
| S1.2           | ENTSPERRKODE FÜR<br>AUFSCHLIESSUNG DER<br>WARTUNGSEINSTEL-<br>LUNGEN | Die Einstellung ermöglicht eine Veränderung des Kodes,<br>notwendig für die Aufschließung der Wartungseinstellungen. (S<br>und F Parameter)<br>ACHTUNG! Den neuen Kode sorgfältig aufbewahren, da ohne<br>den Kode keine Veränderung der Wartungseinstellungen<br>möglich ist. | 0000 - 9999                                                    | 0001                   |
| S1.3           | TEMPERATUR-<br>FÜHLERTYP                                             | Den Temperaturfühlertyp Pt1000 oder KTY10 anwählen.                                                                                                    | 0- PT1000<br>1- KTY10                                          | 0                      |
| S1.4           | DARSTELLUNG DER<br>TEMPERATURRUN-<br>DUNG                            | Bestimmung der Darstellung der Temperaturrundung der<br>gemessenen Temperatur.                                                                                                    | 0- 0.1 °C<br>1- 0.2 °C<br>2- 0.5 °C<br>3- 1 °C                 | 2                      |
| S1.5           | AUFZEICHNUNGSPERI-<br>ODE DER GEMESSENEN<br>TEMPERATUR               | Mit der Einstellung wird der Speicherzeitintervall der gemesse-<br>nen Temperaturen bestimmt.                                                                                                    | 1 - 30 min                                                     | 5                      |
| S1.6           | FORTGESCHRITTENE<br>DARSTELLUNG DER<br>TEMPERATUREN                  | Fortgeschrittene Darstellung bedeutet, dass beim Durchblät-<br>tern der Temperaturwerte die Ist- und Soll-Temperatur oder die<br>ausgerechnete Temperatur angezeigt wird.                                                                                                    | 0- NEIN<br>1- JA                                               | 0                      |
| S1.7           | AUTOMATISCHER<br>ÜBERGANG DER UHR<br>AUF SOMMER-/<br>WINTERZEIT      | Mit Hilfe des Kalenders, schaltet der Regler automatisch auf<br>die Sommer- und Winterzeit um.                                                                                                    | 0- NEIN<br>1- JA                                               | 1                      |
| S1.8           | ANTIBLOKIERFUNK-<br>TION                                             | Wenn über die Woche keiner der Relaisausgänge eingeschal-<br>tet wurde, schaltet sich der am Freitag um 20.00 Uhr, für die<br>Dauer von 10 s, selbständig ein.                                                                                                    | 0- AUS<br>1- EIN                                               | 0                      |
| S1.9           | INVERTIERTE ARBAIT-<br>SWEISE DER AUSGÄN-<br>GE                      | Eingestellt wird welcher Ausgang funktioniert Invertiert. Invertieren ist nur für ON/OFF Ausgang-Arbeitsweise möglich (S3.1=0).                                                                                                    | 0- NEIN<br>1- JA                                               | 0                      |
| S1.10          | SIGNALTÖNE                                                           | Mit der Einstellung wird festgelegt, ob bei Tastendruck der<br>Signalton aktiviert wird oder nicht.                                                                                                    | 0- NEIN<br>1- TASTATUR<br>2- FEHLER<br>3- TASTATUR &<br>FEHLER | 1                      |
| S1.13          | FÜHLERABGLEICH T1                                                    | Abweichung bei dem angezeigten, gemessenen Tempera-<br>turwert des Fühlers T1, kann hier nachkorrigiert werden.                                                                                                    | -5÷5°C                                                         | 0                      |
| S1.14          | FÜHLERABGLEICH T2                                                    | Abweichung bei dem angezeigten, gemessenen Tempera-<br>turwert des Fühlers T2, kann hier nachkorrigiert werden.                                                                                                    | -5 ÷ 5 °C                                                      | 0                      |
| S1.15          | FÜHLERABGLEICH T3                                                    | Abweichung bei dem angezeigten, gemessenen Tempera-<br>turwert des Fühlers T3, kann hier nachkorrigiert werden.                                                                                                    | -5 ÷ 5 °C                                                      | 0                      |
| S1.16          | FÜHLERABGLEICH T4                                                    | Abweichung bei dem angezeigten, gemessenen Tempera-<br>turwert des Fühlers T4, kann hier nachkorrigiert werden.                                                                                                    | -5 ÷ 5 °C                                                      | 0                      |
| \$1.17         | FÜHLERABGLEICH T5                                                    | Abweichung bei dem angezeigten, gemessenen Tempera-<br>turwert des Fühlers T5, kann hier nachkorrigiert werden.                                                                                                    | -5 ÷ 5 °C                                                      | 0                      |

Wartungsanleitungen

DEU

A1360\_1

68 MJ/OD

Tabelle mit Beschreibung der Parameter

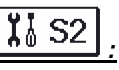

| Parame-<br>ter | Parameterbezeich-<br>nung                                    | Parameterbeschreibung                                                                                                    | Einstellungs-<br>bereich                                            | Übernomme-<br>ner Wert |
|----------------|--------------------------------------------------------------|----------------------------------------------------------------------------------------------------|---------------------------------------------------------------------|------------------------|
| S2.1           | SCHUTZ DER MAXI-<br>MALE KOLLEK-<br>TORTEMPERATUR            | Wenn die Temperatur im Speicher höher als die Eingestellte<br>Soll- Temperatur ist + Hysterese (P1.10), schaltet das Hei-<br>zen mit Sonnenkollektoren aus. Wird jetzt die maximalle<br>eingestellte Kollektortemperatur (P2.2) überschritten, wird die<br>Solarpumpe wieder eingeschaltet bis sich die Kollektoren auf<br>den Wert der maximalle Kolektortemperatur (P2.2) plus<br>Hysterese (P1.18) abkühlen. Im Fall, dass auch im Speicher<br>die maximale eingestellte Temperatur (P2.4) überschritten<br>wird, schaltet die Solarpumpe bedingungslos aus. | 0- AUS<br>1- EIN                                                    | 0                      |
| S2.2           | IMPULZ-<br>EINSCHALTUNG DER<br>PUMPE- ROHRENKOL-<br>LEKTOREN | Ein besonderer Algorithmus aktiviert das kurzzeitige Ein-<br>schalten der Solarpumpe. So erfährt man die aktuelle Tem-<br>peratur der Kollektore. Diese Möglichkeit wird insbesondere<br>an Vakuumrohrenkollektoren angewandt. Es kann aber auch<br>an klassischen Kollektoren angewandt werden, wenn der<br>Kollektorfühler außerhalb des Kollektorkörpers angebracht<br>ist. Die Pumpe wird alle 15 Minuten eingeschaltet und für                                                                                                    | 0- NEIN<br>1- JA, 10 s<br>2- JA, 30 s<br>3- JA, 45 s<br>4- JA, 60 s | 0                      |
| S2.3           | FROSTSCHUTZ FÜR<br>DIE KOLLEKTOREN                           | Wenn die Temperatur unter den eingestellten Wert (P2.18)<br>fällt, wird die Solarpumpe eingeschaltet um das Zufrieren der<br>Sonnenkollektore und Rohrleitungen zu verhindern.<br>BEMERKUNG: Diese Einstellung ist nur für die Gebiete, an<br>denen die Temperatur nur zeitweise unter den Gefrierpunk<br>fällt, geeignet.                                                                                                    | 0- AUS<br>1- EIN                                                    | 0                      |
| S2.7           | RÜCKKÜHLUNG DES<br>SPEICHERS                                 | Bedeutet, dass sich der Speicher, wenn er über die Soll-<br>Temperatur hinaus erhitzt wird, zwangsmäßig auf die Soll-<br>Temperatur abkühlt. Das Abkühlen erfolgt durch die Kollekto-<br>ren und Rohrinstallationen.                                                                                                    | 0- NEIN<br>1- JA                                                    | 0                      |
| S2.10          | EINHALTUNG DER<br>Soll-temperatur<br>Des speichers           | Hier wird bestimmt ,ob sich der Speicher mit den Sonnenkol-<br>lektoren nur bis auf die Soll-Temperatur erwärmt.                                                                                                    | 0- NEIN<br>1- JA                                                    | 1                      |
| S2.13          | MINIMALE KOLLEK-<br>TORTEMPERATUR                            | Mit der Einstellung wird bestimmt, "ob" und "wie" die Begren-<br>zung der minimalen Kollektortemperatur berücksichtigt wird.                                                                                                    | 0- NEIN<br>1- JA<br>2- JA, NUR<br>EINSCHALTEN                       | 0                      |

# Tabelle mit Beschreibung der Parameter

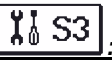

| Para-<br>meter | Parameterbezeich-                                                            | Parameterbeschreibung                                                                                                    | Einstellungs-                                                                   | Übernom-<br>mener Wert |
|----------------|------------------------------------------------------------------------------|----------------------------------------------------------------------------------------------------|---------------------------------------------------------------------------------|------------------------|
| \$3.1          | BETRIEBSART DER<br>SOLARPUMPE R2                                             | Mit dieser Einstellung wird die Betriebsart der Pumpe R2<br>ausgewählt.<br>0- Die ON/OFF-Betriebsart bedeutet, dass die Pumpe mit der<br>maximalen Drehzahl arbeitet<br>1- Die Betriebsart RPM wird ausschließlich zur Regulierung der<br>Drehzahl klassischer Umwälzpumpen verwendet<br>2- Die Betriebsart PWM wird ausschließlich zur Regulierung der<br>Drehzahl sparsamer Solar-Umwälzpumpen mit PWM-Steuersignal<br>verwendet<br>3- PWM, INVERTIERT wird ausschließlich zur Regulierung der<br>Drehzahl sparsamer Heiz-Umwälzpumpen mit PWM-Steuersignal<br>verwendet<br>4- Die Betriebsart 0-10 V wird ausschließlich zur Regulierung der<br>Drehzahl sparsamer Solar-Umwälzpumpen mit analogem Steuer-<br>signal verwendet<br>5- Die Betriebsart 10-0 V wird ausschließlich zur Regulierung der<br>Drehzahl sparsamer Heiz-Umwälzpumpen mit analogem Steuer-<br>signal verwendet | 0- ON/OFF<br>1- RPM<br>2- PWM<br>3- PWM, IN-<br>VERT.<br>4- 0-10 V<br>5- 10-0 V | 2                      |
| S3.2           | MINIMALER<br>DRAHZAHL (RPM)<br>DER SOLARPUMPE<br>R2                          | Einstellung der minimalen Drehzahl (RPM) für die Pumpe R2. Die<br>Einstellung gilt nur für die Regulierung der Geschwindigkeit der<br>klassischen Umwälzpumpe.<br>Wichtig! Die minimale Drehzahl der Pumpe hängt von den<br>Eigenschaften des hydraulischen Systems und der Pumpleistung<br>ab. Im Fall einer unterdimensionierten Pumpe kann es vorkom-<br>men, dass die Pumpe bei der minimalen Drehzahl den Anfangswi-<br>derstand im System nicht überwinden kann. Die Bestimmung der<br>minimalen Drehzahl der Pumpe ist in der Betriebsanleitung detailli-<br>ert beschrieben.                                                                                                    | 1- 40 %<br>2- 55 %<br>3- 70 %                                                   | 1                      |
| S3.3           | ZEIT DER MAXIMA-<br>LEN DREHZAHL DER<br>SOLARPUMPE R2                        | Wenn die Differenzbedingung erfüllt ist, schaltet sich, gemäß der Zeiteinstellung, die Pumpe R2 mit maximalem Pumpenbetrieb ein.                                                                                                    | 5 ÷ 300 s                                                                       | 5                      |
| S3.4           | MIN. PWM / 0-10 V<br>DER SOLARPUMPE<br>R2                                    | Einstellung der minimalen Drehzahl für die Pumpe R2. Die Einstel-<br>lung gilt nur für die Regulierung der Geschwindigkeit der sparsa-<br>men Umwälzpumpe.                                                                                                    | 20 ÷ 50 %                                                                       | 20                     |
| S3.5           | MAX. PWM / 0-10 V<br>DER SOLARPUMPE<br>R2                                    | Einstellung der maximalen Drehzahl für die Pumpe R2. Die Ein-<br>stellung gilt nur für die Regulierung der Geschwindigkeit der<br>sparsamen Umwälzpumpe.                                                                                                    | 60 ÷100 %                                                                       | 100                    |
| S3.6           | AUSSCHALT-PWM / 0<br>-10 V DER SOLAR-<br>PUMPE R2                            | Einstellung des Steuersignals, bei dem die Pumpe R2 ausgeschal-<br>tet wird. Diese Einstellung wird bei sparsamen Pumpen mit Un-<br>terbrechungserkennung der Steuerlinien verwendet.                                                                                                    | 0 ÷ 10 %                                                                        | 0                      |
| S3.13          | UMLAUFPUMPE DES<br>KESSELS - ZEIT DES<br>TEMPERATURANSTI-<br>EGS DES KESSELS | Diese Funktion wird bei der Rücklaufregelung im Kessel für Fest-<br>stoff-Brennmaterial verwendet, wo im Wärmespeicher kein Fühler<br>vorhanden ist. In der eingestellten Zeit ermittelt der Regler den<br>Temperaturanstig des Kessels um 2 °C. Wenn der Anstieg<br>festgestellt wird, schaltet der Regler die Umlaufpumpe für die<br>eingestellte Zeit ein.                                                                                                    | 30 ÷ 900 sek                                                                    | 120                    |
| S3.14          | UMLAUFPUMPE DES<br>KESSELS - BETRI-<br>EBSDAUER                              | Die Zeit, für die der Regler die Umlaufpumpe einschaltet, wenn er<br>den Temperaturanstieg im Kessel festgelegt hat. Solang es<br>zwischen dem Kessel und dem Rücklauf in den Speicher eine<br>Differenz gibt, bleibt die Pumpe eingeschaltet.                                                                                                    | 30 ÷ 900 sek                                                                    | 300                    |

Wartungsanleitungen

70 MJ/OD

06/2018

In der Gruppe **W** befinden sich Parameter zur Einstellung des Messgeräts der gewonnenen Solarenergie.

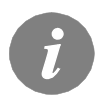

Das Verfahren zur Einstellung der Funktionsparameter ist gleich wie bei den Wartungseinstellungen. (Siehe Seite 67).

# Tabelle mit Beschreibung der Parameter

| Para-<br>meter | Parameterbezeich-<br>nung                                    | Parameterbeschreibung                                                                                                    | Einstellungsbereich                                                                                  | Übernom-<br>mener Wert |
|----------------|--------------------------------------------------------------|----------------------------------------------------------------------------------------------------|----------------------------------------------------------------------------------------------------|------------------------|
| W1.1           | ENERGIEMESSUNG                                               | Mit der Einstellung wird das System zur Messung der<br>gewonnenen Solarenergie eingeschaltet.                                                                                                    | 0- AUS<br>1- EIN                                                                                     | 0                      |
| W1.2           | MEDIUM                                                       | Es wird das wärmeübertragende Medium im Solarsystem angewählt.                                                                                                    | 0- WASSER<br>1- PROPYLENGLYCOL<br>2- ETHYLENGLYCOL<br>3- TYFOCOR<br>4- TYFOCOR LS, G-LS<br>5- THESOL | 5                      |
| W1.3           | GLYKOLMISCHUNG                                               | Hier wird die Konzentration des Glykols eingestellt.                                                                                                    | 10 - 100 %                                                                                           | 50                     |
| W1.6           | VOLUMENMESSTEIL                                              | Mit der Einstellung wird bestätigt, ob das Volumen-<br>messteil eingesetzt ist.                                                                                                    | 0- NEIN<br>1- JA                                                                                     | 0                      |
| W1.7           | VERHÄLTNISZAHL<br>DER IMPULSE AM<br>DURCHFLUS-<br>SMESSGERÄT | Die Angabe darüber, wie viel Liter pro Impuls verbraucht<br>werden.                                                                                                    | 0,5 ÷ 25 l/imp                                                                                       | 1                      |
| W1.8           | DURCHFLUSS IM<br>ERSTEN KOLLEKTO-<br>RENFELD                 | Hier wird Menge des Durchflusses im ersten Kollekto-<br>renfeld eingestellt. Wenn die Solarpumpe mit 100 %<br>Leistung betrieben wird, kann der Durchfluss am Dur-<br>chflussmessgerät abgelesen werden. | 1 ÷ 100 l/min                                                                                        | 6                      |

06/2018

Die Regler SGC16H ermöglichen eine einfache Wärmeerfassung und eine genauere Wärmeerfassung der gewonnenen Solarenergie mit dem Volumenmessteil.

Für diese Wärmeerfassung ist ein zusätzlicher Temperaturfühler im Kollektorrücklauf notwendig - **T4**.

Die Erfassung der gewonnenen Energie wird mit der Einstellung des Parameters **W1.1=1** aktiviert. Das Medium und das Mediumanteil werden mit den Parametern **W1.2** und **W1.3** eingestellt.

#### Einfache Wärmeerfassung

Bei der Erfassung muss am mechanischen Volumenmessteil der maximale Durchfluss abgelesen werden und der Wert in die Einstellung **W1.8**.

Der Durchfluss soll erst dann abgelesen werden, wenn die Pumpe mit maximaler Drehzahl, bzw. mit 100% Kraft betrieben wird. Das wird mit manueller Einschaltung der Pumpe erreicht (siehe "Manueller Betrieb", Seite 58).

Den Kollektorrücklauf-Temperaturfühler an die Klemmenleiste T4 anschließen.

#### Genaue Erfassung mit Volumenmessteil

Für die genaue Erfassung muss im Solarkreis ein Volumenmessteil mit Impulsgeber eingebaut werden. Die genaue Erfassung der Energie wird mit der Einstellung des Parameters **W1.6**=1 aktiviert. Mit dem Parameter **W1.7** wird die Verhältniszahl des Durchflusses für den eingebauten Volumenmessteil eingegeben.

Den Kollektorrücklauf-Temperaturfühler an die Klemmenleiste T4 anschließen und den Volumenmessteil an die Klemmenleiste 👖 anschließen.

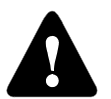

Die Wärmemengenwerte haben in beiden Fällen lediglich informativen Charakter und dienen zur Eigennutzung. Die Wärmemengenwerte dürfen nicht zur Energieabrechnung oder ähnlichen Zwecken benutzt werden.
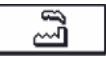

Im Menü "WERKSEINSTELLUNGEN" befinden sich Softwarewerkzeuge für leichteres Einstellen des Reglers sowie Möglichkeiten für die Rücksetzung in Werkseinstellungen.

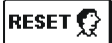

#### RESET DER PARAMETER DES AUSGEWÄHLTEN HYDRAULIKSCHEMAS

Stellt alle Parametereinstellungen P1, P2, P3, S1 (außer S1.1), S2, S3 und W auf Werkseinstellungen zurück.

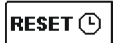

#### **RESET ALLER REGLEREINSTELLUNGEN**

Stellt alle Parametereinstellungen P1, P2, P3, S1, S2, S3 und W auf Werkseinstellungen zurück

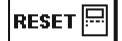

#### RESET DER ZEITPROGRAMME

Löscht die eingestellten Zeitprogramme und stellt die werkseingestellten Zeitprogramme wieder her.

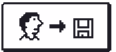

#### SPEICHERN DER BENUTZEREINSTELLUNGEN

Alle Einstellungen des Reglers als Benutzereinstellung speichern. Alle Temperaturfühler, die einen möglichen Fehler (ERR) aufzeigen können, werden Zurückgestellt und zwar auf - - (Fühler ist nicht angeschlossen).

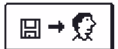

#### BENUTZEREINSTELLUNGEN LADEN

Lädt die vorher gespeicherten Benutzereinstellungen.

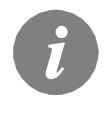

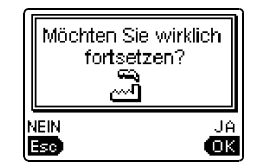

Vor der Durchführung der einzelnen oben angeführten Befehle verlangt der Regler die Bestätigung des Befehls.

06/2018

# MONTAGEANLEITUNGEN

#### MONTAGE DES REGLERS

Montieren Sie den Regler Innen, an einem trockenen Ort, wo er keinem starken elektromagnetischen Feld ausgesetzt wird. Direkt an die Wand oder die DIN Leiste oder in die Öffnung der Solargruppe des Systems montieren.

#### WANDMONTAGE

Der Regler SGC16H wird üblicherweise an die Heizraumwand montiert. Die Montage an die Wand wird wie folgt ausgeführt:

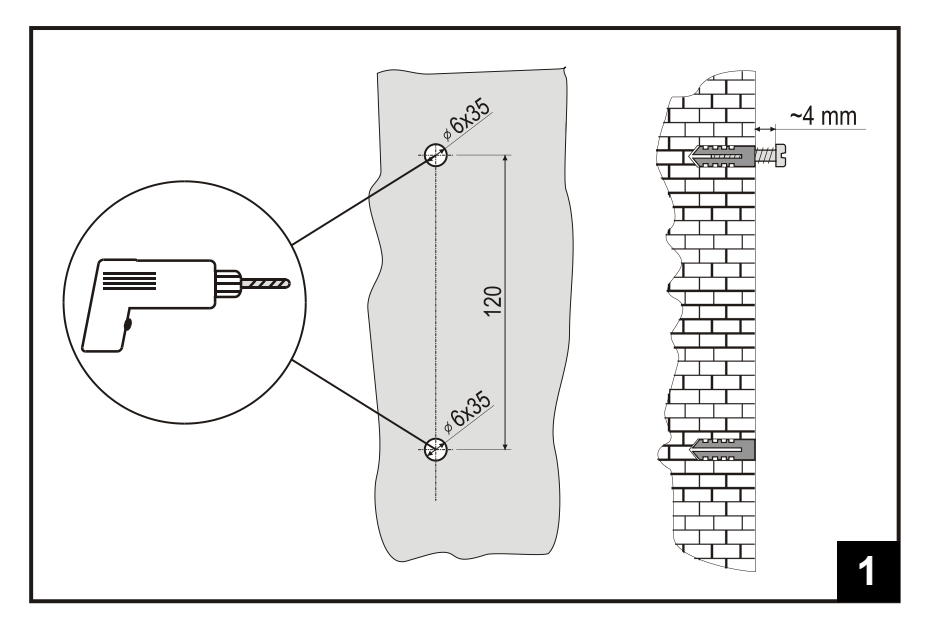

1. An die Montagestelle 2 Löcher, 6 mm Durchmesser und ca.40 mm Tiefe, bohren. Die Zentralbohrungen müssen vertikal 120 mm von einander entfernt sein.

In die Löcher Dübel setzen. In die obere Einlage die Schraube so befestigen, dass sie noch ca. 4 mm aus der Wand ragt.

#### Montageanleitungen

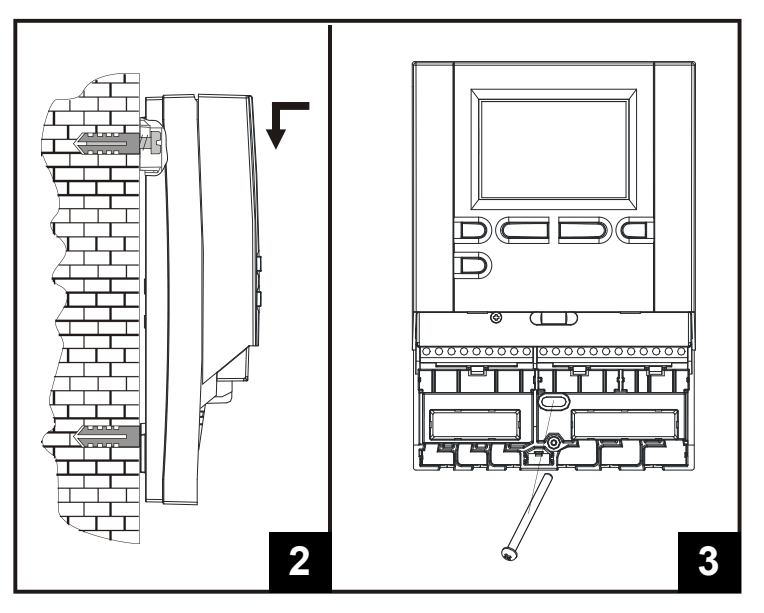

- Regler mit den Schrauben befestigen.
   Regler am unteren Befestigungsloch festschrauben.

### FÜHLERBEZEICHNUNG UND FÜHLERBESCHREIBUNG

#### TABELLE: Wiederstand der Temperaturfühler Typ Pt1000

| Temperatur<br>[°C] | Widerstand $[\Omega]$ | Temperatur<br>[°C] | $\begin{array}{c} \text{Widerstand} \\ [\Omega] \end{array}$ | Temperatur<br>[°C] | Widerstand $[\Omega]$ | Temperatur<br>[°C] | Widerstand $[\Omega]$ |
|--------------------|-----------------------|--------------------|--------------------------------------------------------------|--------------------|-----------------------|--------------------|-----------------------|
| -20                | 922                   | 35                 | 1136                                                         | 90                 | 1347                  | 145                | 1555                  |
| -15                | 941                   | 40                 | 1155                                                         | 95                 | 1366                  | 150                | 1573                  |
| -10                | 961                   | 45                 | 1175                                                         | 100                | 1385                  | 155                | 1592                  |
| -5                 | 980                   | 50                 | 1194                                                         | 105                | 1404                  | 160                | 1611                  |
| 0                  | 1000                  | 55                 | 1213                                                         | 110                | 1423                  | 165                | 1629                  |
| 5                  | 1020                  | 60                 | 1232                                                         | 115                | 1442                  | 170                | 1648                  |
| 10                 | 1039                  | 65                 | 1252                                                         | 120                | 1461                  | 175                | 1666                  |
| 15                 | 1058                  | 70                 | 1271                                                         | 125                | 1480                  | 180                | 1685                  |
| 20                 | 1078                  | 75                 | 1290                                                         | 130                | 1498                  | 185                | 1703                  |
| 25                 | 1097                  | 80                 | 1309                                                         | 135                | 1515                  | 190                | 1722                  |
| 30                 | 1117                  | 85                 | 1328                                                         | 140                | 1536                  | 195                | 1740                  |

06/2018

#### ELEKTRISCHE ANBRINGUNG DES REGLERS

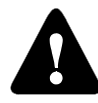

Jedes Differenzregler-Projekt muss auf Berechnungen basieren und geplant sein. Das Berechnen und Planen liegt ausschließlich in Ihren Händen und muss den geltenden Regeln gerecht sein. Die Zeichnungen und die Texte in der vorliegenden Anleitung haben lediglich Beispielcharakter, für die der Herausgeber keine Verantwortung übernimmt. Benutzen Sie in diesen Anleitungen vermittelte

Inhalte, geschieht dies auf das eigene Risiko und Sie tragen die Verantwortung. Der Herausgeber haftet nicht für unsachgemäße, unvollständige und falsche Angaben und die daraus resultierenden Schäden werden grundsätzlich ausgeschlossen. Alle Rechte vorbehalten. Technische Änderungen und Irrtümer und das Recht auf Veränderung vorbehalten.

Der Anschluss des Reglers soll nur von qualifizierten Fachpersonal oder einem bevollmächtigten Industriebetrieb durchgeführt werden. Bevor in die Verdrahtung gegriffen wird, sicherstellen, dass der Hauptschalter ausgeschaltet ist.

Beachten Sie die Vorschriften für Niederspannungsinstallationen IEC 60364 und VDE 0100, sowie auch gesetzliche Regeln und Vorschriften der Verhütung vor Berufsunfällen, Vorschriften im Umweltschutz und sonstige nationalen Vorschriften.

Vor jedem öffnen des Gehäuses, vergewissern sie sich, dass alle Pole der Spannungskabel unterbrochen sind. Ignorieren von Anweisungen kann zu schweren Verletzungen wie Verbrennungen führen oder sogar Leben gefährden.

Der Regler muss über einen Trennstecker allpolig angeschlossen werden. Die Entfernung der Pole bei offenem kontakt muss mindestens 3 mm sein. Der Relais R2 ist für die Drehzahlregelung und ist Halbleiterrelais.

Kleinspannungsführende Leitungen wie Temperaturfühlerleitungen sind getrennt von netzspannungsführenden Leitungen zu Verlegen. Temperaturfühlerleitungen nur in die linke Seite und die netzspannungsführenden Leitungen nur in die Rechte Seite des Gerätes einführen.

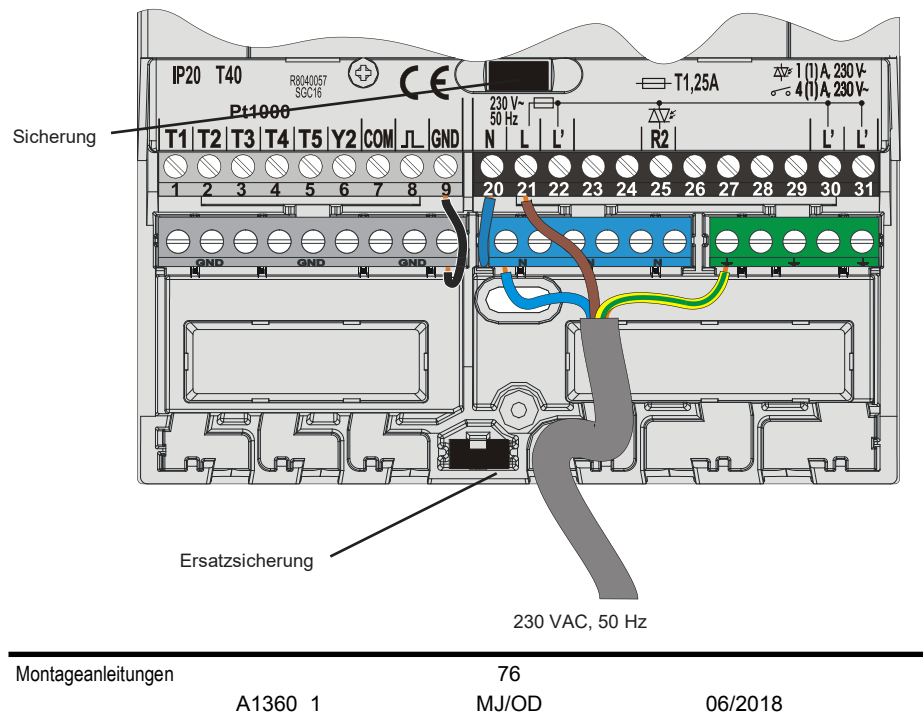

#### ANBRINGUNG DES VOLUMENMESSTEILS

Das Volumenmessteil wird in die Rücklaufleitung des Solarsystems montiert. Bei der Montage befolgen Sie die beigefügten Anweisungen. Nach der Anbringung des Messgeräts ist es notwendig, die Funktionsparameter **W** einzustellen.

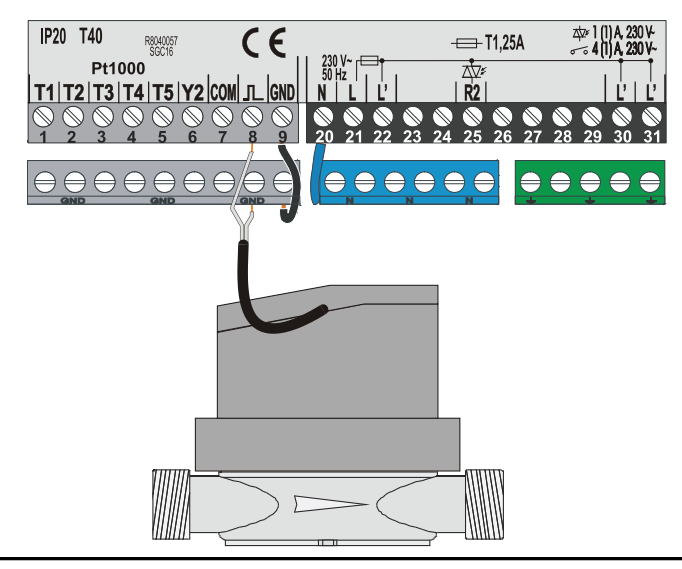

# ANSCHLUSS EINER HOCHEFFIZIENZ PUMPE DURCH EIN EXTERNES STEUERSIGNAL

Der SGC Regler ermöglicht die Drehzahlregelung der Hocheffizienz Pumpen mit einem externen PWM oder 0 ÷ 10 V Steuersignal. Die Drehzahlregelung Aktivieren wir durch die Einstellung des Parameters S3.1 = 2 oder 4 für die Umwälzpumpe R2. Nach dem Anschluss der Pumpe müssen wir noch die Parameter S3.4 bis S3.6 für die Pumpe R2.

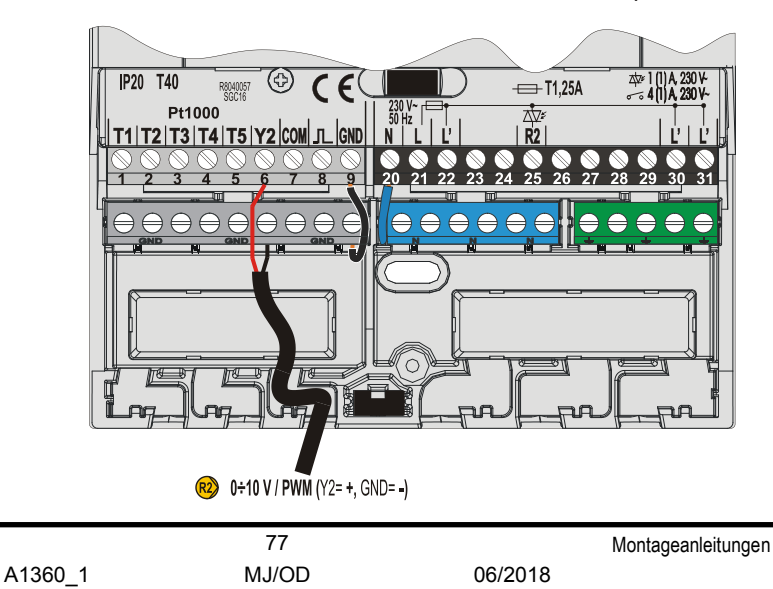

#### DURCHFLUSSREINSTELLUNG IM SOLARSYSTEM UND REGLER FUNKTIONSTEST

Basierend auf der Oberfläche der eingebauten Kollektoren ist es notwendig, den nominalen Durchfluss des Systems zu bestimmen. Der Durchfluss beträgt von 0,5 bis 1,2 l / min für jeden Quadratmeter Kollektorfläche oder in Übereinstimmung mit den Anweisungen des Herstellers (z. B. bei 3 Kollektoren mit einer Gesamtfläche von 6 m2 ist der nominale Durchfluss im System 5,4 l / min, bei ausgewählter Flussrate 0,9 l / min, pro Quadratmeter des Kollektors).

#### FUNKTIONSPRÜFUNG RPM STEUERUNG FÜR KLASSICHE PUMPEN

Danach muss die Umlaufpumpe manuell auf die maximale Drehzahl eingeschaltet werden (siehe Kapitel *Manueller Betrieb* auf Seite 58). Stellen Sie die Geschwindigkeit auf der Umlaufpumpe auf eine Stufe ein, bei der die Pumpe den errechneten Nennfluss des Systems ein wenig überschreitet. Stellen Sie mit dem Regelventil den Durchfluss im System so ein, dass er dem errechneten Nennfluss entspricht. Danach muss am Regler die Drehzahl der Pumpe auf 40 % eingestellt werden und auch geprüft werden, ob der Schwimmer am Flussmessgerät angehoben ist. Wenn es im System keinen Durchfluss gibt, dann stellen Sie am Regler die nächste Drehzahlstufe ein, das sind 55 %, und prüfen erneut den Durchfluss. Falls der Durchfluss noch immer nicht vorhanden ist, muss am Regler die nächste Drehzahlstufe eingestellt werden, also 70 %, und der Nennfluss des Systems vergrößert und der Vorgang wiederholt werden.

Falls beim Test die Anfangsstufe der Drehzahl der Pumpe vergrößert werden musste, muss die Anfangsstufe des Pumpenbetriebs in den Parameter S3.2 für die Pumpe R2.

#### FUNKTIONSPRÜFUNG PWM / 0-10V STEUERUNG FÜR HOCHEFFIZIENZ PUMPEN

Öffnen sie das Regelventil für Systemstromregelung vollständig auf. Stellen Sie Manuell die Drehgeschwindigkeit ein (siehe Kapitel *Manueller Betrieb* auf Seite 58), bei der die Pumpe den nominalen Durchfluss im System erreicht. Die erhaltenen Daten tragen Sie in den Parameters S3.5 für die Pumpe R2. Nun ist es notwendig noch die minimale Drehzahl zu überprüfen, bei der die Pumpe einen minimalen Durchfluss ermöglicht. Dies tun Sie durch die Verringerung der Drehzahl der Pumpe in einem solchen Ausmaß, das die Pumpe noch einen stetigen Strom im System ermöglicht. Die Mindestgeschwindigkeit der Pumpe, geben Sie in den Parameter S3.2 für die Pumpe R2.

#### TEMPERATUR-SIMULATION MODUS

Der Regler SGC hat eine speziell eingebaute Funktion, die uns eine Simulation der Temperaturen ermöglicht und eine Analyse des Reglers. Diese Funktion ist besonders nützlich bei der Inbetriebnahme und im Falle von Ausfall oder Fehlfunktion des Systems. Der Simulationsmodus wird im Hauptmenü eingeschaltet. Mit der Taste 📾 wählen sie die Anzeige des Hydraulikschemas. Dann halten sie die Taste 📾 für 10 Sekunden. Der Regler ist jetzt in den Simulationsmodus.

Mit der Taste 🐼 bewegen sie sich zwischen den Fühlern. Mit den Tasten 🛀 und andern wir den Wert des Fühlers. Wenn wir anfangen, den Wert des Temperaturfühlers zu verändern, ändert sich das Fühlersymbol vom T auf S. Der Regler steuert die Ausgänge nach den eingestellten Parametern, dem ausgewähltem Schema und den simulierten Temperaturen.

Der Simulationsmodus wird durch Drücken der Taste 💷 unterbrochen. Der Simulationsmodus wird automatisch beendet, nach 5 Minuten vom letzten Tastendruck.

Montageanleitungen

DEU

06/2018

## TECHNISCHE DATEN

#### Allgemeine technische Daten

| Dimension (B x H x T) ·····             | ······ 113 x 163 x 48 mm            |
|-----------------------------------------|-------------------------------------|
| Gewicht: ·····                          | ······391 g                         |
| Reglergehäuse                           | ······ASA - Thermoplast             |
| Versorgungsspannung·····                | ······ 230 V ~ , 50 Hz,             |
| Leistungsaufnahme                       | ······5 VA                          |
| Netzleiter Querschnitt ······           | ······ 0.75 bis 1.5 mm <sup>2</sup> |
| Schutzart ·····                         | ······ IP20 nach EN 60529           |
| Schutzklasse                            | ······II nach EN 60730-1            |
| Umgebungstemperatur                     | ······5 °C do +40 °C                |
| Relative Feuchtigkeit                   | ······ Max. 85 % rH bei 25 °C       |
| Umgebungstemperatur der Lagerung ······ |                                     |
| Triac- Ausgang                          |                                     |
| R2                                      | ······1 (1) A ~, 230 V~             |
| Externes Steuersignal Y2, Y3            |                                     |
| PWM                                     | 1 kHz, 5 mA, 13.2 V                 |
| Analog                                  | 0÷10 V, max 3 mA                    |
| Programmuhr                             |                                     |
| Тур                                     | ······7-Tagige                      |
| Min. einstellinterval ·····             | ······ 15 min                       |
| Genauigkeit ·····                       | ······± 5 Min / Jahr                |
| Software Klasse                         | ······A                             |
| Dateihaltung ·····                      | ·····min. 10 Jahr                   |
|                                         |                                     |
| Technische Daten-Fühler                 |                                     |
| Temperaturfühlertyp                     | ······Pt1000 oder KTY10             |
| Fühlerviederstand                       |                                     |
| Pt1000                                  | ······ 1078 Ohm bei 20 °C           |
| KTY10                                   | ······ 1900 Ohm bei 20 °C           |
| Temperatubereich                        |                                     |
| Außenfühler AF                          | ······                              |
| Tauchfühler TF ·····                    | ······                              |
| Anlegefühler VF ·····                   | ······0 ÷ 85 °C, IP32               |
| Min. Fühlerleiter Querschnitt           | ······ 0.3 mm <sup>2</sup>          |
| Länge von Fühlerleiter                  | ······ Max. 30 m                    |

06/2018

#### ENTSORGUNG VON GEBRAUCHTEN ELEKTRISCHEN UND ELEKTRONISCHEN GERÄTEN

#### Entsorgung von gebrauchten elektrischen und elektronischen Geräten

(Anzuwenden in den Ländern der Europäischen Union und anderen europäischen Ländern mit einem separaten Sammelsystem für diese Geräte).

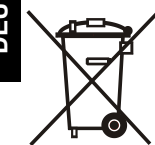

Das Symbol auf dem Produkt oder seiner Verpackung weist darauf hin, dass dieses Produkt nicht als normaler Haushaltsabfall zu behandeln ist, sondern an einer Annahmestelle für das Recycling von elektrischen und elektronischen Geräten abgegeben werden muss. Durch Ihren Beitrag zum korrekten Entsorgen dieses Produkts schützen Sie die Umwelt und die Gesundheit Ihrer Mitmenschen. Umwelt und Gesundheit werden durch falsches Entsorgen gefährdet. Materialrecycling hilft den Verbrauch von Rohstoffen zu verringern. Weitere Informationen über das Recycling dieses Produkts erhalten Sie von Ihrer Gemeinde, den kommunalen Entsorgungsbetrieben, oder dem Geschäft, in dem Sie das Produkt gekauft haben.

#### GARANTIEERKLÄRUNG

Das Gerät erfüllt alle vorgeschriebenen Vorschriften und Richtlinien. Wir gewähren eine Garantie von zwei Jahren ab Verkaufsdatum. In der Garantieffrist werden alle Fehler, die auf Material– oder Fertigungsmängel sowie Schäden oder sonstige Mängel zurückzuführen sind, behoben. Das Gerät wird, nach unserem ermessen, entweder repariert oder mit einem neuen ersetzt.

Von der Garantie sind die normalen erschleißerscheinungen und Fehler, die durch unsachgemäße Handhabung, Installation oder Bedienung verursacht wurden, sowie Fehler, die keinen Einfluß auf die Funktion und Sicherheit der Geräte haben, ausgeschlossen. Die Garantie tritt ferner außer Kraft, wenn das Gerät von einer nicht autorisierten Person durchgeführt wurde oder keine Originalersatzteile zur Reparatur verwendet wurden.

Für einen Folgeschaden (DAMNUM EXTRA REM) und zwar sowohl für einen Vermögensschaden wie auch für einen Umsatzverlust, ausgelöst durch ein fehlerhaftes Produkt oder durch die Verwendung eines solchen Produktes übernehmen wir keine Haftung. Ebenso werden von uns keine Montage- und Demontagekosten anerkannt wie auch keine etwaige andere mittelbare oder direkte Kosten, Schadenersatzansprüche oder Entschädigungen, die aufgrund eventueller Reklamationen entstehen bzw. daraus resultieren würden.

Für die Reparatur in der Garantiefrist wenden Sie sich bitte an einen autorisierten Verkäufer oder Servicestelle zusammen mit der Originalrechnung oder ausgefülltem Garantiezertifikat. Die Garantie gilt in allen Ländern, wo das Gerät seitens der Herstellers selbst oder eines autorisierten Fachhandels verkauft wird.

# Diferenčný regulátor SGC16H

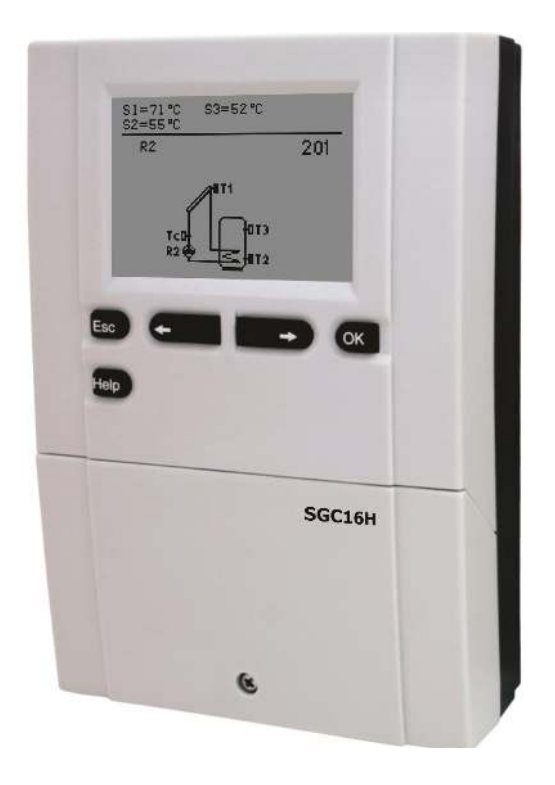

#### ÚVOD

Diferenčné regulátory SGC16H sú moderne navrhnuté, mikroprocesorom riadené zariadenia, ktoré sú vyrobené digitálnou a SMT technológiou.

Tieto zariadenia sú určené na riadenie ohrevu pitnej vody pomocou slnečných kolektorov alebo na riadenie ohrevu vody pomocou kotla na pevné palivo, elektrického vyhrievacieho telesa alebo iných zdrojov energie.

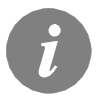

Pre úvodné nastavenie pozri Úvodné nastavenie regulátora, str. 85!

# OBSAH

## NÁVOD NA POUŽITIE A NASTAVENIE

| Vzhľad regulátorov SGC16H                | 84  |
|------------------------------------------|-----|
| Úvodné nastavenie regulátora             | .85 |
| Grafický LCD displei                     | 87  |
| Popis hlavnej obrazovky                  | 87  |
| Popis zobrazených symbolov               | 88  |
| Symboly prevádzkového režimu             | 88  |
| Sýmboly pre teploty a iné údaje          | 89  |
| Symboly pre oznamy a upozornenia         | 89  |
| Obrazovka pre help, oznamy a upozornenia | 90  |
| Vstup do menu a navigácia v ňom          | 91  |
| Štruktúra a popis menu                   | 92  |
| Nastavenia teplôt                        | 95  |
| Používateľské funkcie                    | 96  |
| Výber prevádzkového režimu               | 97  |
| Časové programy                          | 98  |
| Základné nastavenia 1                    | 101 |
| Prehľad údajov 1                         | 107 |

# MANUÁL PRE SERVISNÉ NASTAVENIA

| Parametre regulátora a pomocné nástroie | 104 |
|-----------------------------------------|-----|
| Základné parametre                      | 104 |
| Servisné parametre                      | 106 |
| Parametre merania energetického zisku   | 110 |
| Meranie energetického zisku             | 111 |
| Fabrické nastavenia                     | 112 |

# NÁVOD NA MONTÁŽ

| Montáž na regulátora<br>Montáž na stenu                                  | 113<br>114 |
|--------------------------------------------------------------------------|------------|
| Označenie a charakteristika teplotných snímačov                          | 114        |
| Elektrické zapojenie regulátora                                          | 115        |
| Montáž prietokomera                                                      | 116        |
| Pripojenie úsporného čerpadla s externým riadiacim signálom              | 116        |
| Nastavenie prietoku v solarném systéme a testovanie fungovania regulácie | 117        |
| Režim simulácie teploty                                                  | 117        |
| Technické údaje                                                          | 118        |

# DEKLARÁCIE A VYHLÁSENIA

| Vyhlásenie o zhode                                               | 119 |
|------------------------------------------------------------------|-----|
| Nakladanie so starými elektrickými a elektronickými zariadeniami | 119 |
| Hydraulické a elektrické schémy                                  | 121 |
| Montážny protokol                                                | 125 |

# NÁVOD NA POUŽITIE A NASTAVENIE

## VZHĽAD REGULÁTOROV SGC16H

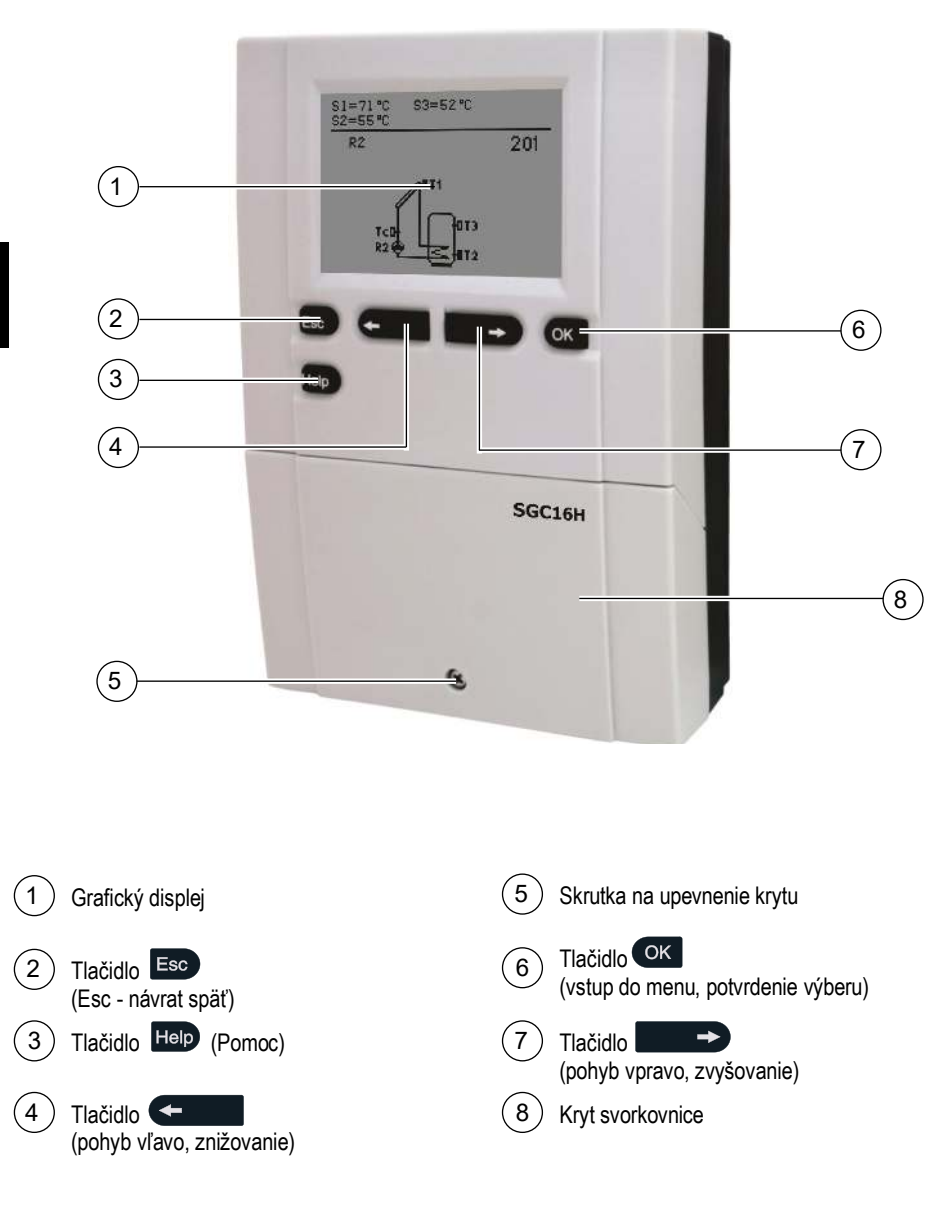

## ÚVODNÉ NASTAVENIE REGULÁTORA

Úvodné nastavenie regulátorov SGC16H je možné vykonať v 2 krokoch.

Po prvom pripojení regulátora na napájacie napätie sa zobrazí verzia softvéru. Následne sa zobrazí obrazovka pre prvý krok úvodného nastavenia.

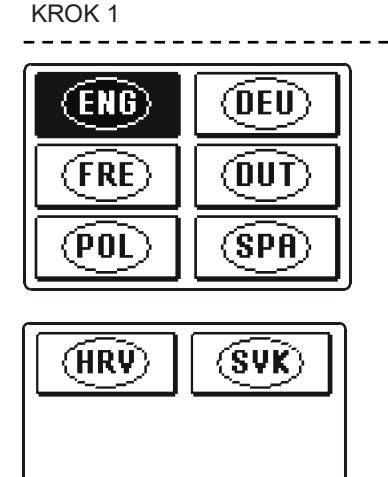

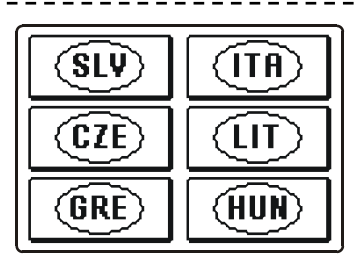

Použitím tlačidiel ← a voľte požadovaný jazyk. Voľbu zvoleného jazyka potvrďte stlačením oĸ.

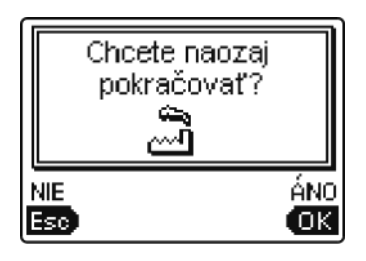

Po výbere jazyka si regulátor vyžiada potvrdenie výberu stlačením ok . Ak ste omylom zvolili nesprávny jazyk, stlačením so zrušíte voľbu a vrátite sa späť.

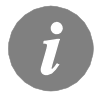

*Ak ste požadovaný jazyk nenašli na prvej obrazovke, posuňte sa na ďalšiu obrazovku stlačením* **→**.

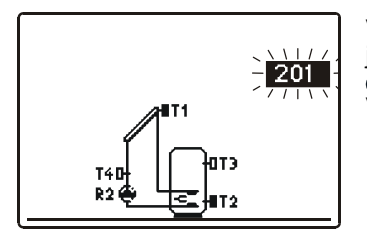

V ďalšom kroku zvoľte hydraulickú schému. Medzi jednotlivými schémami sa pohybujte pomocou tlačidiel a Voľbu schémy potvrďte stlačením ()

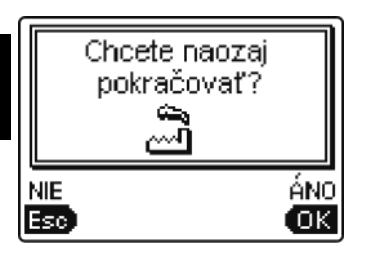

Po výbere schémy si regulátor vyžiada potvrdenie výberu stlačením o . Ak ste omylom zvolili nesprávnu schému, stlačením s zrušíte voľbu a vrátite sa späť.

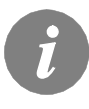

Zvolenú hydraulickú schému je možné neskôr zmeniť pomocou servisného parametra S1.1.

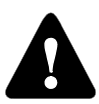

#### **RESET regulátora!**

Odpojte regulátor od napájacieho napätia. Stlačte tlačidlo Hop, držte ho stlačené a zároveň pripojte napájacie napätie k regulátoru. Regulátor sa tým resetuje a dostane sa do úvodného nastavenia.

**POZOR!** Resetovaním regulátora sa vymažú všetky predchádzajúce nastavenia.

#### GRAFICKÝ LCD DISPLEJ

#### POPIS HLAVNEJ OBRAZOVKY:

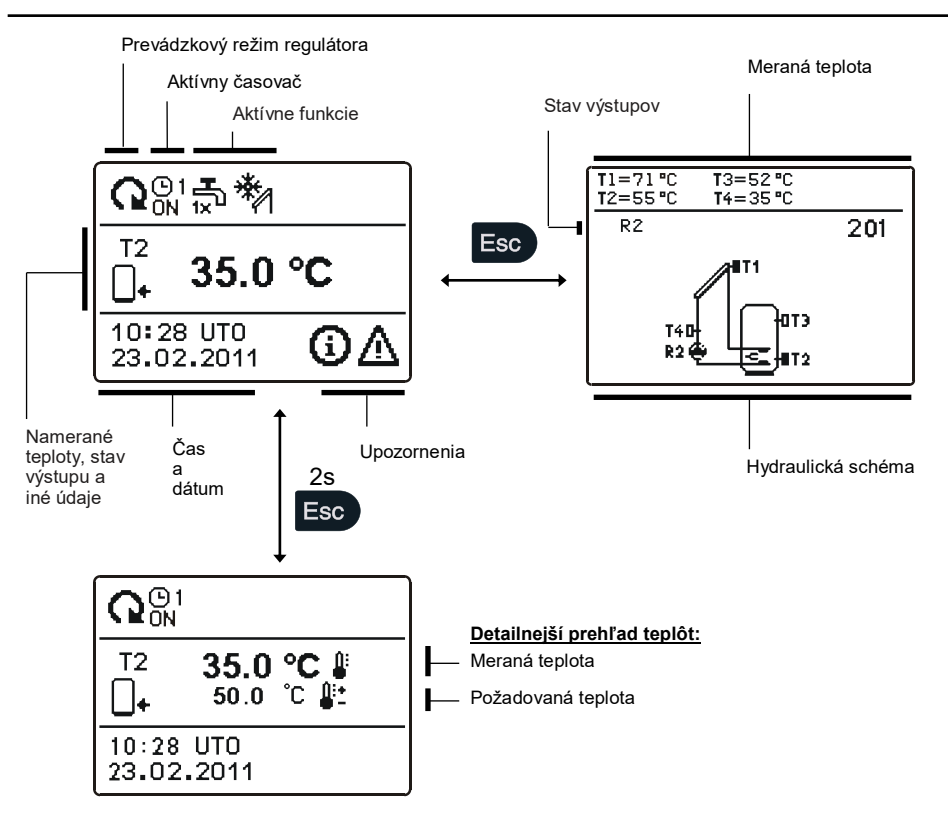

Na prezeranie teplôt a iných údajov použite tlačidlá **C** a **D**. Počet snímačov a iných údajov zobrazených na displeji závisí od zvolenej hydraulickej schémy a nastavenia regulátora.

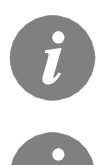

*To, ktoré údaje sa zobrazia na základnej obrazovke závisí od zvolenej schémy. Ak chcete zmeniť zobrazené informácie, stlačte*  $\leftarrow$  *alebo*  $\rightarrow$ *, vyberte požadované údaje a potvrďte výber podržaním*  $\propto$  *na 2 sekundy.* 

Snímače, ktoré nie sú potrebné pre zvolenú schému a nie sú zapojené, sú označené symbolom - - -.

# SYMBOLY PREVÁDZKOVÉHO REŽIMU

| Symbol      |                                | Popis                                                                                                    |  |  |
|-------------|--------------------------------|----------------------------------------------------------------------------------------------------|--|--|
| Q           |                                | Regulátor pracuje v automatickom režime                                                                                          |  |  |
|             | <b>Q</b> <sup>(D)</sup><br>0FF | Regulátor pracuje automaticky podľa časovačov 🕑 1, 🕑 2, 🕑 3 alebo<br>🕑 4.<br>ON (zapnutý) a OFF (vypnutý) indikuje stav časovača |  |  |
| 3           | <u>ל</u>                       | Ručný režim                                                                                                    |  |  |
| ڻ<br>ا      | )                              | Stand-by                                                                                                    |  |  |
| <b>H</b> 1× | D                              | Funkcia jednorázového zohriatia vody je aktivovaná                                                                               |  |  |
| ſ           | Ĺ                              | Funkcia dovolenkového režimu je aktivovaná                                                                                       |  |  |
| <b>\$</b>   | ↓<br>⊸                         | Spätné vychladzovanie zásobníka je aktivované                                                                                    |  |  |
|             | 1                              | Ochrana proti prehriatiu kolektorov je aktivovaná                                                                                |  |  |
| *           | 1                              | Ochrana proti zamrznutiu kolektorov je aktivovaná                                                                                |  |  |
| LEC         | จ                              | Ochrana proti legionelám je aktivovaná                                                                                           |  |  |
| R:<br>R:    | <b>2</b><br>2                  | Stav výstupa ON (zapnutý)<br>OFF (vypnutý)                                                                                       |  |  |
| R           | 2                              | Inverzný režim výstupu                                                                                                    |  |  |
|             | 1                              | Otáčky - indikácia pre čerpadlá R2                                                                                               |  |  |
| Л           | _                              | Indikácia impulzného režimu čerpadla - pre trubicové kolektory<br>(Parameter S2.2)                                               |  |  |

## SYMBOLY PRE TEPLOTY A INÉ ÚDAJE

| Symbol             | Popis                                      |
|--------------------|--------------------------------------------|
| *                  | Teplota slnečných kolektorov               |
| •                  | Teplota zásobníka - dole                   |
|                    | Teplota zásobníka - hore                   |
| Ę.                 | Teplota kotla na kvapalné palivo           |
| 12                 | Teplota kotla na pevné palivo              |
| +                  | Teplota nátokového alebo vratného potrubia |
| <b>₽</b>           | Meraná teplota                             |
| <b>1</b>           | Požadovaná alebo vypočítaná teplota        |
| T1, T2, T3, T4, T5 | Snímače teploty T1, T2, T3, T4 a T5        |

#### SYMBOLY PRE OZNAMY A UPOZORNENIA

| Symbol | Popis                                                                                                    |
|--------|----------------------------------------------------------------------------------------------------|
| (      | Oznam<br>Ak je prekročená maximálna teplota alebo ak je aktivovaná ochranná<br>funkcia, regulátor to indikuje blikajúcim symbolom na displeji. Ak už<br>maximálna teplota nie je prekročená alebo ak sa ochranná funkcia už<br>vypla, ostáva zobrazený symbol, ktorý signalizuje nedávnu poruchu/<br>udalosť.<br>Po stlačení s objaví obrazovka s informáciami o nedávnych<br>poruchách/udalostiach. |
| Δ      | <b>Upozornenie</b><br>Poruchu snímača, čerpadla alebo prietokomera regulátor indikuje<br>blikajúcim symbolom na displeji. Po odstránení poruchy ostáva<br>zobrazený malý symbol, ktorý signalizuje nedávnu poruchu/udalosť.<br>Stlačením sa objaví obrazovka s informáciami o upozorneniach.                                                                                                    |

SVK

### OBRAZOVKA PRE HELP, OZNAMY A UPOZORNENIA

Stlačením 💷 sa objaví obrazovka pre help, oznamy a upozornenia.

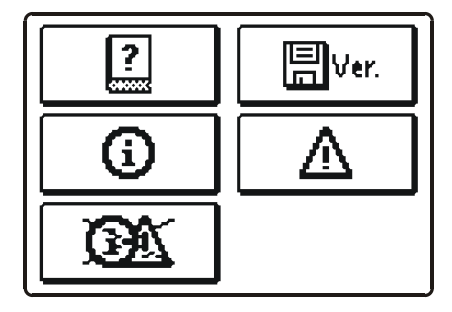

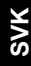

#### Možnosti:

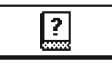

#### Krátky manuál

Krátky návod na použitie regulátora.

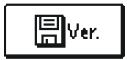

#### Verzia regulátora

Informácia o type regulátora a verzii softvéru.

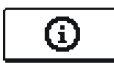

#### Oznamy

Zoznam prekročení maximálnej teploty a aktivovaní ochranných funkcií. Stlačením — a sa môžete pohybovať v zozname. Stlačením so vyjdete zo zoznamu von.

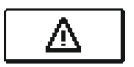

#### Upozornenia

Zoznam porúch snímačov a iných komponentov. Stlačením ( a ) sa môžete pohybovať v zozname. Stlačením ) vyjdete zo zoznamu von.

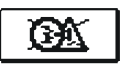

#### Vymazanie záznamov o upozorneniach a oznamoch

Sťlačením tohto tlačidla sa vymažú záznamy o upozorneniach a oznamoch. Záznamy o poruchách všetkých nezapojených snímačov sa vymažú. Poznámka: Záznamy o poruchách tých snímačov, ktoré sú potrebné na činnosť regulátora, nie je možné vymazať.

### VSTUP DO MENU A NAVIGÁCIA V ŇOM

Menu používateľského nastavenia je zjednodušené použitím grafických symbolov.

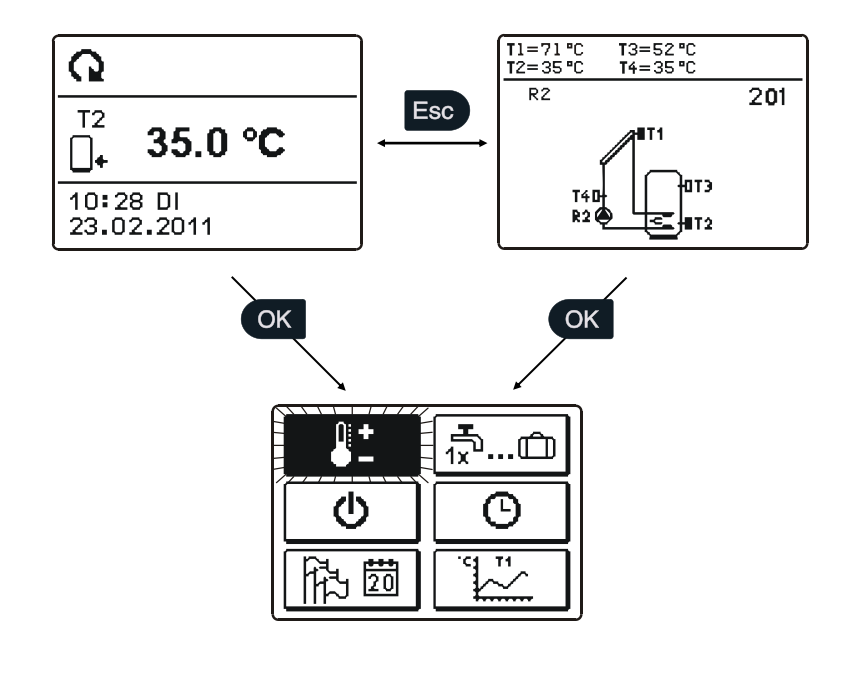

Pre vstup do menu stlačte OM.

V menu sa pochybujte pomocou 🖛 a 🗾 🔿 . Tlačidlom 💽 potvrďte svoju voľbu.

Stlačením 💷 sa vrátite na predchádzajúcu obrazovku.

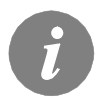

Ak počas niekoľkých sekúnd nestlačíte žiadne tlačidlo, podsvietenie displeja sa vypne. Stlačením ľubovoľného tlačidla sa podsvietenie displeja znova zapne.

## **ŠTRUKTÚRA A POPIS MENU**

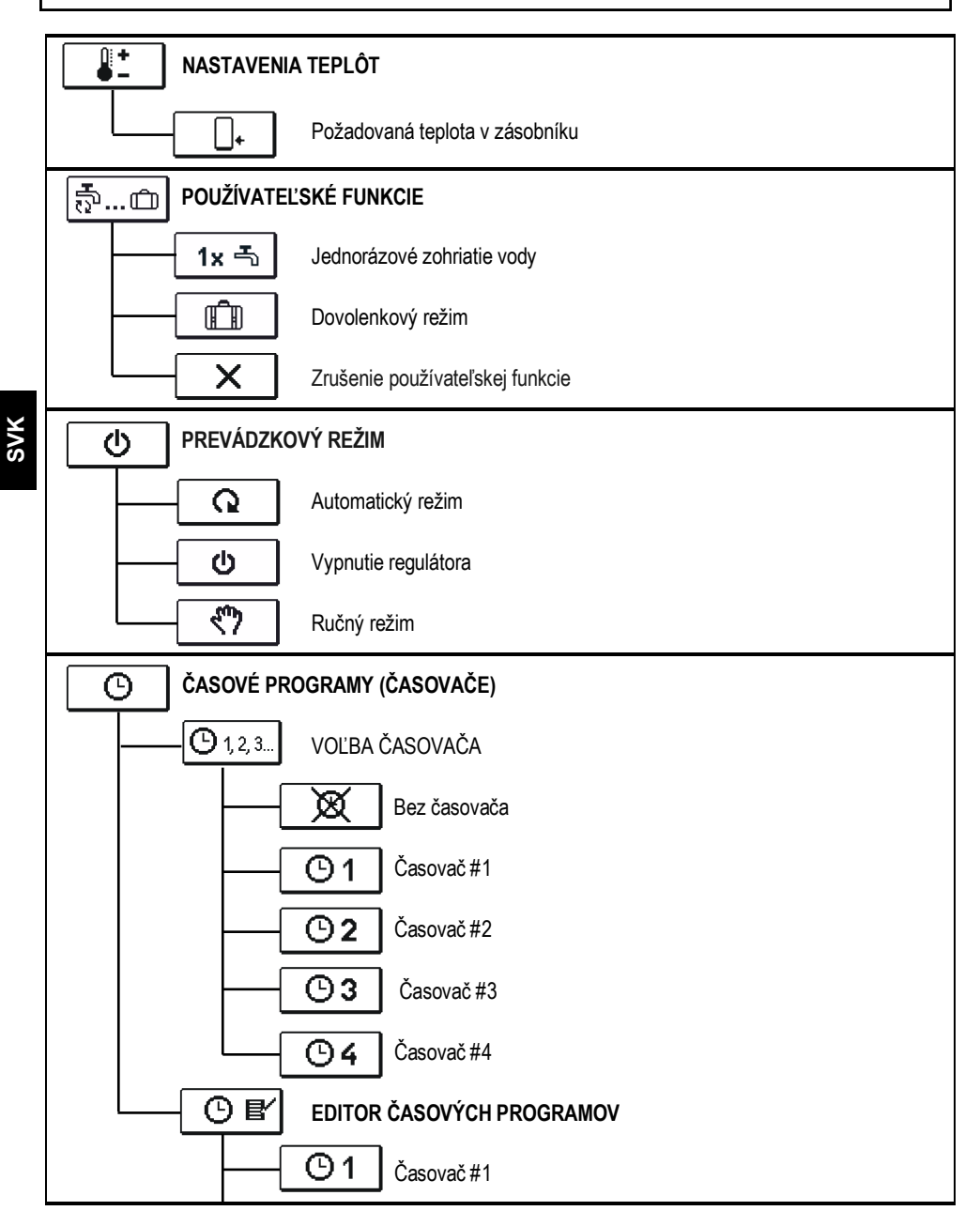

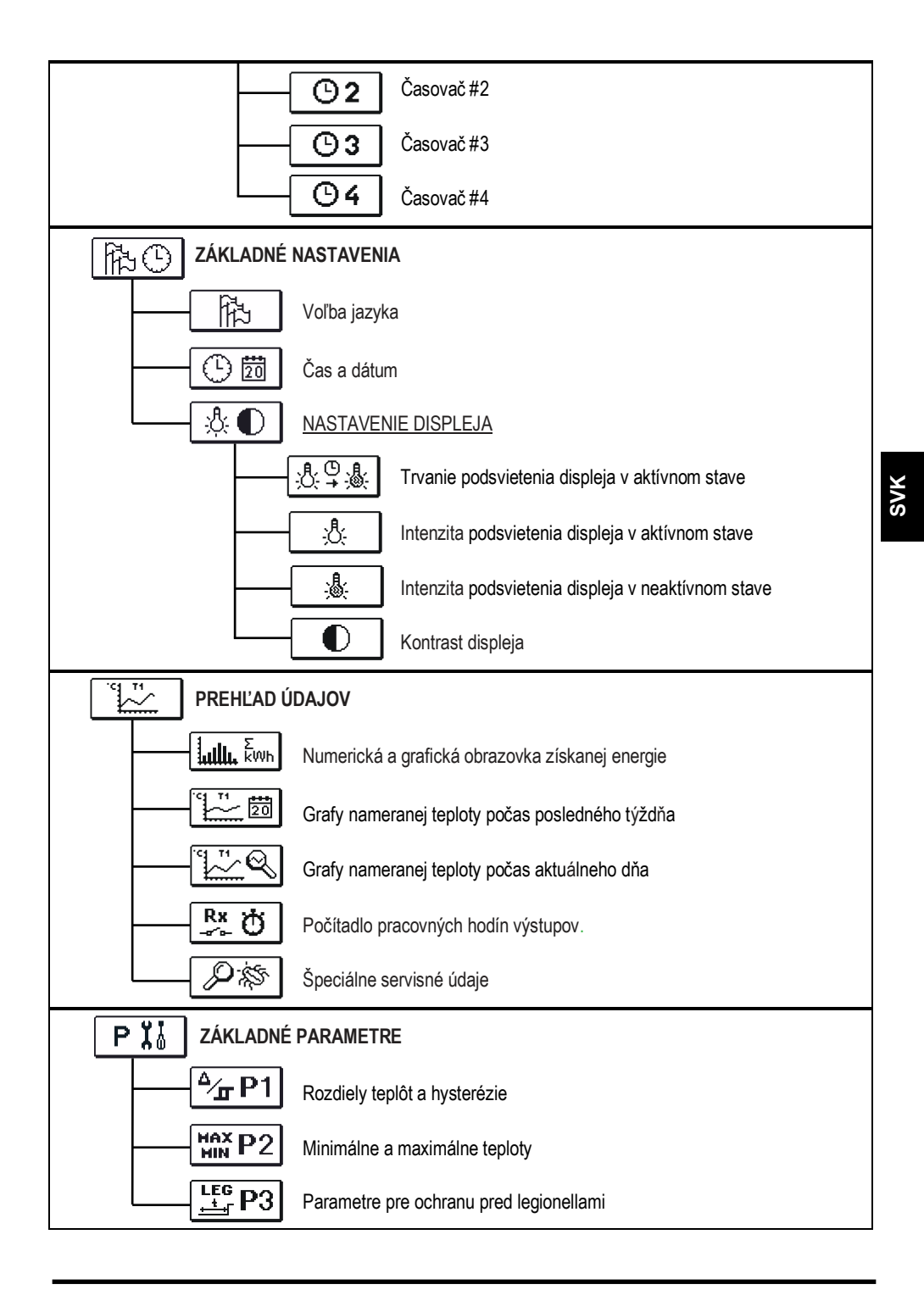

| <b>X∛</b> S1  | Servisné parametre 1                                              |  |
|---------------|-------------------------------------------------------------------|--|
| <b>Ϊ</b> å S2 | Servisné parametre 2                                              |  |
| <b>1</b> S3   | Servisné parametre 3                                              |  |
|               | E MERANIA ENERGETICKÉHO ZISKU                                     |  |
|               | NASTAVENIA                                                        |  |
| RESET 👷       | Reset všetkých parametrov regulátora                              |  |
| RESET ()      | Reset časovačov                                                   |  |
| RESET 🖃       | Reset všetkých nastavení regulátora a reštart úvodného nastavenia |  |
|               | Uloženie používateľského nastavenia                               |  |
|               | Nahratie používateľského nastavenia                               |  |

<u></u>+

V menu "NASTAVENIA TEPLÔT" môžete nastaviť požadované teploty pre zobrazené snímače.

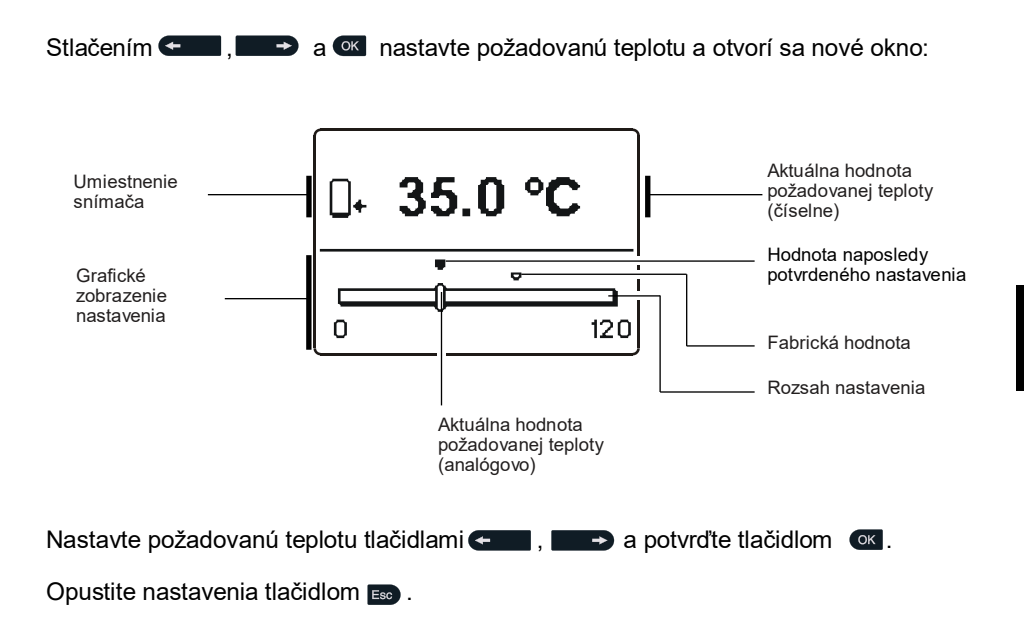

SVK

#### సా్...రు POUŽÍVATEĽSKÉ FUNKCIE

Používateľské funkcie poskytujú ďalšie možnosti využitia regulátora. Menu obsahuje nasledujúce používateľské funkcie:

#### 1x 🐴 Jednorázové zohriatie vodv

Túto funkciu použite vtedy, ak chcete okamžite zapnúť ohrev vody v bojleri.

Stlačením 🖛 🖬 a 🔲 🔿 zvoľte funkciu a aktivujte ju stlačením 💽 Stlačením 💷 opustíte nastavenie.

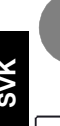

**T** 

Jednorázové zohriatie vody je možné len pri schéme 203.

#### Dovolenkový režim

Dovolenkový režim sa používa počas dlhšej neprítomnosti užívateľov solárneho systému, keď nie je dĺhší čas (niekoľko dní) spotreba teplej vody v domácnosti. Čerpadlo sa zapne, ak teplota kolektorov T1 dosiahné hodnotu P2.2. Čerpadlo ostáva zapnuté, kým teplota kolektorov klesne na hodnotu P2.2 plus hysterézia (P1.18) alebo kým teplota bojlera T2 dosiahne hodnotu P2.4. V noci (ale aj cez deň), keď teplota kolektorov T1 klesne o 20 K pod teplotu bojlera T2, sa čerpadlo zapne znova, aby schladilo bojler cirkulovaním kvapaliny medzi nahriatym bojlerom a studenými kolektormi. Toto chladenie ostáva zapnuté, až kým teplota bojlera T2 klesne na hodnotu P2.4, alebo kým teplotný rozdiel T2 - T1 klesne pod 15K.

Dovolenkový režim sa aktivuje do určeného dátumu. Po aktivovaní Dovolenkového režimu zvoľte znova ikonu Dovolenkového režimu a na zobrazenej obrazovke zadajte dátum, kedy sa má Dovolenkový režim zrušiť.

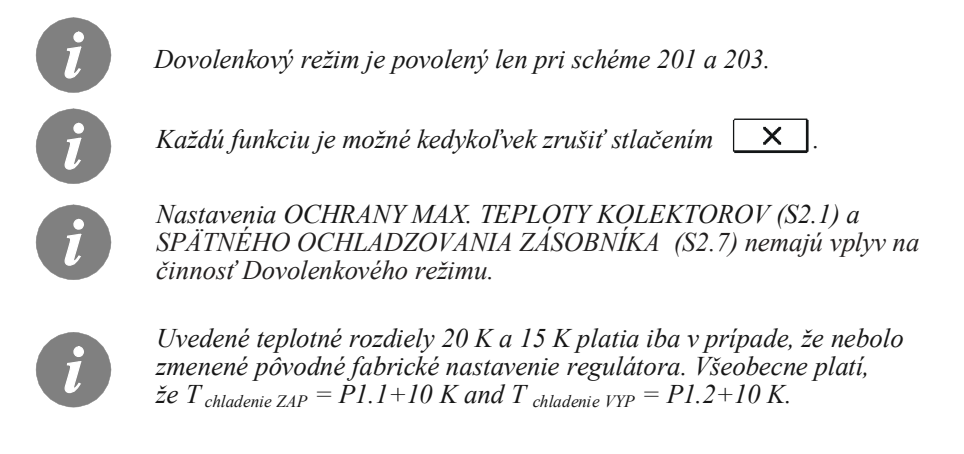

V skupine "**PREVÁDZKOVÝ REŽIM**" zvoľte požadovaný prevádzkový režim regulátora. Môžete zvoliť automatický režim, vypnutie regulátora alebo ručným režim.

Požadovaný režim zvolíte stlačením tlačidiel 🖛 , 💶 A potvrdíte stlačením tlačidla 📧 .

Opustite nastavenia tlačidlom **Esc**.

#### Popis prevádzkového režimu:

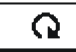

ወ

Automatický režim

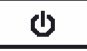

#### Stand-by

Regulátor nevykonáva riadenie systému a má vypnuté všetky výstupy. Zároveň ale meria a zobrazuje všetky teploty. Ochranné funkcie sú stále aktívne a sú schopné zapnúť výstup.

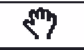

#### Ručným režim

Tento režim sa používa pri testovaní systému alebo v prípade poruchy. Každý výstup je možné ručne aktivovať alebo deaktivovať.

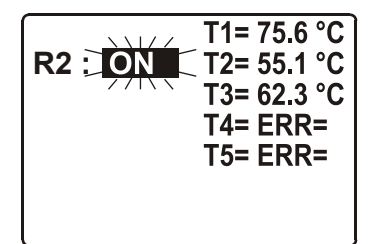

Stlačením C zvolíte výstup. Hodnota AUTO, 40 %, 55 %, 70 %, 85 %, ON (zapnutý na 100 %) alebo OFF (vypnutý) začne blikať. Teraz je možné zmeniť stav výstupu stlačením tlačidiel A a A a potvrdením tlačidlom C.

Stlačením 🔤 opustíte nastavenia.

V menu " ČASOVÉ PROGRAMY" sa nachádzajú dve pod-menu – výber aktívneho časového programu @ → a editor časových programov O .

# 🕒 1, 2, 3... Výber aktívneho časového programu

V menu "VÝBER AKTÍVNEHO ČASOVÉHO PROGRAMU" sa nachádza päť nastavení:

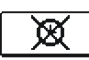

#### <u>BEZ ČASOVAČA</u>

Regulátor pracuje bez časového programu.

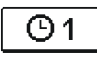

#### ČASOVAČ #1 Regulátor pracuje podľa časového programu #1.

**©**2

<u>ČASOVAČ #2</u> Regulátor pracuje podľa časového programu #2.

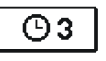

#### <u>ČASOVAČ #3</u> Regulátor pracuje podľa časového programu #3.

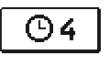

# ČASOVAČ #4

Regulátor pracuje podľa časového programu #4.

# Editor časových programov Editor časových programov Editor Editor

V menu "EDITOR ČASOVÝCH PROGRAMOV" sa nastavuje alebo edituje časový program.

Stlačením • a • vyberte časový program, ktorý chcete editovať alebo zmeniť. Môžete zvoliť jeden zo štyroch časových programov 01, 02, 03 a 04.

#### Zmena časovačov:

nastavenie pomocou ok . Otvorí sa nové okno:

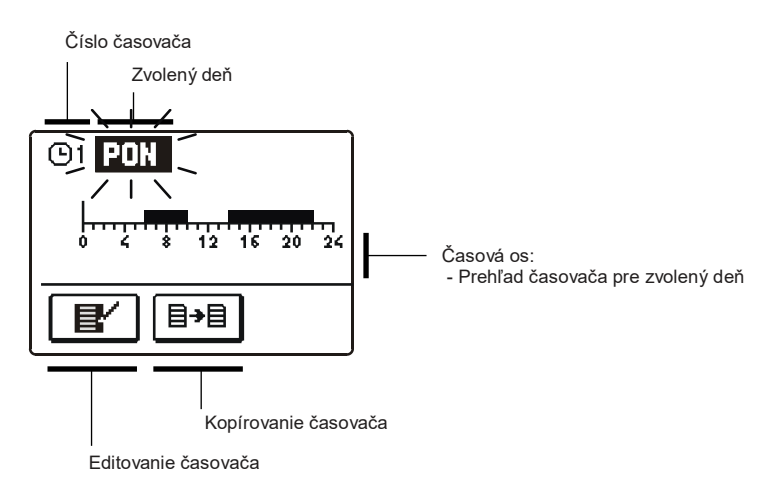

Najskôr stlačením < 💶 A 📧 zvoľte deň, v ktorom chcete zmeniť časovač, alebo z ktorého chcete kopírovať časovač do iných dní.

Následne, stlačením 🗲 , 💶 a 🛯 zvoľte ikonu pre editovanie 💵 alebo ikonu pre kopírovanie stasovača.

#### 12/ Editovanie časovača

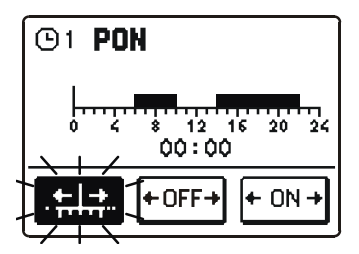

Zobrazí sa nové okno s časovačom počas zvoleného dňa a s tromi funkčnými ikonami:

 voľný pohyb kurzora +++

- kurzor vypnutia OFF + OFF+

- kurzor zapnutia ON + 0N +

Stlačením 🗲 🔲 a 🔲 🖻 zvoľte požadovaný kurzor. Stlačením 呸 aktivujte zvolený kurzor. Následne stlačením < 📰 🔿 posúvajte kurzor na časovej osi a zaznamenávajte požadovaný stav časovača. Editovanie časovača ukončíte stlačením 📷.

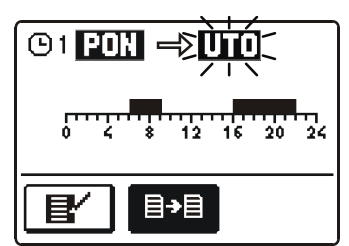

Zobrazí sa nové okno s časovačom počas zvoleného dňa. V hornej časti sa zobrazí pole, kde je môžete zvoliť deň alebo skupinu dní, do ktorých chcete kopírovať časovač.

Deň alebo skupinu zvolíte stlačením 🖛 a 📻 . Pre kopírovanie stlačte 📧 .

Stlačením 📼 ukončíte kopírovanie.

#### Fabrické nastavenia časovačov

<u>مرا</u>

| Deň      | Zapnutý interval               |
|----------|--------------------------------|
| PON PIA. | 05:00 - 07:30<br>13:30 - 22:00 |
| SOB NED. | 07:00 - 22:00                  |

 Deň
 Zapnutý interval

 PON. - PIA.
 06:00 - 22:00

 SOB. - NED.
 07:00 - 23:00

 Deň
 Zapnutý interval

 PON. - PIA.
 05:30 - 22:00

 SOB. - NED.
 06:00 - 23:00

**©**4

| Deň      | Zapnutý interval |
|----------|------------------|
| PON PIA. | 14:00 - 22:00    |
| SOB NED. | 07:00 - 22:00    |

Menu "ZÁKLADNÉ NASTAVENIA" je určené na nastavenie jazyka, času, dátumu a displeja.

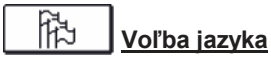

Požadovaný používateľský jazyk sa vyberie tlačidlami ) a potvrdí tlačidlom

Stlačením Esc opustíte nastavenie.

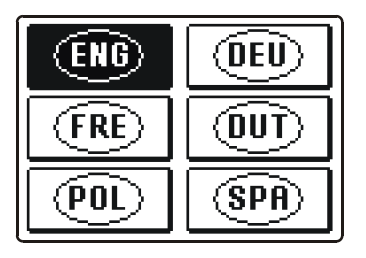

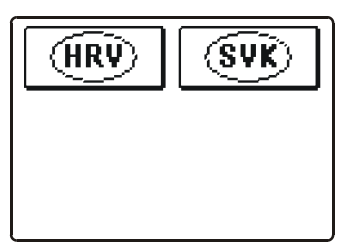

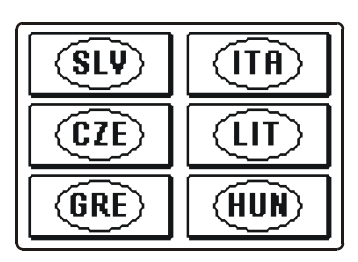

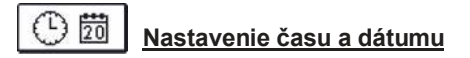

Presný čas a dátum nastavíte nasledovným spôsobom:

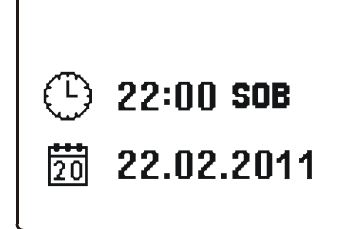

Stlačením < a 🖘 sa pohybujete medzi jednotlivými údajmi. Stlačením 🔍 vyberiete údaj, ktorý chcete zmeniť. Keď začne údaj blikať, zmeňte ho pomocou tlačidiel < , 🖚 a zmenu potvrďte tlačením 💽.

Stlačením 📾 opustíte nastavenie.

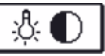

#### Nastavenia displeja

#### Menu "NASTAVENIE DISPLEJA" obsahuje štyri nastavenia:

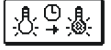

# TRVANIE PODSVIETENIA DISPLEJA V AKTÍVNOM STAVE A AUTOMATICKÉ

OPUSTENIE MENU

Trvanie (intenzívnejšieho) podsvietenia displeja v aktívnom stave a automatický návrat z menu na hlavnú obrazovku.

<u>.8</u>. INTENZITA PODSVIETENIA DISPLEJA V AKTÍVNOM STAVE

<u>.</u>

INTENZITA PODSVIETENIA DISPLEJA V NEAKTÍVNOM STAVE

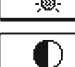

KONTRAST DISPLEJA

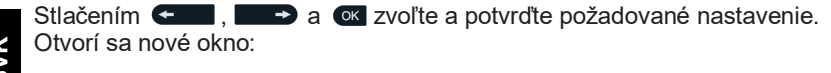

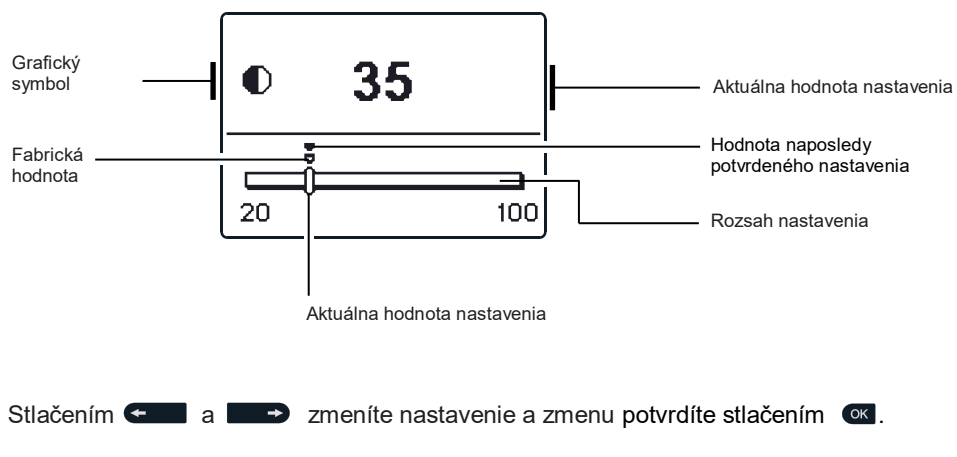

Stlačením 📷 opustíte nastavenie.

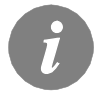

Zmena nastavenia sa uskutoční až keď ju potvrdíte stlačením or.

Menu "PREHL'AD ÚDAJOV" obsahuje ikony, pomocou ktorých je možné zobraziť nasledovné údaje o činnosti regulátora:

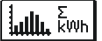

#### <u>NUMERICKÝ A GRAFICKÝ PREHĽAD ZÍSKANEJ ENERGIE</u>

Zobrazí hodnoty energií získaných v každom roku a energie získanej za posledný týždeň.

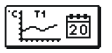

#### GRAFY NAMERANEJ TEPLOTY POČAS POSLEDNÉHO TÝŽDŇA

Grafický prehľad teploty pre každý snímač v jednotlivých dňoch. Teploty sa uchovávajú za posledný týždeň.

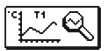

#### **GRAFY NAMERANEJ TEPLOTY POČAS AKTUÁLNEHO DŇA**

Detailný grafický prehľad teploty pre každý snímač počas aktuálneho dňa. Frekvencia zaznamenávania teplôt sa nastavuje pomocou parametra S1.5. Takýto prehľad teplôt sa dá využiť pri analýze režimu činnosti vykurovacieho systému alebo pri nastavovaní a servise.

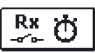

#### <u>POČÍTADLO PRACOVNÝCH HODÍN VÝSTUPOV</u>

Zobrazí časy trvania činnosti výstupov.

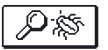

#### <u>ŠPECIÁLNE SERVISNÉ ÚDAJE</u>

Tieto údaje sú určené pre diagnostiku technického servisu.

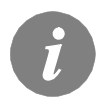

Na zmenu snímača pri prehliadaní grafov stlačte ← a → . Stlačte ok na zobrazenie denných teplôt zvoleného snímača. Stlačením ← a → zmeníte zobrazovaný deň zvoleného snímača. Stlačením Hop môžete zmeniť rozsah prehľadu teploty v grafe.

# MANUÁL PRE SERVISNÉ NASTAVENIA

## PARAMETRE REGULÁTORA A POMOCNÉ NÁSTROJE

Všetky ďalšie nastavenia činnosti regulátora sa robia zmenou parametrov. V menu nastavenia parametrov regulátora sú tri skupiny parametrov:

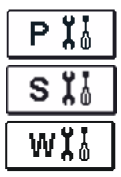

Základné parametre

Servisné parametre

Parametre merania energetického zisku

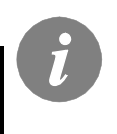

Zobrazia sa len tie parameter, ktoré majú vplyv na zvolenú hydraulickú schému. Fabrické nastavenia parametrov tiež závisia od zvolenej hydraulickej schémy.

# P 🕻 ZÁKLADNÉ PARAMETRE

Základné parameter sú rozdelené do skupín **P1**, **P2** a **P3**. Skupina **P1** obsahuje nastavenia rozdielov teplôt a hysterézií pre zabudované termostaty. Skupina **P2** obsahuje nastavenia minimálnych a maximálnych teplôt jednotlivých snímačov. Skupina **P3** obsahuje nastavenia parametrov činnosti regulátora.

Keď vyberiete v menu požadovanú skupinu parametrov, otvorí sa nové okno:

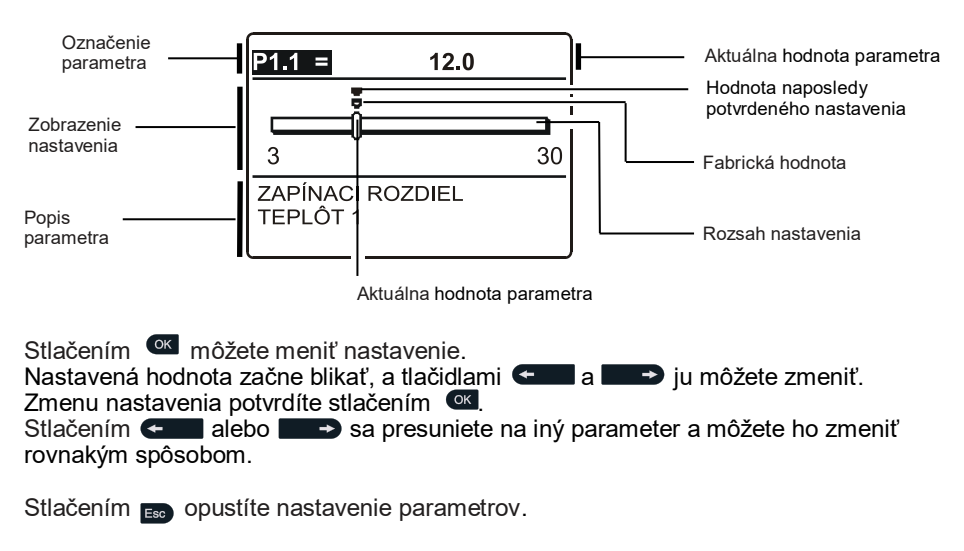

#### Tabuľka: Popis parametrov

Tabuľka: Popis parametrov

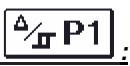

| Para<br>meter | Funkcia                                     | Rozsah<br>nastavenia | Fabrická hodnota          |
|---------------|---------------------------------------------|----------------------|---------------------------|
| P1.1          | ZAPÍNACÍ ROZDIEL TEPLÔT                     | 3 ÷ 30 K             | závisí od zvolenej schémy |
| P1.2          | VYPÍNACÍ ROZDIEL TEPLÔT                     | 1 ÷ 20 K             | závisí od zvolenej schémy |
| P1.9          | HYSTERÉZIA PRE SNÍMAČ T1                    | 1 ÷ 30 K             | závisí od zvolenej schémy |
| P1.10         | HYSTERÉZIA PRE SNÍMAČ T2                    | 1 ÷ 30 K             | závisí od zvolenej schémy |
| P1.17         | HYSTERÉZIA PRE MINIMÁLNE TEPLOTY            | 1 ÷ 10 K             | závisí od zvolenej schémy |
| P1.18         | HYSTERÉZIA PRE MAXIMÁLNE A OCHRANNÉ TEPLOTY | -15 ÷ -1 K           | závisí od zvolenej schémy |

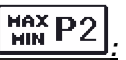

| Para<br>meter | Funkcia                                                                                                    | Rozsah<br>nastavenia | Fabrická hodnota          |
|---------------|----------------------------------------------------------------------------------------------------|----------------------|---------------------------|
| P2.1          | MINIMÁLNA TEPLOTA SNÍMAČA T1<br>Čerpadlo sa aktivuje iba ak je T1 > P2.1, aby sa predišlo nočnému zapína-<br>niu. | -30 ÷ 100 °C         | závisí od zvolenej schémy |
| P2.2          | MAXIMÁLNA TEPLOTA SNÍMAČA T1                                                                                      | 0 ÷ 200 °C           | závisí od zvolenej schémy |
| P2.3          | MINIMÁLNA TEPLOTA SNÍMAČA T2                                                                                      | -30 ÷ 100 °C         | závisí od zvolenej schémy |
| P2.4          | MAXIMÁLNA TEPLOTA SNÍMAČA T2                                                                                      | 0 ÷ 200 °C           | závisí od zvolenej schémy |
| P2.17         | NÚDZOVÁ VYPÍNACIA TEPLOTA KOLEKTOROV                                                                              | 100 ÷ 280 °C         | závisí od zvolenej schémy |
| P2.18         | TEPLOTA PRE OCHRANU KOLEKTOROV PRED MRAZOM                                                                        | -30 ÷ 10 °C          | závisí od zvolenej schémy |

#### Tabuľka: Popis parametrov

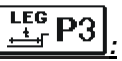

| Para<br>meter | Funkcia                          | nkcia Popis parametra                                              |                                                           |   |
|---------------|----------------------------------|--------------------------------------------------------------------|-----------------------------------------------------------|---|
| P3.1          | LEGIONELI – AKTIVOVANIE          | Nastavenie funkcie ochrany proti legionelám.                       | 0- NIE 1- ÁNO                                             | 0 |
| P3.2          | LEGIONELI – DEŇ AKTIVOVA-<br>NIA | Nastavenie dňa, kedy sa má aktivovať ochrana proti<br>legionelám.  | 1- PON 2- UTO<br>3- STR 4- ŠTV<br>5- PIA 6- SOB<br>7- NED | 5 |
| P3.3          | LEGIONELI – ČAS AKTIVOVA-<br>NIA | Nastavenie času, kedy sa má aktivovať ochrana proti<br>legionelám. | 0 ÷ 23 h                                                  | 5 |

#### TABUĽKA: Fabrické nastavenia parametrov P1, P2 a P3

| Schéma<br># | <b>P1.1</b><br>[K] | <b>P1.2</b><br>[K] | <b>P1.9</b><br>[K] | <b>P1.10</b><br>[K] | <b>P1.17</b><br>[K] | <b>P1.18</b><br>[K] | <b>P2.1</b><br>[°C] | <b>P2.2</b><br>[°C] | <b>P2.3</b><br>[°C] | <b>P2.4</b><br>[°C] | <b>P2.17</b><br>[°C] | <b>P2.18</b><br>[°C] | P3.1 | <b>P3.2</b><br>[Tag] | <b>P3.3</b><br>[h] |
|-------------|--------------------|--------------------|--------------------|---------------------|---------------------|---------------------|---------------------|---------------------|---------------------|---------------------|----------------------|----------------------|------|----------------------|--------------------|
| 201         | 10                 | 5                  | -                  | 2                   | 2                   | -3                  | 30                  | 110                 | 40                  | 70                  | 280                  | 4                    | -    | -                    | -                  |
| 202         | 8                  | 3                  | -                  | 2                   | 2                   | -3                  | 55                  | 90                  | -                   | 70                  | -                    | -                    | -    | -                    | -                  |
| 203         | -                  | -                  | 3                  | -                   | -                   | -                   | -                   | -                   | -                   | -                   | -                    | -                    | 0    | 5                    | 5                  |
| 204         | 12                 | 4                  | -                  | -                   | 2                   | -3                  | 55                  | 90                  | -                   | -                   | -                    | -                    | -    | -                    | -                  |
| 205         | 4                  | 2                  | -                  | -                   | -                   | -                   | 30                  | -                   | -                   | -                   | -                    | -                    | -    | -                    | -                  |

# S II SERVISNÉ PARAMETRE

Servisné parametre sú rozdelené do skupín **S1**, **S2** a **S3**. Pomocou servisných parametrov je možné aktivovať alebo zvoliť množstvo dodatočných funkcií a nastavení činnosti regulátora. Keď vyberiete v menu požadovanú skupinu parametrov, otvorí sa nové okno:

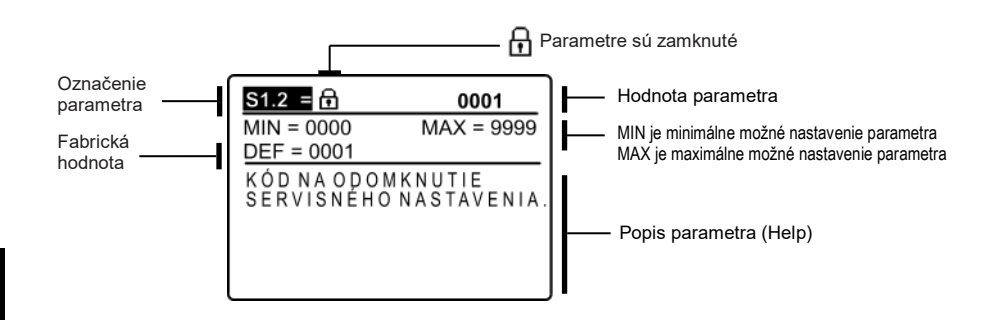

Stlačením om môžete meniť nastavenie. Keďže parametre sú zamknuté, otvorí sa nové okno, v ktorom zadáte kód na odomknutie:

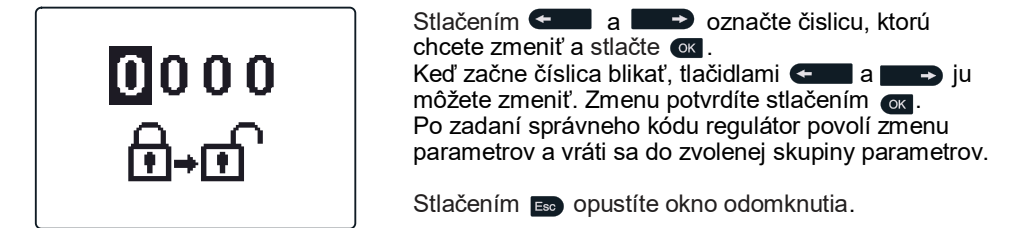

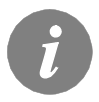

Fabrické nastavenie kódu je "0001".

Teraz môžete pomocou tlačidiel **General a Bener**zmeniť hodnotu odomknutého parametra. Zmenu nastavenia potvrdíte stlačením **General**. Stlačením **General** alebo **Beneral** sa presuniete na iný parameter a môžete ho zmeniť rovnakým spôsobom.

Stlačením 💼 opustíte nastavenie parametrov.

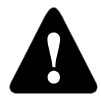

Zmenu servisných a funkčných parametrov môže vykonať len kvalifikovaný odborník.

### Tabuľka: Popis parametrov

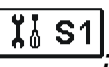

| Para<br>meter | Funkcia                                              | Popis parametra                                                                                                    | Rozsah nastavenia                                                            | Fabrická<br>hodnota |  |
|---------------|------------------------------------------------------|----------------------------------------------------------------------------------------------------|------------------------------------------------------------------------------|---------------------|--|
| S1.1          | HYDRAULICKÁ<br>Schéma                                | Výber hydraulickej schémy.                                                                                                    | 201 ÷ 205                                                                    | 201                 |  |
| S1.2          | KÓD NA ODOMKNUTIE<br>SERVISNÉHO<br>NASTAVENIA        | Toto nastavenie umožňuje zmeniť kód, ktorý je potrebný<br>na odomknutie servisného nastavenia.<br>POZOR! Uschovajte kód na bezpečnom mieste. Bez tohto<br>kódu nie je možné zmeniť servisné nastavenia. | 0000 ÷ 9999                                                                  | 0001                |  |
| S1.3          | TYP TEPLOTNÉHO<br>SNÍMAČA                            | Výber typu teplotného snímača Pt1000 alebo KTY10.                                                                                                    | 0- PT1000<br>1- KTY10                                                        | 0                   |  |
| S1.4          | ZAOKRÚHĽOVANIE<br>TEPLOTY                            | Výber presnosti zobrazovaných teplôt.                                                                                                    | 0- 0.1 °C<br>1- 0.2 °C<br>2- 0.5 °C<br>3- 1 °C                               | 2                   |  |
| S1.5          | PERIÓDA<br>ZAZNAMENÁVANIA<br>TEPLOTY                 | Nastavenie toho, ako často sa majú namerané teploty<br>zaznamenávať.                                                                                                    | 1 ÷ 30 MIN                                                                   | 5                   |  |
| S1.6          | PODROBNEJŠIA<br>OBRAZOVKA TEPLÔT                     | Na podrobnejšej obrazovke sa okrem nameranej teploty<br>zobrazuje aj požadovaná alebo vypočítaná teplota.                                                                                               | 0- NIE<br>1- ÁNO                                                             | 0                   |  |
| \$1.7         | AUTOMATICKÁ ZMENA<br>HODÍN LETNÝ/ZIMNÝ<br>ČAS        | Podľa kalendára regulátor automaticky zmení letný/zimný<br>čas.                                                                                                    | 0- NIE<br>1- ÁNO                                                             | 1                   |  |
| S1.8          | ANTI-BLOKOVACIA<br>Funkcia pre<br>Čerpadlá a ventily | Všetky výstupy, ktoré neboli počas predchádzajúceho<br>týždňa zapnuté, sa v piatok o 20:00 zapnú na 10 sekúnd                                                                                           | 0- NIE<br>1- ÁNO                                                             | 0                   |  |
| S1.9          | INVERTOVANÁ<br>ČINNOSŤ VÝSTUPU                       | Nastavenie invertovanej činnosti výstupu R2.                                                                                                    | 0- NIE<br>1- ÁNO                                                             | 0                   |  |
| S1.10         | ZVUKOVÁ<br>Signalizácia                              | Nastavenie zvukových signálov.                                                                                                    | 0- NIE(VYPNUTÝ)<br>1- KLÁVESNICA<br>2- PORUCHY<br>3- KLÁVESNICA &<br>PORUCHY | 1                   |  |
| S1.13         | KALIBRÁCIA SNÍMAČA<br>T1                             | Korekcia zobrazovanej nameranej teploty snímača T1.                                                                                                    | -5 ÷ 5 K                                                                     | 0                   |  |
| S1.14         | KALIBRÁCIA SNÍMAČA<br>T2                             | Korekcia zobrazovanej nameranej teploty snímača T2.                                                                                                    | -5 ÷ 5 K                                                                     | 0                   |  |
| S1.15         | KALIBRÁCIA SNÍMAČA<br>T3                             | Korekcia zobrazovanej nameranej teploty snímača T3.                                                                                                    | -5 ÷ 5 K                                                                     | 0                   |  |
| S1.16         | KALIBRÁCIA SNÍMAČA<br>T4                             | Korekcia zobrazovanej nameranej teploty snímača T4.                                                                                                    | -5 ÷ 5 K                                                                     | 0                   |  |
| \$1.17        | KALIBRÁCIA SNÍMAČA<br>T5                             | Korekcia zobrazovanej nameranej teploty snímača T5.                                                                                                    | -5 ÷ 5 K                                                                     | 0                   |  |

SVK

## Tabuľka: Popis parametrov

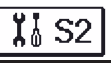

| Para<br>meter | Funkcia                                                     | Popis parametra                                                                                                    | Rozsah nastavenia                                                      | Fabrická<br>hodnota |
|---------------|-------------------------------------------------------------|----------------------------------------------------------------------------------------------------|------------------------------------------------------------------------|---------------------|
| S2.1          | OCHRANA MAX.<br>TEPLOTY KOLEKTOROV                          | Ak sa zapne ochranné chladenie systém sa správa nasle-<br>dovne: Ak je teplota v zásobníku vyššia ako požadovaná<br>teplota plus hysterézia (P1.10), zastaví sa ohrev pomocou<br>kolektorov. Ak následne teplota kolektorov prekročí<br>maximálnu teplotu (P2.2), solárne čerpadlo sa zapne a<br>ostane zapnuté, kým sa kolektory neschladia na teplotu<br>(P2.2) plus hysterézia (P1.18). Ak teplota v zásobníku<br>prekročí maximálnu teplotu (P2.4), solárne čerpadlo sa<br>bezpodmienečne vypne. | 0- NIE<br>1- ÁNO                                                       | 0                   |
| S2.2          | IMPULZNÝ REŽIM ČER-<br>PADLA - PRE TRUBI-<br>COVÉ KOLEKTORY | Špeciálny algoritmus aktivuje zapínanie solárneho čerpadla<br>na krátke intervaly. Toto umožňuje meranie skutočnej<br>teploty v kolektoroch aj v prípadoch, keď je teplotný snímač<br>umiestnený na potrubí mimo kolektora (napr. pri vákuových<br>trubicových kolektoroch). Každých 15 minút sa čerpadlo<br>zapne na nastavenú dobu.                                                                                                    | 0- NIE<br>1- ÁNO, 10 s<br>2- ÁNO, 30 s<br>3- ÁNO, 45 s<br>4- ÁNO, 60 s | 0                   |
| S2.3          | OCHRANA PROTI<br>ZAMRZNUTIU<br>KOLEKTOROV                   | Ak teplota klesne pod nastavenú hodnotu (P2.18), zapne<br>sa solárne čerpadlo, aby sa zabránilo zamrznutiu<br>kolektorov a potrubí. Táto funkcia sa zastaví, ak teplota<br>zásobníka klesne pod 4 °C.<br>POZNÁMKA: Toto nastavenie je vhodné iba pre klimatické<br>oblasti, kde vonkajšia teplota len zriedkavo klesá pod bod<br>mrazu, v ktorých sa nepoužíva nemrznúca kvapalina v<br>solárnom systéme.                                                                                            | 0- NIE<br>1- ÁNO                                                       | 0                   |
| S2.7          | SPÄTNÉ<br>OCHLADZOVANIE<br>ZÁSOBNÍKA                        | Ak je zásobník ohriaty nad hodnotu požadovanej teploty,<br>toto nastavenie umožňuje jeho schladenie na hodnotu<br>požadovanej teploty. Chladenie sa uskutočňuje cirkuláciou<br>kvapaliny cez kolektory a potrubia.                                                                                                    | 0- NIE<br>1- ÁNO                                                       | 0                   |
| S2.10         | ZOHĽADNENIE TEPLOTY<br>ZÁSOBNÍKA                            | Toto nastavenie určuje, či sa má zásobník nabiť<br>(kolektormi) len na hodnotu požadovanej teploty.                                                                                                    | 0- NIE<br>1- ÁNO                                                       | 1                   |
| S2.13         | MINIMÁLNA TEPLOTA<br>KOLEKTOROV                             | Toto nastavenie určuje, či a ako sa má zohľadniť<br>minimálna teplota kolektorov.                                                                                                    | 0- NIE<br>1- ÁNO<br>2- ÁNO, LEN PRI<br>ŠTARTE                          | 0                   |

SVK
# Tabuľka: Popis parametrov

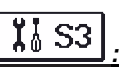

| Para<br>meter | Funkcia                                                     | Popis parametra                                                                                                    | Rozsah<br>nastavenia                                                       | Fabrická<br>hodnota |
|---------------|-------------------------------------------------------------|----------------------------------------------------------------------------------------------------|----------------------------------------------------------------------------|---------------------|
| S3.1          | REŽIM ČINNOSTI SOLÁR-<br>NEHO ČERPADLA R2                   | Nastavenie režimu činnosti čerpadla R2.<br>0- ON/OFF režim - čerpadlo pracuje na maximálne otáčky<br>1- RPM režim – používa sa výhradne na reguláciu otáčok<br>klasických obehových čerpadiel<br>2- PVM režim – používa sa výhradne na reguláciu otáčok<br>úsporných solárnych obehových čerpadiel s riadiacim<br>signálom PVM<br>3- PVM, INVERTOVANÝ – používa sa výhradne na<br>reguláciu otáčok úsporných tepelných obehových čerpadi-<br>el s riadiacim signálom<br>4- 0 – 10 V režim – používa sa výhradne na reguláciu<br>otáčok úsporných solárnych obehových čerpadiel s analó-<br>govým riadiacim signálom<br>5- 10 – 0 V režim – používa sa výhradne na reguláciu<br>otáčok úsporných tepelných obehových čerpadiel s analó-<br>govým riadiacim signálom | 0- ON/OFF<br>1- RPM<br>2- PWM<br>3- PWM, INVERT.<br>4- 0-10 V<br>5- 10-0 V | 2                   |
| \$3.2         | MINIMÁLNA ÚROVEŇ<br>OTÁČOK (RPM) SOLÁR-<br>NEHO ČERPADLA R2 | Nastavenie minimálnej úrovne otáčok (RPM) čerpadla R2.<br>Nastavenie platí iba pre reguláciu rýchlosti klasického<br>obehového čerpadla.<br><b>Dôležité!</b> Minimálna úroveň otáčok čerpadla je závislá od<br>vlastností hydraulického systému a od výkonu čerpadla. V<br>prípade poddimenzovaného čerpadla sa môže stať, že pri<br>minimálnej úrovni otáčok nemôže čerpadlo zdolať počia-                                                                                                    | 1-40 %<br>2-55 %<br>3-70 %                                                 | 1                   |
| S3.3          | DOBA FUNGOVANIA<br>SOLÁRNEHO ČERPADLA<br>R2 NA PLNÝ VÝKON   | Ak je splnená podmienka rozdielu teplôt pre začatie<br>nabíjania, čerpadlo R2 ide počas nastavenej doby na plný<br>výkon.                                                                                                    | 5 ÷ 300 s                                                                  | 5                   |
| S3.4          | MIN. PWM/0 – 10 V<br>SOLÁRNEHO ČERPADLA<br>R2               | Nastavenie minimálnej úrovne otáčok čerpadla R2. Nasta-<br>venie platí iba pre reguláciu rýchlosti úsporného obe-<br>hového čerpadla.                                                                                                    | 20 ÷ 50 %                                                                  | 20                  |
| S3.5          | MAX. PWM/0 – 10 V<br>SOLÁRNEHO ČERPADLA<br>R2               | Nastavenie maximálnej úrovne otáčok čerpadla R2.<br>Nastavenie platí iba pre reguláciu rýchlosti úsporného<br>obehového čerpadla.                                                                                                    | 60 ÷100 %                                                                  | 100                 |
| S3.6          | VYPÍNACÍ PWM/0 – 10 V<br>SOLÁRNEHO ČERPADLA<br>R2           | Nastavenie riadiaceho signál, pri ktorom sa čerpadlo R2<br>vypne. Toto nastavenie sa používa pri úsporných čer-<br>padlách s detekciou prerušenia riadiacej linky.                                                                                                    | 0 ÷ 10 %                                                                   | 0                   |
| S3.13         | ČASOVÝ INTERVAL PRE<br>TEPLOTU KOTLA NA<br>PEVNÉ PALIVO     | Nastavenie časového intervalu, počas ktorého regu-<br>látor monitoruje teplotu kotla a zapne obehové čer-<br>padlo pri zaregistrovaní zvýšenia teploty.                                                                                                    | 30 ÷ 900 s                                                                 | 120                 |
| S3.14         | ČAS CHODU OBE-<br>HOVÉHO ČERPADLA                           | Nastavenie času chodu obehového čerpadla po zare-<br>gistrovaní zvýšenia teploty kotla.                                                                                                    | 30 ÷ 900 s                                                                 | 300                 |

SVK

Skupina W obsahuje parametre na nastavenie merania solárneho energetického zisku.

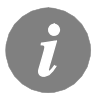

Tabuľka: Popis parametrov

Postup pre nastavovanie funkčných parametrov je rovnaký, ako pri servisných parametroch (pozri str. 106).

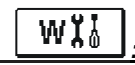

| Para<br>meter | Funkcia                                                                                             | Popis parametra                                                                                                    | Rozsah<br>nastavenia                                                                              | Fabrická<br>hodnota |
|---------------|----------------------------------------------------------------------------------------------------|----------------------------------------------------------------------------------------------------|---------------------------------------------------------------------------------------------------|---------------------|
| W1.1          | MERANIE<br>Energetického<br>Zisku                                                                   | Aktivovanie systému, ktorý meria získanú solárnu energiu.                                                                                      | 0- NIE<br>1- ÁNO                                                                                  | 0                   |
| W1.2          | TEPLONOSNÉ<br>MÉDIUM                                                                                | Nastavenie teplonosného solárnom systému.                                                                                                    | 0- VODA<br>1- PROPYLÉNGLYKOL<br>2- ETYLÉNGLYKOL<br>3- TYFOCOR<br>4- TYFOCOR LS, G-LS<br>5- THESOL | 5                   |
| W1.3          | KONCENTRÁCIA<br>NEMRZNÚCEJ<br>ZMESI                                                                 | Nastavenie koncentrácie nemrznúcej zmesi. Pri nastavení<br>(W1.2) Thesol, Tyfocor LS a G-LS nemá tento parameter<br>žiadny vplyv.              | 10 ÷ 100 %                                                                                        | 50                  |
| W1.6          | PRIETOKOMER                                                                                         | Nastavenie toho, či je v systéme pripojený elektrický<br>prietokomer.                                                                          | 0- NIE<br>1- ÁNO                                                                                  | 0                   |
| W1.7          | OBJEM KVAPALINY Nastavenie objemu kvapaliny, ktorý pretečie pri jednom<br>NA IMPULZ<br>PRIETOKOMERA |                                                                                                    | 0,5÷ 25 l/imp                                                                                     | 1                   |
| W1.8          | MAX. PRIETOK V<br>SYSTÉME                                                                           | Ak v systéme nie je pripojený elektrický prietokomer,<br>nastavte hodnotu prietoku z mechanického prietokomera pri<br>100 % otáčkach čerpadla. | 1 ÷ 100 l/min                                                                                     | 6                   |

#### MERANIE ENERGETICKÉHO ZISKU

Regulátory SGC16H umožňujú jednoduché a presnejšie meranie získanej solárnej energie.

Na meranie energetického zisku je potrebné pripojiť teplotný snímač na vratné potrubie kolektorov - studený snímač **T4**.

Meranie energetického zisku sa aktivuje parametrom **W1.1**=1. Teplonosné médium a jeho koncentrácia nemrznúcej zmesi sa nastavujú parametrami **W1.2** a **W1.3**.

#### Jednoduché meranie energetického zisku

Pri tomto spôsobe merania je potrebné odčítať max. hodnotu prietoku z mechanického prietokomera a nastaviť ju v parametri **W1.8**.

Hodnota prietoku musí byť odčítaná pri 100 % otáčkach (maximálnom výkone) čerpadla. Preto pri odčítaní nastavte ručný režim prevádzky čerpadla (pozri kapitolu *Ručný režim*, str. 97). Pripojte teplotný snímač na vratnom potrubí kolektorov na svorky T4.

#### Presnejšie meranie energetického zisku so snímačom objemového prietoku

Pri presnejšom meraní energetického zisku je potrebné do systému pripojiť (impulzný) snímač objemového prietoku. Presnejšie meranie energetického zisku sa aktivuje parametrom **W1.6**=1. Objem kvapaliny na impulz inštalovaného prietokomera sa nastavuje parametrom **W1.7**. Pripojte teplotný snímač na vratnom potrubí kolektorov na svorky T4 a snímač objemového prietoku na svorky <u>1</u>.

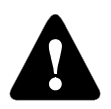

Meranie energetického zisku je oboch prípadoch len informatívne. Namerané údaje nie je možné použiť na účtovanie tepla alebo na podobné účely.

V menu **"FABRICKÉ NASTAVENIA"** sa nachádzajú softvérové nástroje na pomoc pri nastavovaní regulátora.

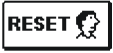

## **RESET PARAMETEROV PRE ZVOLENÚ HYDRAULICKÚ SCHÉMU**

Nastaví všetky parametre P1, P2, P3, S1 (s výnimkou S1.1), S2, S3 a W na fabrické hodnoty.

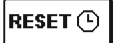

#### <u>RESET ČASOVAČOV</u>

Vymaže všetky časové programy (časovače) a obnoví fabrické nastavenia časovačov.

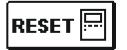

#### **RESET VŠETKÝCH NASTAVENÍ REGULÁTORA**

Nastaví všetky parametre P1, P2, P3, S1, S2, S3 a W na fabrické hodnoty.

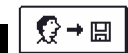

## <u>NAHRAŤ POUŽÍVATEĽSKÉ NASTAVENIA</u>

Nahrá pred tým uložené používateľské nastavenia.

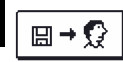

SVK

## <u>ULOŽIŤ POUŽÍVATEĽSKÉ NASTAVENIA</u>

Uloží aktuálne hodnoty parametrov ako používateľské nastavenia. Všetky snímače označené ako chybné (ERR) sa resetujú na stav --- (odpojený snímač).

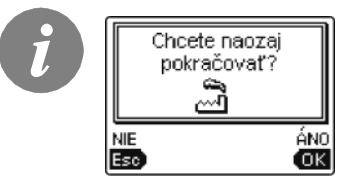

Pred vykonaním niektorého z hore uvedených príkazov si regulátor vyžiada potvrdenie zvoleného príkazu.

# MONTÁŽ REGULÁTORA

Regulátory SGC sa montujú priamo na stenu, alebo na DIN lištu, alebo do otvoru čerpadlovej jednotky solárneho systému.

## MONTÁŽ NA STENU

Regulátor namontujte v interiéri na suchom mieste, kde nebude vystavený vplyvom silných elektromagnetických polí.

Regulátor sa najčastejšie montujte na stenu v kotolni. Pri montáži na stenu postupujte nasledovne:

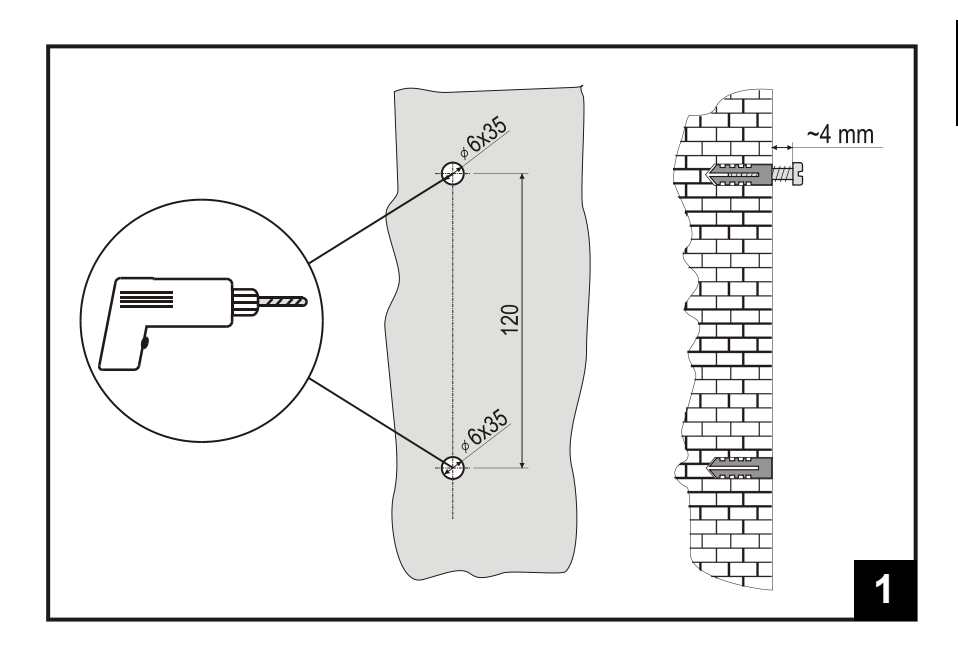

**1.** V mieste montáže vyvŕtajte 2 diery s priemerom 6 mm, s hĺbkou približne 40 mm. Osová vzdialenosť dier vo vertikálnom smere musí byť 120 mm.

Vložte zápustky. Naskrutkujte skrutku do hornej zápustky tak, aby medzi hlavou skrutky a stenou ostala medzera približne 4 mm.

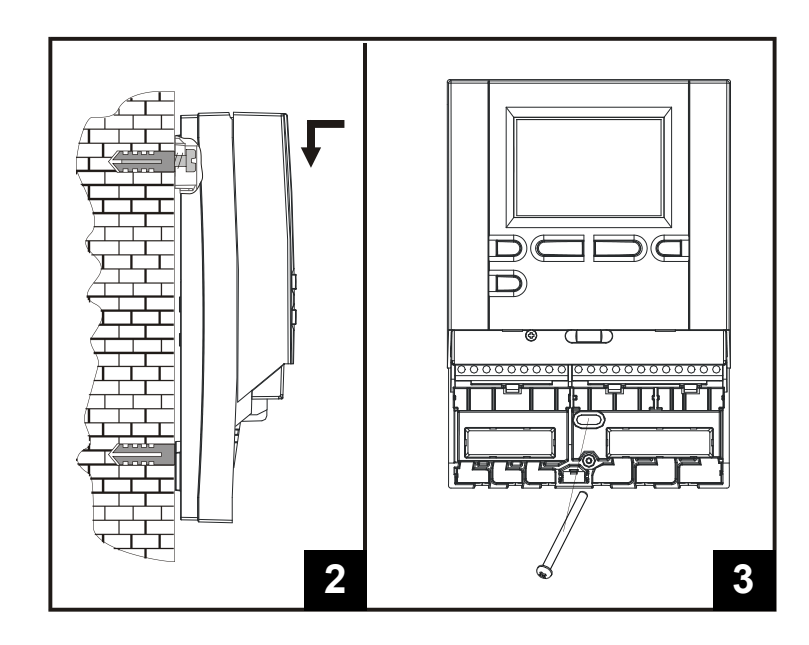

- Zaveste regulátor na hornú skrutku.
  Vložte spodnú skrutku a zaskrutkujte ju.

# OZNAČENIE A CHARAKTERISTIKA TEPLOTNÝCH SNÍMAČOV

TABUĽKA: Odpory teplotných snímačov typu Pt1000

| <b>Teplota</b><br>[°C] | Odpor<br>[Ω] | Teplota<br>[°C] | Odpor<br>[Ω] | Teplota<br>[°C] | Odpor<br>[Ω] | Teplota<br>[°C] | Odpor<br>[Ω] |
|------------------------|--------------|-----------------|--------------|-----------------|--------------|-----------------|--------------|
| -20                    | 922          | 35              | 1136         | 90              | 1347         | 145             | 1555         |
| -15                    | 941          | 40              | 1155         | 95              | 1366         | 150             | 1573         |
| -10                    | 961          | 45              | 1175         | 100             | 1385         | 155             | 1592         |
| -5                     | 980          | 50              | 1194         | 105             | 1404         | 160             | 1611         |
| 0                      | 1000         | 55              | 1213         | 110             | 1423         | 165             | 1629         |
| 5                      | 1020         | 60              | 1232         | 115             | 1442         | 170             | 1648         |
| 10                     | 1039         | 65              | 1252         | 120             | 1461         | 175             | 1666         |
| 15                     | 1058         | 70              | 1271         | 125             | 1480         | 180             | 1685         |
| 20                     | 1078         | 75              | 1290         | 130             | 1498         | 185             | 1703         |
| 25                     | 1097         | 80              | 1309         | 135             | 1515         | 190             | 1722         |
| 30                     | 1117         | 85              | 1328         | 140             | 1536         | 195             | 1740         |

A1360\_1

## ELEKTRICKÉ ZAPOJENIE REGULÁTORA

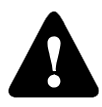

Každý systém využívajúci diferenčný regulátor musí byť navrhnutý podľa požiadaviek zákazníka a musí byť v súlade s platnými predpismi. Obrázky, grafy a texty uvedené v tomto návode slúžia len ako príklady a dodávateľ regulátora nenesie žiadnu zodpovednosť za ich obsah. Ak na prípravu svojho projektu použijete informácie uvedené v tomto návode, nesiete za tento projekt

plnú zodpovednosť. Zodpovednosť vydavateľa za neodborné, nesprávne, zavádzajúce informácie a za tým spôsobenú škodu je vylúčená. Vyhradzujeme si právo na technické chyby, omyly, zmeny a opravy bez predchádzajúceho upozornenia.

Montáž riadiaceho zariadenia musí byť vykonaná kvalifikovaným odborníkom alebo autorizovanou organizáciou. Pred tým, ako začnete manipulovať s prívodmi elektrickej energie, ubezpečte sa, že je hlavný vypínač vypnutý.

Je potrebné dodržiavať predpisy, ktoré sa vzťahujú na montáž el. zariadení, zákonné nariadenia o predchádzaní úrazom, ochrane životného prostredia ostatné platné predpisy. Pred tým, ako odmontujete kryt regulátora, ubezpečte sa, že sú všetky prívody elektrickej energie odpojené. Nedodržanie prepisov môže viesť k vážnym poraneniam, napr. k popáleninám, alebo dokonca k riziku usmrtenia.

Regulátor musí byť pripojený na prívod elektrickej energie cez vypínač oddeľujúci všetky póly. Vzdialenosť medzi oddelenými kontaktmi pólov musí byť minimálne 3 mm. Výstup R2 je polovodičový releový výstup, ktorý umožňuje reguláciu otáčok čerpadiel.

Všetky káble nízkeho napätia, ako napr. káble teplotných snímačov, musia byť vedené oddelene od káblov prívodu elektrickej energie. Všetky svorky na pripojenie teplotných snímačov sú umiestnené na ľavej strane regulátora. Všetky svorky na pripojenie prívodu elektrickej energie a výstupov sú umiestnené na pravej strane regulátora.

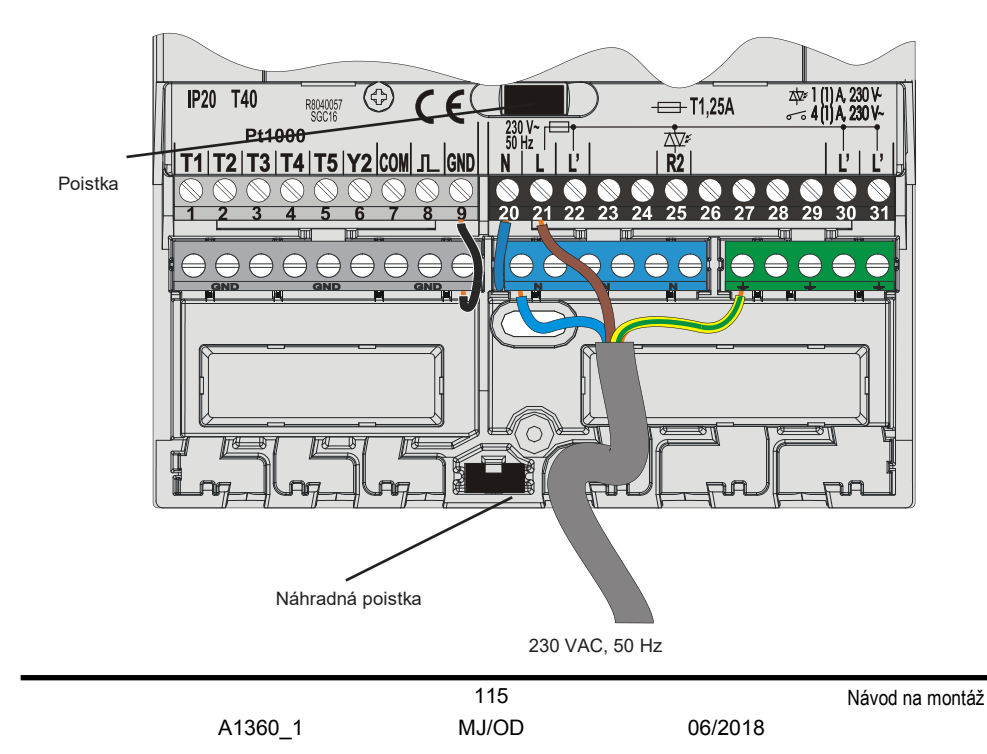

## MONTÁŽ PRIETOKOMERA

Prietokomer sa inštaluje do vratného potrubia solárneho systému. Pri inštalácii prietokomera postupujte podľa jeho priloženého návodu. Po inštalácii prietokomera je potrebné nastaviť parametre jeho činnosti vo funkčných parametroch **W**.

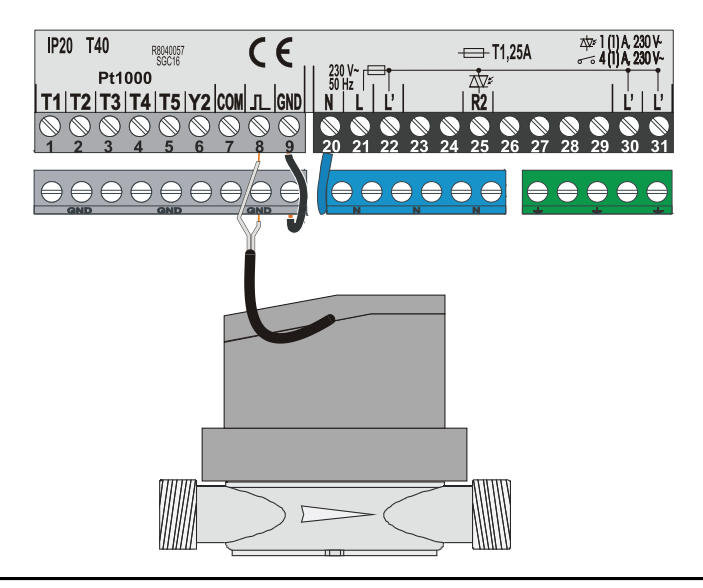

# PRIPOJENIE ÚSPORNÉHO ČERPADLA S EXTERNÝM RIADIACIM SIGNÁLOM

SGC regulátor umožňuje riadenie rýchlosti otáčok úsporného čerpadla pomocou PWM externého riadiaceho signálu, alebo signálu 0÷10 V. Tento spôsob riadenie rýchlosti otáčok sa zapne nastavením parametra S3.1=2 alebo 4 pre čerpadlo R2. Po pripojení čerpadla je potrebné nastaviť parametre S3.4 až S3.6 pre R2.

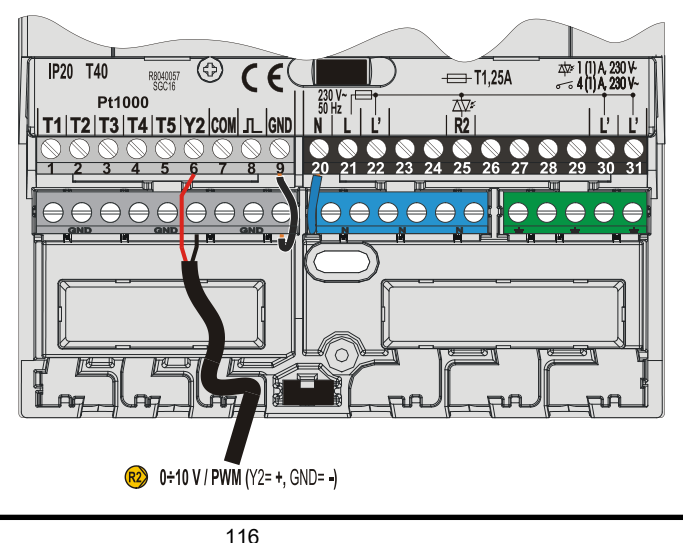

A1360\_1

#### NASTAVENIE PRIETOKU V SOLÁRNOM SYSTÉME A TESTOVANIE FUNGOVANIA REGULÁCIE

Menovitý prietok sa určuje podľa inštalovanej kolektorovej plochy, podľa odporúčania výrobcu kolektorov.

#### <u>TESTOVANIE FUNGOVANIA RPM REGULÁCIE PRE KLASICKÉ OBEHOVÉ</u> <u>ČERPADLÁ</u>

V manuálnom režime zapnite obehové čerpadlo na maximálne otáčky (viď. Ručný režim na str. 97). Prepínačom na čerpadle, prípadne aj regulačným ventilom, nastavte výkon čerpadla tak, aby mal prietok vypočítanú menovitú hodnotu. Na regulátore nastavte úroveň otáčok na 40 % a na prietokomeri skontrolujte, či je systéme prietok. Ak v systéme nie je prietok, nastavte na regulátore ďalšiu vyššiu úroveň otáčok, teda 55 %. Znova skontrolujte, či je systéme prietok. Ak v systéme nie je prietok, nastavte na regulátore ďalše vyššie úrovne otáčok, teda 70 %. Nastavte parameter S3.2 pre čerpadlo R2 na tú minimálnu úrovne otáčok, pri ktorej je v systéme prietok.

#### <u>TESTOVANIE FUNGOVANIA PWM / 0-10V REGULÁCIE PRE ÚSPORNÉ OBEHOVÉ</u> <u>ČERPADLÁ</u>

Otvorte na plno ventil na regulovanie prietoku v systéme. V ručnom režime (viď. Ručný režim na str. 97) nastavte úroveň otáčok čerpadlo na takú hodnotu, pri ktorej je v systému požadovaný menovitý prietok. Hodnotu nastavenej úrovene otáčok čerpadlo zadajte do parametra S3.5 pre R2. Teraz je potrebné zistiť minimálnu rýchlosť čerpadla, pri ktorej je v systéme prietok. Toto sa robí znižovaním rýchlosti otáčok čerpadla na úroveň, pri ktorej ešte dokáže čerpadlo zabezpečiť konštantný prietok. Hodnotu zistenej minimálnej rýchlosti čerpadla zadajte do parametra S3.2 pre R2.

# REŽIM SIMULÁCIE TEPLOTY

SCG regulátor má špeciálnu funkciu, ktorá umožňuje simulovať teplotu každého snímača a takto skontrolovať správnu činnosť regulátora. Táto funkcia sa dá využiť pri údržbe alebo pri podozrení na nesprávne fungovanie regulátora.

Režim simulácie sa aktivuje nasledovným spôsobom. Stlačením i nastavte na displeji obrazovku s hydraulickou schémou. Následne stlačte in na 10 sekúnd. Regulátor sa prepne do režimu simulácie.

Stlačením ≪ vyberáte jednotlivé snímače a tlačidlami ← alebo → meníte simulovanú teplotu zvoleného snímača. Počas simulovania teploty snímača sa symbol T zmení na S. Výstup regulátora sa správa podľa zvolenej schémy a simulovanej alebo skutočnej teploty.

Režim simulácie sa vypne stlačením 📾, alebo v prípade, že počas 5 minút nie je stlačené žiadne tlačidlo.

#### Technické špecifikácie - regulátor

| Rozmery (š x v x h) ·····<br>Hmotnosť ·····<br>Materiál krytu ·····                                    | ······113 x 163 x 48 mm<br>······391 g<br>······ASA                                                                                  |
|----------------------------------------------------------------------------------------------------|----------------------------------------------------------------------------------------------------|
| Napájacie napätie<br>Príkon<br>Prierez napájacích a výstupných vodičov<br>Krytie<br>Trieda bezpečnosti | ······230 V ~ , 50 Hz<br>······max. 4 VA<br>·····0.75 až 1.5 mm <sup>2</sup><br>·····IP20 podľa EN 60529<br>······I podľa EN 60730-1 |
| Teplota okolia ·····<br>Relatívna vlhkosť ·····<br>Skladovacia teplota ·····                           | ······5 °C to +40 °C<br>·····max. 85 % rH pri 25 °C<br>·····-20 °C to +65 °C                                                         |
| Triakový výstup                                                                                        | ······max. 1 (1) A, 230 V~                                                                                                    |
| Externý riadiaci signál Y2<br><i>PWM</i><br>Analógový                                                  | 1 kHz, 5 mA, 13.2 V<br>0÷10 V, max 3 mA                                                                                              |
| Programovateľný časovač<br>Typ<br>Min. perióda<br>Presnosť hodín<br>Trieda softvéru                    | ······7-dňový časovač<br>······15 min<br>······± 5 min / rok<br>······A                                                              |
| Uchovanie dát bez napájacieho napätia                                                                  | ·····min. 10 rokov                                                                                                    |
|                                                                                                    |                                                                                                    |

## Technické špecifikácie - snímače

| Typ teplotných snímačov ······Pt1000 alebo KTY10                                          |
|-------------------------------------------------------------------------------------------|
| Odpor snímačov                                                                            |
| Pt1000                                                                                    |
| KTY10                                                                                     |
| Teplotný rozsah snímačov                                                                  |
| Vonkajší snímač AF ···································                                    |
| Ponorný snímač TF ······                                                                  |
| Povrchový snímač VF ······                                                                |
| Minimálny prierez vodičov k snímačom ······0.3 mm²<br>Max. dĺžka vodičov k snímačom ····· |

DEKLARÁCIE A VYHLÁSENIA

#### NAKLADANIE SO STARÝMI ELEKTRICKÝMI A ELEKTRONICKÝMI ZARIADENIAMI

Zbavovanie sa starých elektrických a elektronických zariadení (platné pre členské štaty EU a iné európske štáty so separovaným zberom odpadu).

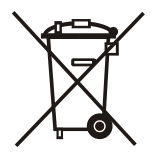

Tento symbol na výrobku alebo balení znamená, že s výrobkom nesmie byť nakladané ako s domovým odpadom, ale je potrebné sa ho zbaviť prostredníctvom zberne starých elektrických a elektronických zariadení. Správne nakladanie so starým zariadením zabráni možným negatívnym vplyvom na životné prostredie a zdravie ľudí, a umožní opätovné použitie a recykláciu elektrického a elektronického zariadenia. Pre získanie ďalších informácií o zbavovaní sa starých zariadení kontaktujte miestnu samosprávu, organizáciu zabezpečujúcu zber odpadov, alebo obchod, v ktorom ste výrobok zakúpili.

#### PREHLÁSENIE O ZÁRUKE

Tento výrobok vyhovuje všetkým predpisom a deklarovaným charakteristikám. Na výrobok dávame záruku 2 roky. Táto začína platiť dňom predaja. Na výrobku odstránime všetky závady, ktoré vznikli chybami materiálu a pri výrobe, poruchy a nedostatky. Vyhradzujeme si právo na opravu alebo kompletnú výmenu výrobku podľa nášho uváženia.

Táto záruka sa nevzťahuje na poškodenia, ktoré vznikli bežným používaním alebo nevhodným zaobchádzaním, inštaláciou a používaním výrobku. Záruka sa tiež nevzťahuje na závady, ktoré nemajú vplyv na funkčnosť a prevádzkovú bezpečnosť. Táto záruka stráca platnosť v prípade, že boli na výrobku vykonané opravy neoprávnenou osobou alebo použitím neoriginálnych náhradných dielov.

Pre servisné zásahy v záručnej dobe prineste alebo pošlite celý výrobok spolu s potvrdením o nákupe do autorizovaného servisu alebo predajcovi. Záruka je platná vo všetkých krajinách, v ktorých sa tento výrobok predáva výrobcom alebo jeho autorizovaným zástupcom.

#### HYDRAULIC AND ELECTRIC SCHEMES / HYDRAULIKSCHEMAS UND ELEKTROSCHEMAS / HYDRAULICKÉ A ELEKTRICKÉ SCHÉMY

#### ENG - IMPORTANT

CAUTION: Installation schemes show the operation principle and do not contain all auxiliary and safety elements!

When installing you have to follow rules in force!

# DEU - WICHTIG

ACHTUNG: Die Installationsschemas verweisen auf den Betriebsprinzip und verfügen nicht über alle Hilfsoder Sicherheitselemente. Bei der Montage die gültigen Vorschriften beachten!

# SVK - DÔLEŽITÉ

POZOR: Inštalačné schémy zobrazujú len princípy činnosti a neobsahujú všetky pomocné a bezpečnostné prvky!

Pri instalácii je potrebné dodržiavať platné predpisy a legislatívu!

#### LEGEND / LEGENDE / LEGENDA:

Optional sensor. Not essential for controller's operation. Optionel Fühler. Für das Funktionieren der Regelung nicht erforderlich.

Voliteľný snímač. Nie je nevyhnutne potrebný pre činnosť regulátora.

The dot shows rotation direction of the actuator when output is activated and blocks the mixing valve shank. Der Punkt zeigt in die Richtung, in der das Mischventil schließt, wenn das Relais eingeschaltet ist. Bod ukazuje smer otáčania pohonu ventilu pri aktivovaní výstupu a blokovaní čapu zmiešavacieho ventilu.

#### 201 (SGC16H)

Solar collectors, d. h. w. storage tank. Solarkollektoren, Brauchwassererwärmer. Slnečné kolektory, bojler.

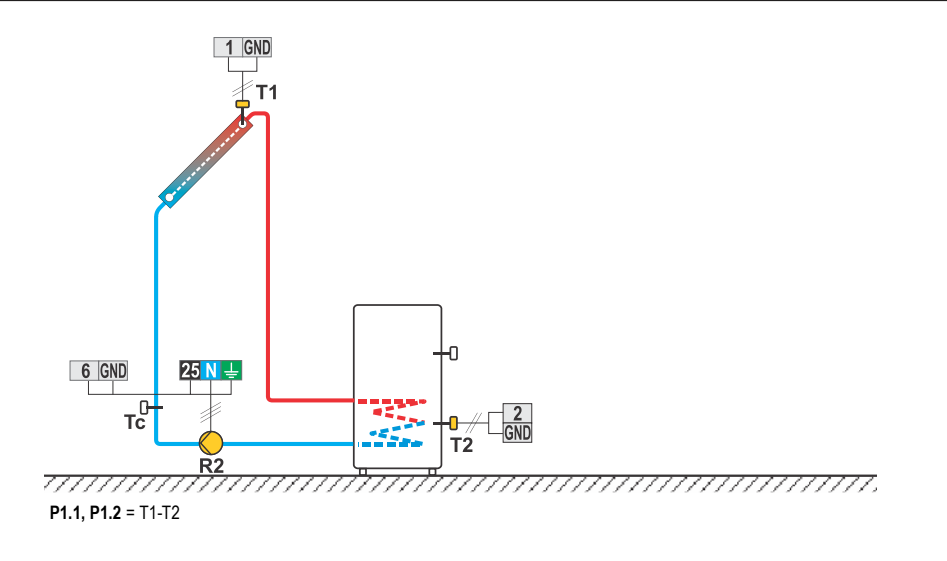

#### 202 (SGC16H)

Solid fuel boiler, d. h. w. storage tank. Festbrennstoffkessel, Brauchwassererwärmer. Kotol na pevné palivo, bojler.

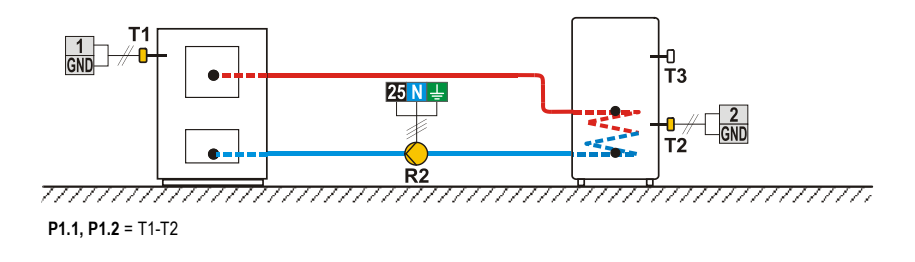

#### 203 (SGC16H)

D. h. w. storage tank, electric heater. Brauchwassererwärmer, elektrische Heizung. Bojler, elektrické vyhrievacie teleso.

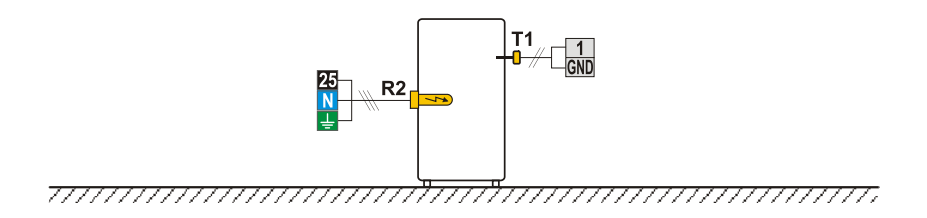

#### 204 (SGC16H)

Solid fuel boiler, heat accumulator. Festbrennstoffkessel, Wärmespeicher. Kotol na pevné palivo, zásobník tepla.

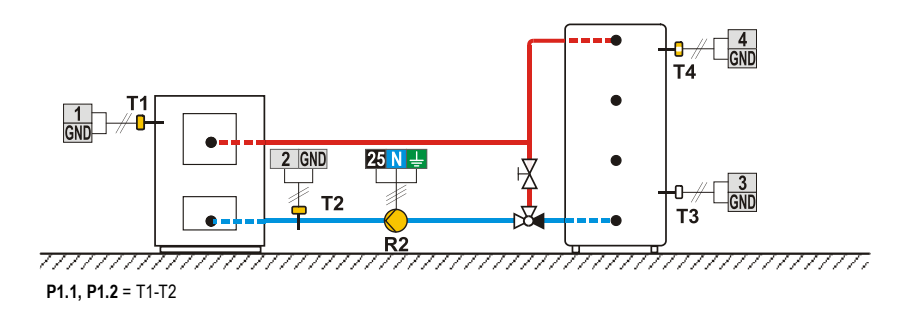

|         | 123   |         |
|---------|-------|---------|
| A1360_1 | MJ/OD | 06/2018 |

#### 205 (SGC16H)

Support heating by heat accumulator. Unterstützung mit Wärmespeicher. Podpora vykurovania pomocou zásobníka tepla.

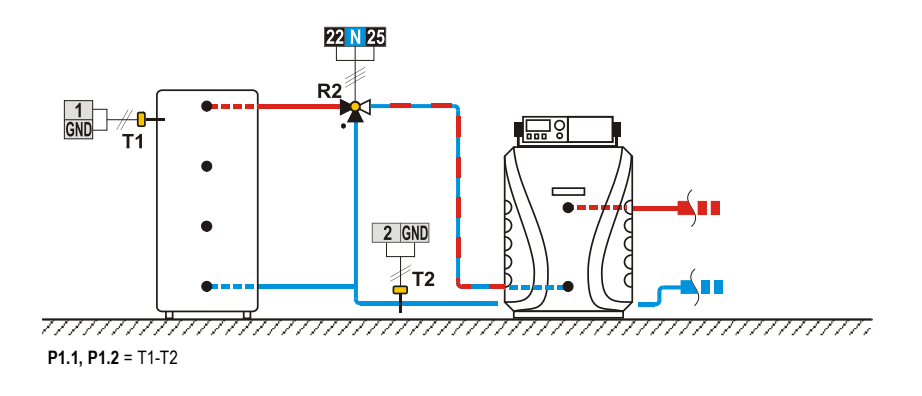

# INSTALLATION RECORD / MONTAGE PROTOKOLL / MONTÁŽNY PROTOKOL

Software/Program/Softvér:

Initial setup of the controller / Reglereinstellung bei Ersteinschaltung / Úvodné nastavenie regulátora:

1. Language / Sprache / Jazyk: 2. Selected scheme / Gewähltes Schema / Zvolená schéma:

# Changes of factory settings / Änderungen von Fabrikeinstellungen / Zmeny fabrických nastavení:

Example for / Beispiel für / Príklad S1.9=2 : S<u>/.9=2</u>

| P= | S= | F= |
|----|----|----|
| P= | S= | F= |
| P= | S= | F= |
| P= | S= | F= |
| P= | S= | F= |
| P= | S= | F= |
| P= | S= | F= |
| P= | S= | F= |
| P= | S= | F= |
| P= | S= | F= |

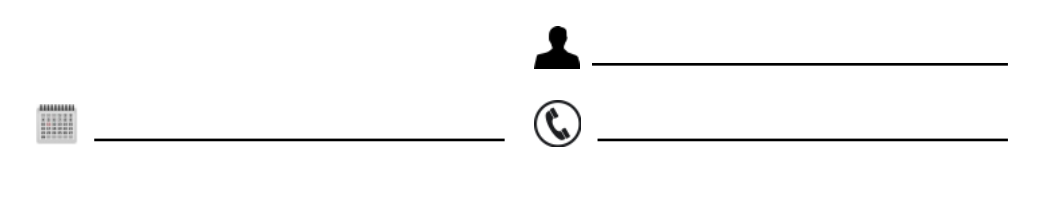

125 MJ/OD

A1360\_1

Software v4.1r1

C4060006 v1.0

© 2016 We reserve the rights for changes and improvements. Wir behalten uns das Recht auf Veränderungen und Verbesserungen vor. Vyhradzujeme si právo na zmeny a vylepšenia.

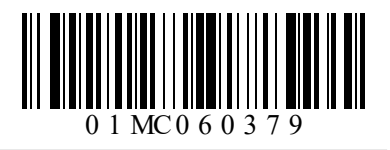

MJ/OD